### USER MANUAL

### KF-7270

Hi-Life Self-Service Kiosk System

KF-7270 M1

### KF-7270 Self-Service Kiosk with P-Cap Touch

#### **COPYRIGHT NOTICE & TRADEMARK**

All trademarks and registered trademarks mentioned herein are the property of their respective owners.

This manual is copyrighted in June 2018. You may not reproduce or transmit in any form or by any means, electronic, or mechanical, including photocopying and recording.

#### DISCLAIMER

This user's manual is meant to assist users in installing and setting up the system. The information contained in this document is subject to change without any notice.

#### **CE NOTICE**

This is a class A product. In a domestic environment this product may cause radio interference in which case the user may be required to take adequate measures.

#### FCC NOTICE

This equipment has been tested and found to comply with the limits for a Class A digital device, pursuant to part 15 of the FCC Rules. These limits are designed to provide reasonable protection against harmful interference when the equipment is operated in a commercial environment. This equipment generates, uses, and can radiate radio frequency energy and, if not installed and used in accordance with the instruction manual, may cause harmful interference to radio communications. Operation of this equipment in a residential area is likely to cause harmful interference in which case the user will be required to correct the interference at his own expense.

You are cautioned that any change or modifications to the equipment not expressly approve by the party responsible for compliance could void your authority to operate such equipment.

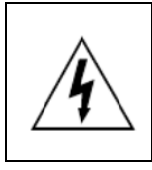

**CAUTION:** Danger of explosion may occur when the battery is incorrectly replaced. Replace the battery only with the same or equivalent type recommended by the manufacturer. Dispose of used batteries according to the manufacturer's instructions.

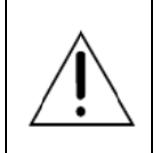

**WARNING:** Some internal parts of the system may have high electrical voltage. We strongly recommend that only qualified engineers are allowed to open and disassemble the system. Please operate the LCD and Touchscreen with extra care as they can be broken easily.

#### Contents

| Revision Historyvii |       |                                                     |      |  |
|---------------------|-------|-----------------------------------------------------|------|--|
| 1                   | Intro | oduction                                            | 1-1  |  |
|                     | 1.1   | About This Manual                                   | 1-2  |  |
| 2                   | Gett  | ting Started                                        | 2-1  |  |
|                     | 2.1   | Package List                                        | 2-2  |  |
|                     | 2.3   | System Overview                                     | 2-3  |  |
|                     | 2.3   | 3.1 Front View                                      | 2-3  |  |
|                     | 2.3   | 3.2 Rear View                                       | 2-4  |  |
|                     | 2.3   | 3.3 Side View                                       | 2-5  |  |
|                     | 2.3   | 3.4 Top View                                        | 2-6  |  |
|                     | 2.3   | 3.5 Bottom View                                     | 2-6  |  |
|                     | 2.3   | 3.6 Quarter View                                    | 2-7  |  |
|                     | 2.4   | Acrylic Board View                                  | 2-8  |  |
|                     | 2.5   | Panel View                                          | 2-10 |  |
|                     | 2.6   | Life ET Logo, RFID Sensor Area and Text Design      | 2-12 |  |
|                     | 2.7   | Turning On KF-7270 and Connecting System to Network | 2-15 |  |
|                     | 2.8   | System Specifications                               | 2-18 |  |
|                     | 2.9   | Safety Precautions                                  | 2-21 |  |
| 3                   | Syst  | tem Configuration                                   | 3-1  |  |
|                     | 3.1   | External System I/O Ports Diagram                   | 3-2  |  |
|                     | 3.2   | Internal Main Board Box I/O Ports Diagram           | 3-3  |  |

| 3.3 Fu | nction Buttons and I/O Ports                       | 3-4  |
|--------|----------------------------------------------------|------|
| 3.3.1  | DC IN Port                                         | 3-4  |
| 3.3.2  | COM Ports & VGA Connector (COM1, COM_VGA, CO       | DM3, |
|        | COM3_1, COM4_1, COM5)                              | 3-4  |
| 3.3.3  | LAN & USB Ports                                    | 3-7  |
| 3.3.4  | USB 3.0 Connectors (eSATA, USB2, USB3)             | 3-8  |
| 3.3.5  | 2nd Display Power Port                             | 3-9  |
| 3.4 Ma | ain Board Component Locations & Jumper Settings    | 3-10 |
| 3.5 Ju | mper & Connector Quick Reference Table             | 3-13 |
| 3.6 Se | tting Jumpers                                      | 3-15 |
| 3.7 Se | tting Main Board Connectors and Jumpers            | 3-17 |
| 3.7.1  | COM Port RI & Voltage Selection (JP_COM1, JP_CO    | M2,  |
|        | JP_COM3, JP_COM4)                                  | 3-17 |
| 3.7.2  | i-Button Connector (I-BUT)                         | 3-18 |
| 3.7.3  | i-Buttion Function Selection (JP22, JP23, JP24)    | 3-19 |
| 3.7.4  | Internal USB 2.0 Connectors (USB6~8, USB9-1, USB   | 4_1) |
|        |                                                    | 3-20 |
| 3.7.5  | LED Connectors (PWR_LED, HDD_LED)                  | 3-21 |
| 3.7.6  | System Fan and CPU FAN Connectors (SYS_FAN1,       |      |
|        | CPU_FAN1)                                          | 3-22 |
| 3.7.7  | Power Input Connector (PWR_IN1)                    | 3-23 |
| 3.7.8  | Power Connectors (DC24V, DC12V, DC5V)              | 3-24 |
| 3.7.9  | Power Switch Connectors (SW1, SW2)                 | 3-25 |
| 3.7.10 | External Speaker Connectors (SPK1, SPK2) (option). | 3-26 |
| 3.7.11 | Speaker Selection (JP13)                           | 3-27 |
| 3.7.12 | 2 Inverter Connector (JINV1)                       | 3-28 |
| 3.7.13 | 3 LVDS Connector (LVDS1)                           | 3-29 |
| 3.7.14 | LVDS Panel Power Input Selection (JP25)            | 3-30 |

|   | 3.7.15   | LVDS Backlight Type Selection (JP26)                                | . 3-31 |
|---|----------|---------------------------------------------------------------------|--------|
|   | 3.7.16   | LVDS Backlight Control Selection (JP27)                             | . 3-31 |
|   | 3.7.17   | LVDS Panel Sequence Selection (JP29)                                | . 3-32 |
|   | 3.7.18   | MSR/Card Reader Connector (PS2_1)                                   | . 3-33 |
|   | 3.7.19   | SATA & SATA Power Connectors (SATA1, SATA2,                         |        |
|   |          | SATA_PWR1, SATA_PWR2)                                               | . 3-34 |
|   | 3.7.20   | Touch Panel Connector (TOUCH1)                                      | . 3-35 |
|   | 3.7.21   | Touch Panel & USB9-1 Selection (JP18, JP19)                         | . 3-36 |
|   | 3.7.22   | LVDS Output Resolution Selection (JP8 and JP9)                      | . 3-37 |
|   | 3.7.23   | Mini PCIe/mSATA Connector                                           | . 3-38 |
|   | 3.7.24   | Mini PCIe and USB6 Selection (JP21)                                 | . 3-39 |
|   | 3.7.25   | Embedded DisplayPort (EDP) Connector (EDP) (option)                 | . 3-40 |
|   | 3.7.26   | Configuration / Recovery Selection (JP11)                           | . 3-41 |
|   | 3.7.27   | VCCIO / REFIN Selection (JP10)                                      | . 3-42 |
|   | 3.7.28   | Clear CMOS Data Selection (JCMOS1)                                  | . 3-43 |
|   | 3.7.29   | GPIO Connector (GPIO1)                                              | . 3-44 |
|   | 3.7.30   | Audio Jack (LINE-OUT1)                                              | . 3-44 |
| 4 | Softwar  | - Utilities                                                         | 1 1    |
| 4 | Soltware |                                                                     | 4- 1   |
|   | 4.1 Intr | oduction                                                            | 4-2    |
|   | 4.2 Ins  | talling Intel <sup>®</sup> Chipset Software Installation Utility    | 4-3    |
|   | 4.2.1    | Introduction                                                        | 4-3    |
|   | 4.2.2    | Intel <sup>®</sup> Chipset Software Installation Utility            | 4-3    |
|   | 4.3 Ins  | talling Graphics Driver Utility                                     | 4-4    |
|   | 4.4 Ins  | talling LAN Driver Utility                                          | 4-5    |
|   | 4.5 Ins  | talling Sound Driver Utility                                        | 4-6    |
|   | 4.5.1    | Installing Intel <sup>®</sup> Management Engine Components Installe | er.4-7 |
|   | 4.5.2    | Installing Microsoft Hotfix kb3211320 and kb3213986 Driv            | /er    |

|     |         | Utility                                   | 4-8  |
|-----|---------|-------------------------------------------|------|
| 5   | BIOS SE | ETUP                                      | 5-1  |
|     | 5.1 Int | roduction                                 | 5-2  |
|     | 5.2 Ac  | cessing Setup Utility                     | 5-3  |
|     | 5.3 Ma  | ain Menu                                  | 5-6  |
|     | E 4 A 4 | wanted                                    | 57   |
|     | 5.4 Au  | Advenced ODU Configuration                |      |
|     | 5.4.1   | Advanced - CPU Configuration              |      |
|     | 5.4.2   | Advanced - SATA Configuration (AHCI Mode) | 5-10 |
|     | 5.4.3   | Advanced - PCH-FW Configuration           | 5-12 |
|     | 5.4.4   | Advanced - ACPI Settings                  | 5-13 |
|     | 5.4.5   | Advanced - F81866 Super IO Configuration  | 5-14 |
|     | 5.4.6   | Advanced - Hardware Monitor               | 5-20 |
|     | 5.4.7   | Advanced - F81866 Watchdog Configuration  | 5-22 |
|     | 5.4.8   | Advanced - S5 RTC Wake Settings           | 5-23 |
|     | 5.4.9   | Advanced - Network Stack Configuration    | 5-24 |
|     | 5.4.10  | Advanced - USB Configuration              | 5-25 |
|     | 5.5 Ch  | ipset                                     | 5-26 |
|     | 5.5.1   | Chipset - System Agent (SA) Configuration | 5-27 |
|     | 5.5.2   | Chipset - PCH-IO Configuration            | 5-32 |
|     | 5.6 Se  | curity                                    | 5-37 |
|     | 5.7 Bo  | ot                                        | 5-38 |
|     | 5.7.1   | Boot - Hard Drive BBS Priorities          | 5-40 |
|     | 5.7.2   | Boot - CSM Configuration                  | 5-41 |
|     | 5.8 Sa  | ve & Exit                                 | 5-43 |
| Арр | endix A | System Diagrams                           | A-1  |

| Unlocking KF-7270 Kiosk System for Easy MaintenanceA-2     |  |  |  |  |  |
|------------------------------------------------------------|--|--|--|--|--|
| Body Unit, Panel Unit, Front Door Unit Exploded DiagramA-3 |  |  |  |  |  |
| Body Unit & Key Parts Exploded DiagramA-4                  |  |  |  |  |  |
| Body Unit Assembly Exploded DiagramA-6                     |  |  |  |  |  |
| Panel Unit Assembly Exploded DiagramA-8                    |  |  |  |  |  |
| LCD Panel Exploded DiagramA-9                              |  |  |  |  |  |
| Main Board BOX Cable Connection Exploded DiagramA-10       |  |  |  |  |  |
| Main Board BOX Assembly Exploded DiagramA-12               |  |  |  |  |  |
| Front Door Assembly Exploded DiagramA-14                   |  |  |  |  |  |
| Main Board BOX Top Unit Assembly Exploded DiagramA-16      |  |  |  |  |  |
| HDD Tray Unit Assembly Exploded DiagramA-17                |  |  |  |  |  |
| IC Card Reader Unit Assembly Exploded DiagramA-18          |  |  |  |  |  |
| Barcode Scanner Unit Assembly Exploded DiagramA-19         |  |  |  |  |  |
| Screen Top AD Board Unit Assembly Exploded DiagramA-20     |  |  |  |  |  |
| AD Board Assembly Exploded DiagramA-21                     |  |  |  |  |  |
| Appendix B Technical SummaryB-1                            |  |  |  |  |  |
| System Block DiagramB-2                                    |  |  |  |  |  |
| Interrupt MapB-3                                           |  |  |  |  |  |
| I/O МарВ-7                                                 |  |  |  |  |  |
| Memory MapB-9                                              |  |  |  |  |  |
| Configuring WatchDog TimerB-11                             |  |  |  |  |  |
| Flash BIOS UpdateB-13                                      |  |  |  |  |  |

#### List of Figures

| Figure 2-1. Locations of KF-7270 AC Power Jack and LAN Port | . 2-15 |
|-------------------------------------------------------------|--------|
| Figure 2-2. Open KF-7270 Printer Door                       | . 2-16 |
| Figure 2-3. Power On KF-7270 Kiosk System                   | . 2-17 |
| Figure 5-1. Extensible Firmware Interface Diagram           | 5-2    |
| Figure 5-2. POST Screen with AMI Logo                       | 5-3    |
| Figure 5-3. BIOS Setup Menu Initialization Screen           | 5-4    |

#### **Revision History**

The revision history of KF-7270 User Manual is described below:

| Version No. | Revision History | Page No. | Date    |
|-------------|------------------|----------|---------|
| M1          | Initial Release  | -        | 2018/06 |

## Introduction

This chapter provides the introduction for the KF-7270 system as well as the framework of the user manual.

The following topic is included:

• About This Manual

#### 1.1 About This Manual

Thank you for purchasing our KF-7270 system. The KF-7270 is an updated system designed to be comparable with the highest performance of IBM AT personal computers. The KF-7270 provides faster processing speed, greater expandability and can handle more tasks than before. This manual is designed to assist you how to install and set up the whole system. It contains 5 chapters and 2 appendixes. Users can configure the system according to their own needs. This user manual is intended for service personnel with strong hardware background. It is not intended for general users.

The following section describes the structure of this user manual.

#### Chapter 1 Introduction

This chapter introduces the framework of this user manual.

#### Chapter 2 Getting Started

This chapter describes the package contents and system specifications, and illustrates the physical appearances for the KF-7270 system. Read the safety reminders carefully on how to take care of your system properly.

#### Chapter 3 System Configuration

This chapter describes the locations and functions of the system main board components. You will learn how to properly configure the connectors and system configuration jumpers on the motherboard and configure the system to meet your own needs.

#### Chapter 4 Software Utilities

This chapter introduces how to install Intel Chipset Software Installation Utility, Intel Management Engine Components Installer Driver Utility, Graphics Driver Utility, LAN Driver Utility, Sound Driver Utility and Microsoft Hotfix kb3211320 and kb3213986 Driver Utility.

#### Chapter 5 AMI BIOS Setup

This chapter provides BIOS setup information.

#### Appendix A System Assembly Diagrams

This appendix provides the easy maintenance diagrams, exploded diagrams and part numbers of the KF-7270.

#### Appendix B Technical Summary

This appendix provides the information about the system block diagram, allocation maps for system resources, Watchdog Timer Configuration and Flash BIOS Update.

## 2 Getting Started

This chapter provides the information for the KF-7270 system. It describes how to set up the system quickly and outlines the system specifications.

The following topics are included:

- Package List
- System Overview
- Quick Setup
- System Specification
- Safety Precautions

Experienced users can go to Chapter 3 System Configuration on page 3-1 for a quick start.

#### 2.1 Package List

If you discover any of the items listed below are damaged or lost, please contact your local distributor immediately.

| Item                    | Q'ty |
|-------------------------|------|
| KF-7270 Kiosk Main Unit | 1    |
| AD Board                | 1    |
| AC Power Cord Cable     | 1    |
| 2ND D Screw Cover       | 1    |
| Panel Key               | 2    |
| Door Key                | 2    |

#### 2.3 System Overview

Unit: mm

#### 2.3.1 Front View

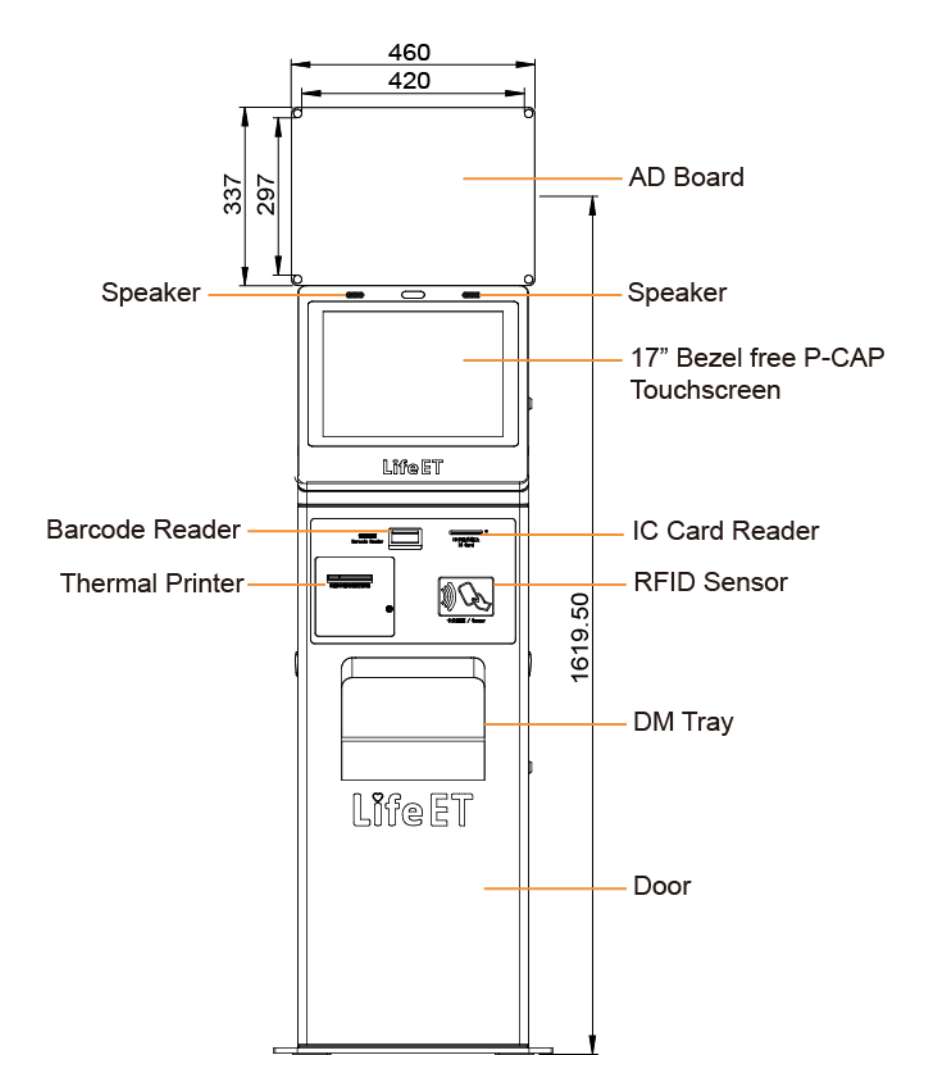

#### 2.3.2 Rear View

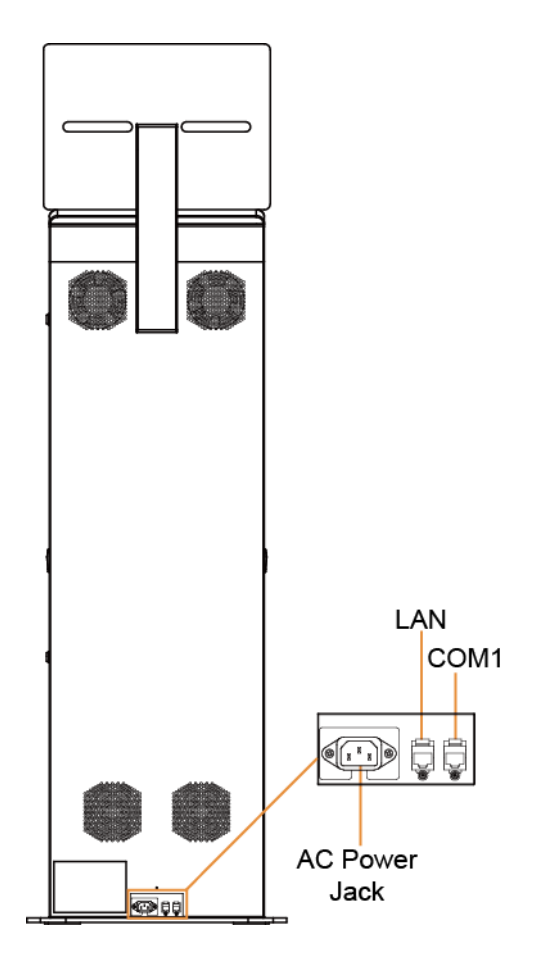

#### 2.3.3 Side View

Unit: mm

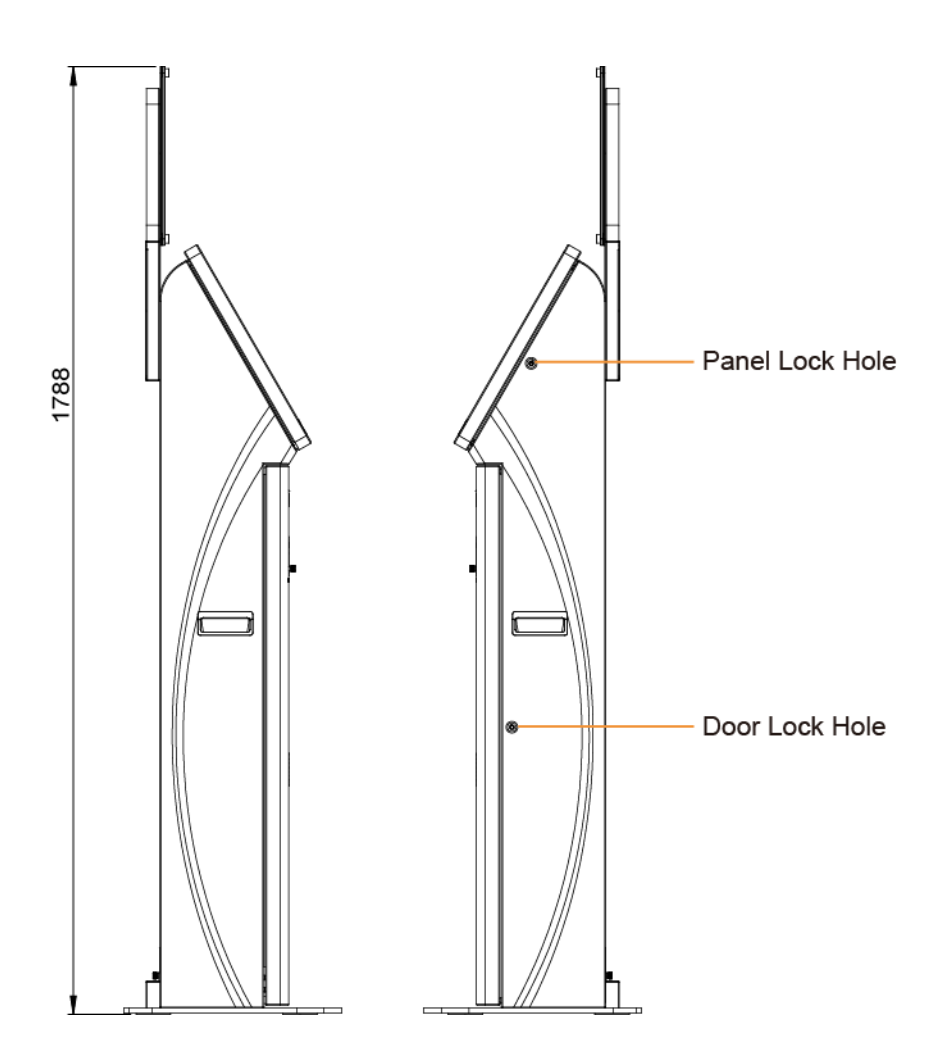

#### 2.3.4 Top View

Unit: mm

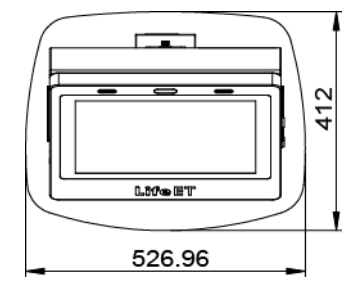

#### 2.3.5 Bottom View

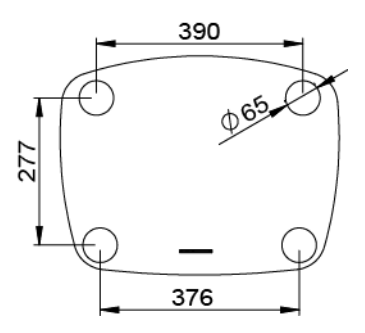

#### 2.3.6 Quarter View

Unit: mm

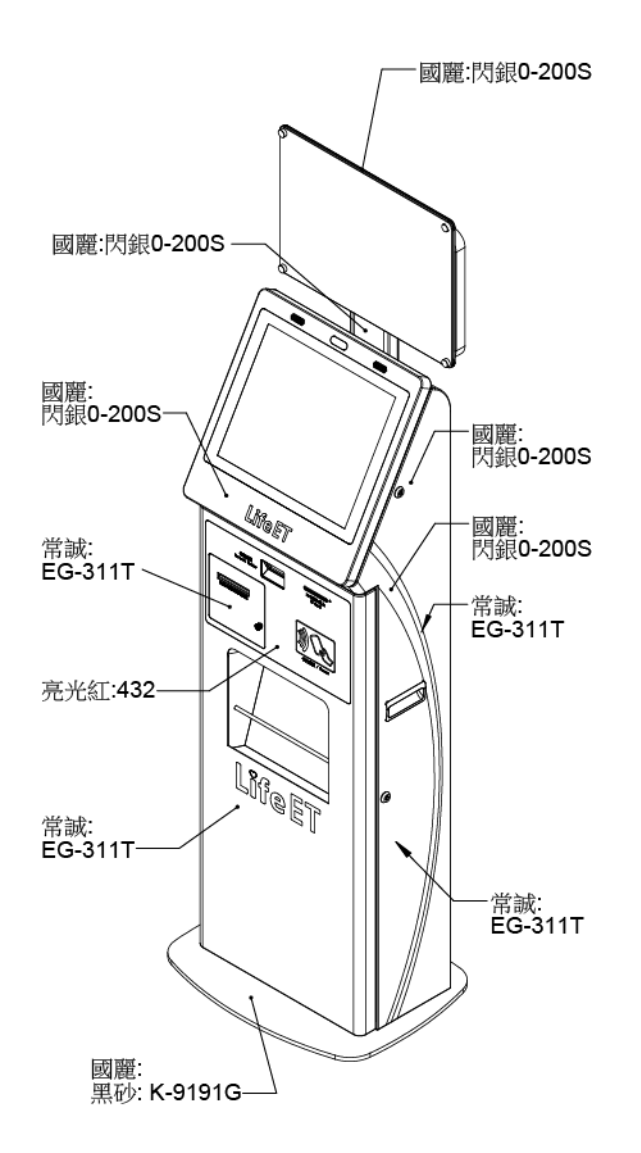

#### 2.4 Acrylic Board View

Unit: mm

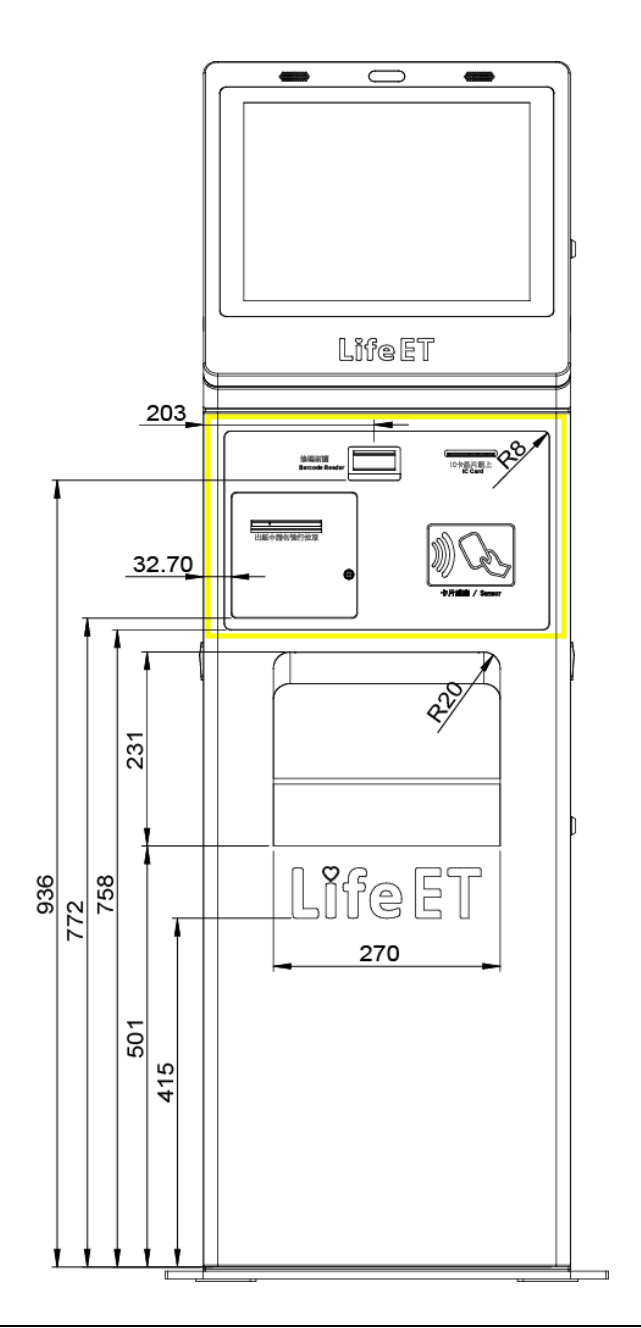

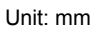

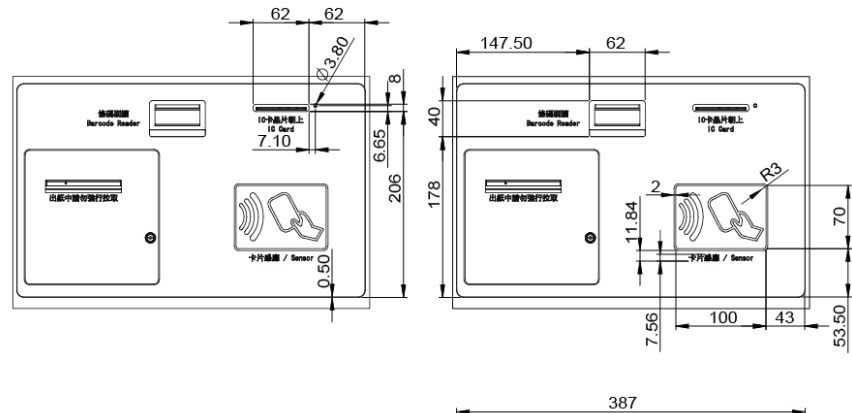

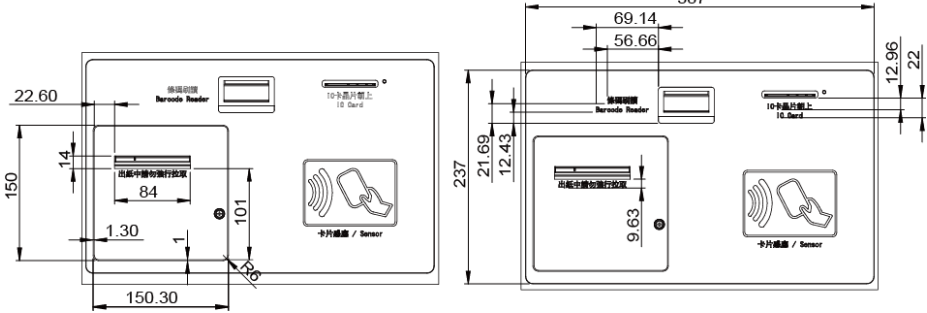

#### 2.5 Panel View

Unit: mm

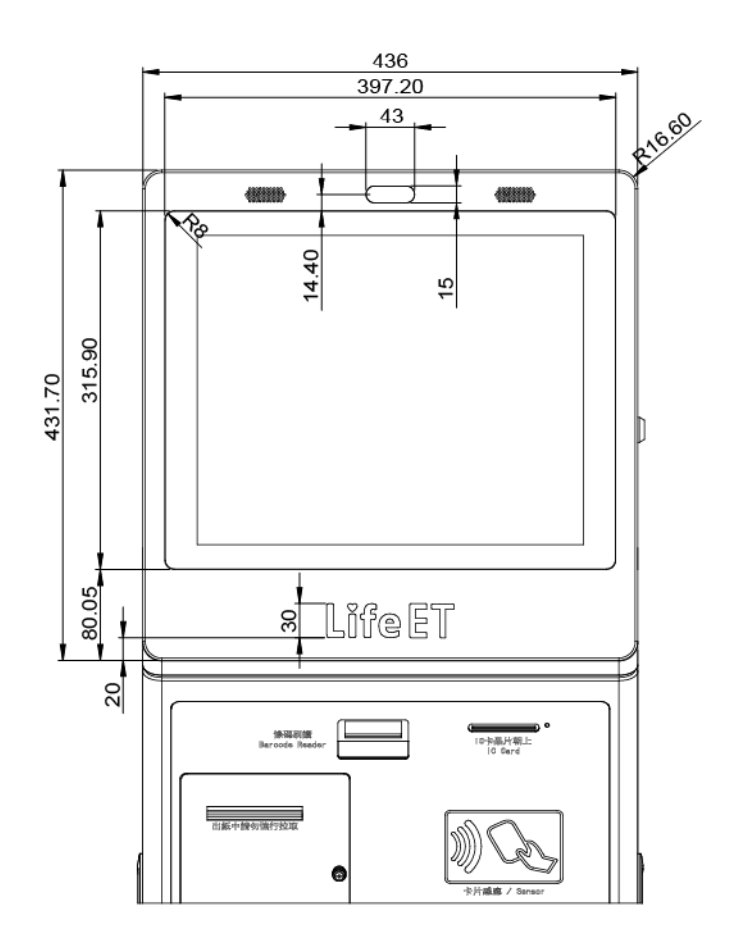

Panel 正面尺寸

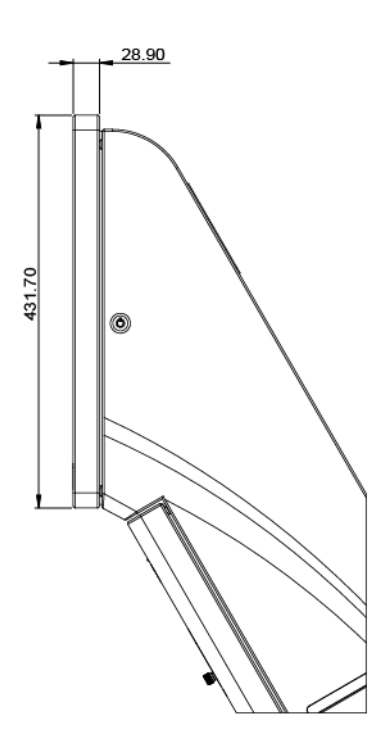

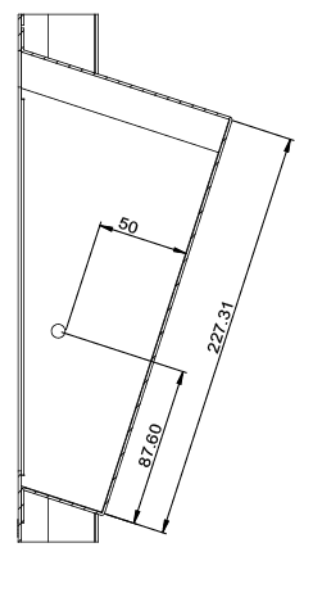

DM 架內部空間

#### 2.6 Life ET Logo, RFID Sensor Area and Text Design

Unit: mm

#### Logo Design on Panel

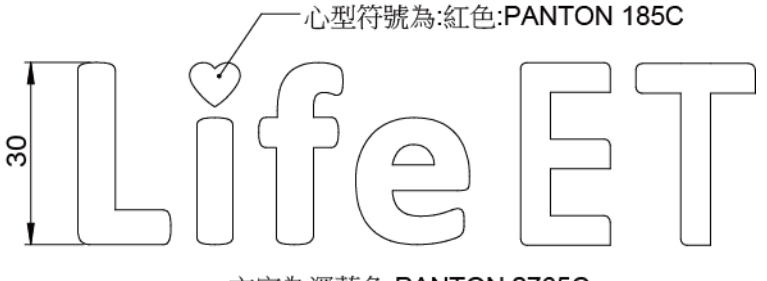

文字為深藍色:PANTON 2765C

#### Logo Design on Door

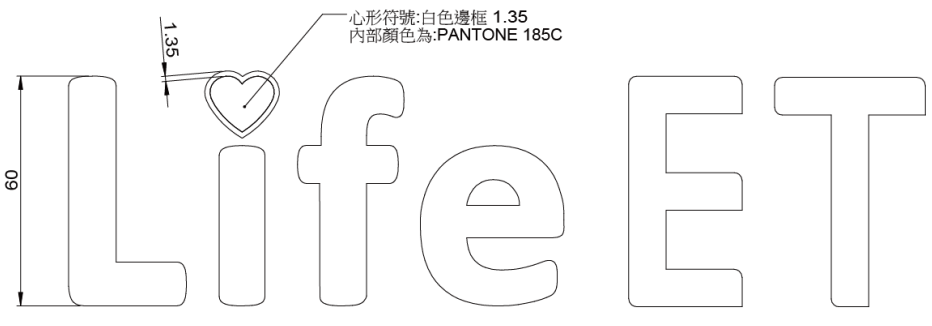

文字為白色

#### **RFID Sensor Area**

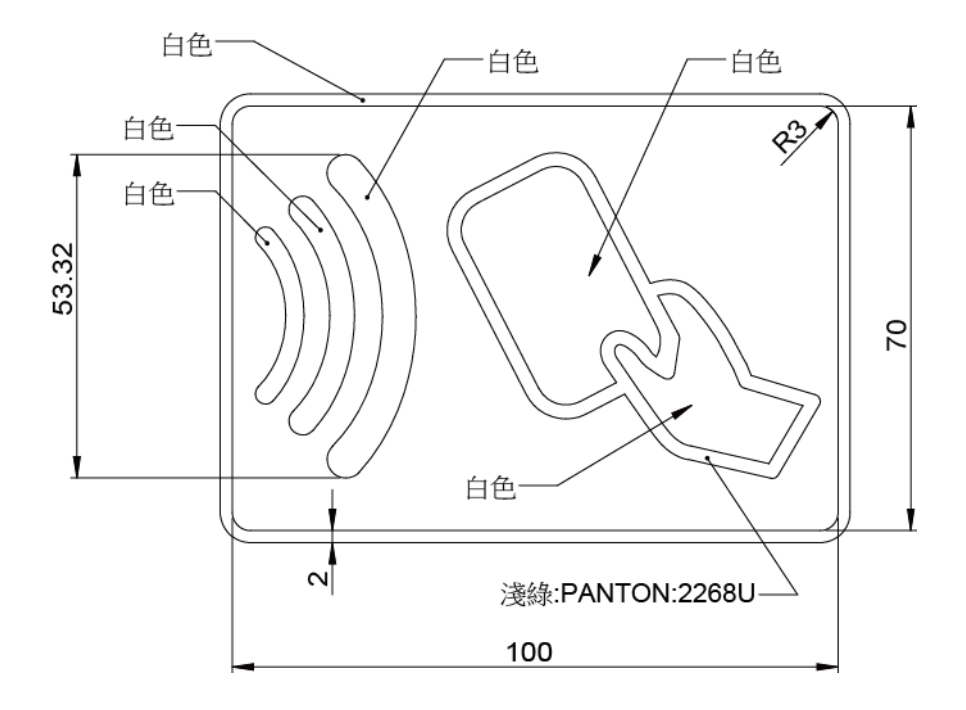

#### Text Design

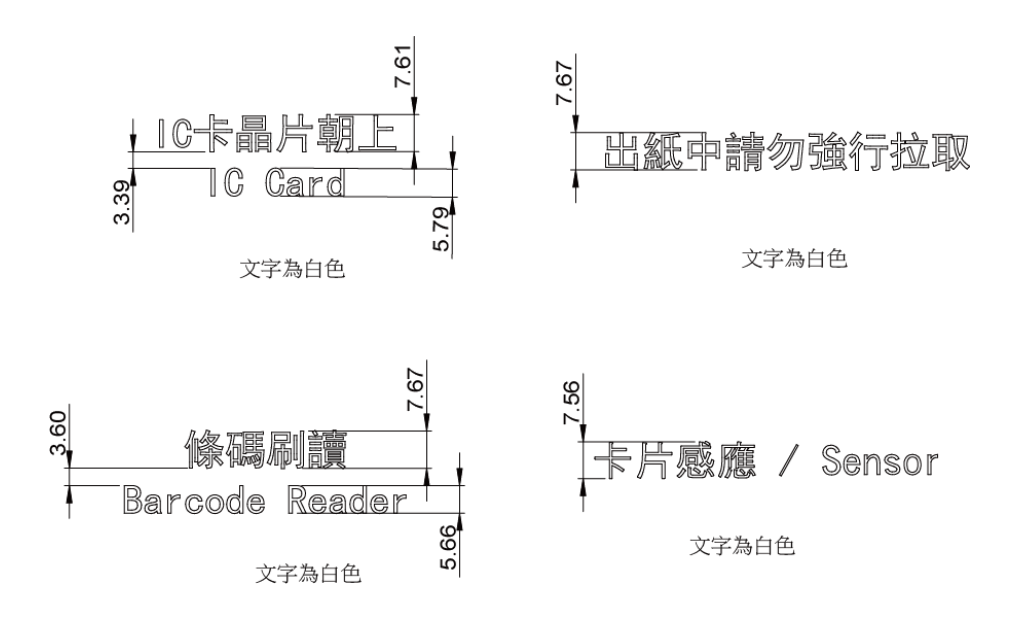

#### 2.7 Turning On KF-7270 and Connecting System to Network

- **Step 1.** Connect the AC power cord to the AC power jack located on the rear side of the system, and plug the other end to an AC power outlet.
- **Step 2.** Connect the Ethernet cable to the LAN port on the back of the system and the other end to a port on your hub, switch or router.
- **Step 3.** Connect the COM cable to the COM1 port for External Ticket Printer.

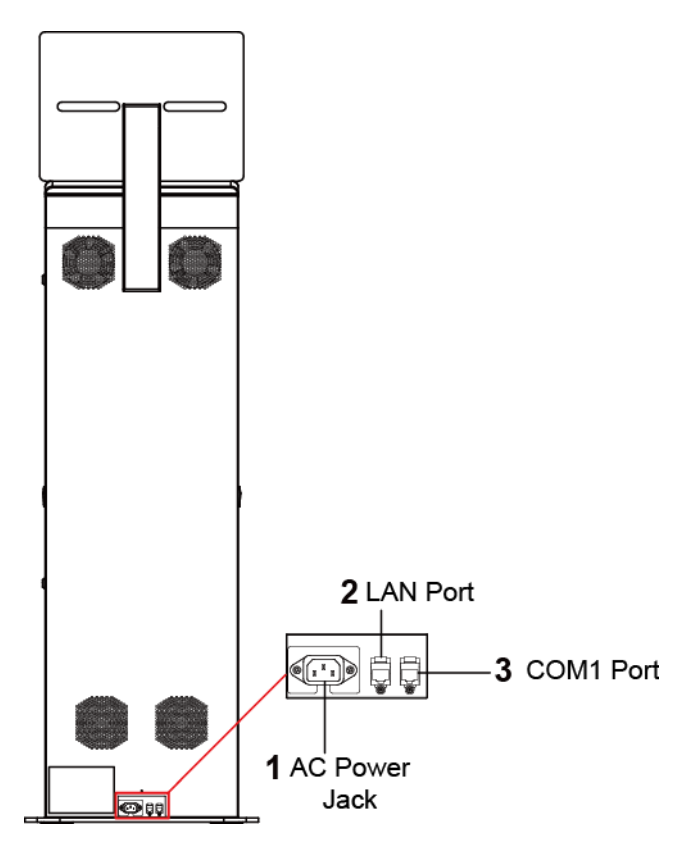

Figure 2-1. Locations of KF-7270 AC Power Jack and LAN Port

Step 4. Use your hand to release the screw on the printer door and open the door.

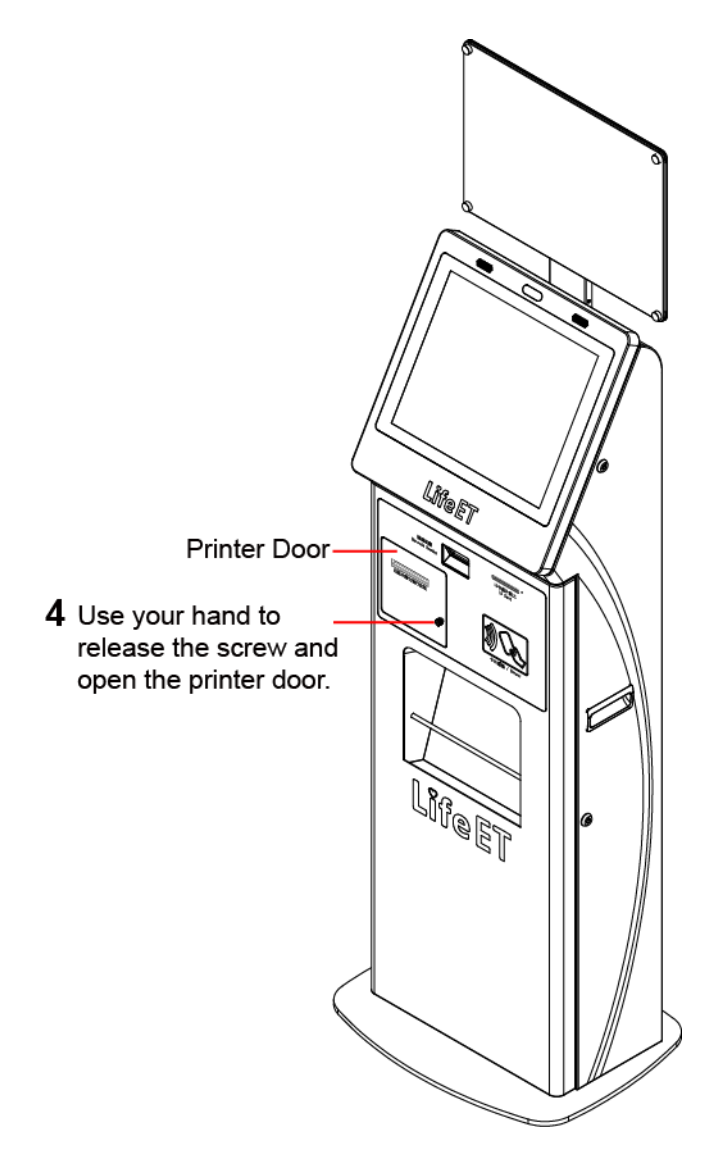

Figure 2-2. Open KF-7270 Printer Door

**Step 5.** Press the Power button to turn on the system. The Power Button is hidden inside on the upper right area above the printer door.

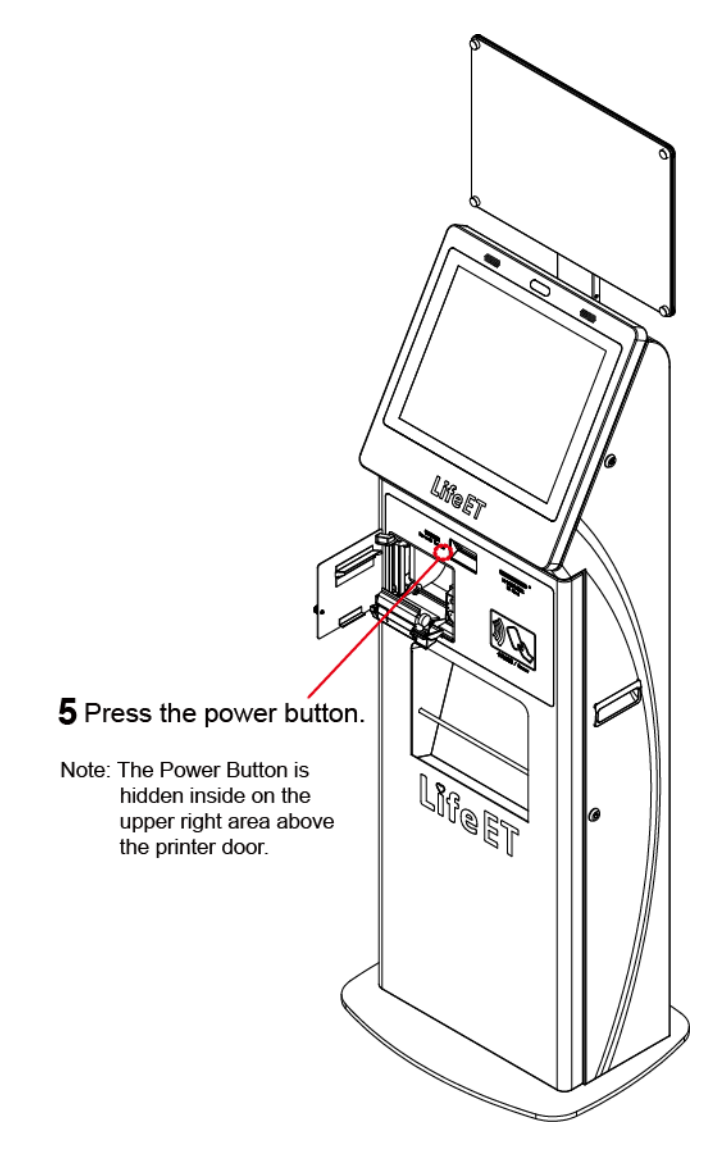

Figure 2-3. Power On KF-7270 Kiosk System

#### 2.8 System Specifications

| System                       |        |                                                          |
|------------------------------|--------|----------------------------------------------------------|
| СРИ Туре                     | ≻      | Intel <sup>®</sup> Core™ i5-6500 3.20GHz Processor       |
| Chipset                      | ≻      | Intel <sup>®</sup> H110 Chipset                          |
| Memory Support               | ≻      | 2 x DDR4 SO-DIMM sockets (Default: 4GB)                  |
| HDD                          | ≻      | 1 x Intel 2.5" 128GB TLC SSD                             |
| Network                      | ≻      | 10/100/1000 Mbps Base-T Fast Ethernet (RJ45)             |
| Power Supply                 | ۶      | AC 100-240V, 50-60Hz                                     |
| System Weight                | ۶      | About 83kg (with package)                                |
| Dimensions (WxHxD)           | ۶      | 527 x 1788 x 412mm                                       |
| O.S. Support                 | ۶      | Windows 10 IoT Enterprise LTSB 2016 32bits               |
| Fan                          | ۶      | 2 x system fans                                          |
| Material                     | ۶      | SPCC, SECC                                               |
| Speaker                      | ۶      | 2 x 2W HD speaker                                        |
| Painting                     | ۶      | Powder-paint coating                                     |
| Operating Display            |        |                                                          |
| Touch                        | ≻      | 17" Bezel free P-CAP Touch                               |
| LCD                          | ≻      | 17" (4:3) LED backlight                                  |
| Max. Resolution              | ≻      | 1280 x 1024                                              |
| Brightness                   | ۶      | 350 cd/m <sup>2</sup>                                    |
| Touchscreen                  | ۶      | Projected Capacitive Touch                               |
| Viewing Angle                | ۸<br>۲ | Horizontal: (R) 85°/(L) 85°<br>Vertical: (U) 80°/(L) 80° |
| Estimated luminance lifetime | ۶      | 50,000h                                                  |
| Environment                  |        |                                                          |
| Operating Temp.              | ۶      | 5°C ~ 35°C (41°F ~ 95°F)                                 |
| Storage Temp.                | ۶      | 0°C ~ 60°C (32°F ~ 140°F)                                |
| Humidity                     | $\geq$ | 20% ~ 85% (no condensation)                              |

#### **Integrated Devices**

| 熱感式印表機          | Туре          | Epson                                                                                     | TM-T70II        |                                                 |  |  |  |
|-----------------|---------------|-------------------------------------------------------------------------------------------|-----------------|-------------------------------------------------|--|--|--|
| (萊爾富公司提供)       | Specification | 產品名稱                                                                                      |                 | TM-T70II                                        |  |  |  |
| (FIGHTER STOCK) |               | 列印方式                                                                                      |                 | 熱感式列印                                           |  |  |  |
|                 |               | 解析度                                                                                       |                 | 203 x 203 dpi                                   |  |  |  |
|                 |               | 列印速度                                                                                      |                 | 最快250mm/秒                                       |  |  |  |
|                 |               | 進紙方式                                                                                      |                 | 前方投入式進紙                                         |  |  |  |
|                 |               |                                                                                           | 内建字型            | 9 x 7 或 12 x 24 (英數字) / 24 x 24 (中文) 點          |  |  |  |
|                 |               |                                                                                           | 字元大小            | 1.1 x 2.1 或 1.5 x 3.0 (英數字) / 3.0 x 3.0 (中文) mm |  |  |  |
|                 |               | 空刑                                                                                        | 留行空動            | *80mm紙寬: 48 或 64 (英數字)/ 24中文                    |  |  |  |
|                 |               | 7 ±                                                                                       | 单门于数            | *58mm指寬: 34 或 46 (英數字)/ 17中文                    |  |  |  |
|                 |               |                                                                                           | 字集種類            | 95英數字元/37國際字元/128*11圖型/                         |  |  |  |
|                 |               |                                                                                           | 1 10 10 10      | Big-5繁體中文 (13535字)                              |  |  |  |
|                 |               | かな 7年                                                                                     | 一維條碼            | UPC-A, UPC-E, JAN8 (EAN), JAN13 (EAN), CODE39,  |  |  |  |
|                 |               | 1床1時                                                                                      | - 44 AS ZE      | DE417 OR Code                                   |  |  |  |
|                 |               |                                                                                           |                 | FDF417, QR CODE                                 |  |  |  |
|                 |               | AFF 2EE                                                                                   | 尺寸              | 新夏 57.5mm ± 0.5mm、最大直徑為 83.0mm                  |  |  |  |
|                 |               | mus jux                                                                                   | 厚度              | 0.06 to 0.07 mm                                 |  |  |  |
|                 |               |                                                                                           |                 | 4KB 或 45 bytes                                  |  |  |  |
|                 |               | 記憶體                                                                                       | NV記憶體           | 256KB                                           |  |  |  |
|                 |               |                                                                                           | 1 4 4 HO PANJAR | 内建USB + 序列堤 (RS232) 或 雙向並列堤 (IEEEE1284)         |  |  |  |
|                 |               | 傳輸介面                                                                                      |                 | • Ethernet 10/100 Tx                            |  |  |  |
|                 |               | 使用電源                                                                                      |                 | 24 VDC ± 7% · 內附變壓器 PS-180                      |  |  |  |
|                 |               | 電源消耗                                                                                      |                 | 平均約1.8A (18%列印密度下·持續列印100行                      |  |  |  |
|                 |               |                                                                                           | 裁刀壽命            | 170萬次                                           |  |  |  |
|                 |               | 可靠度                                                                                       | MTBF            | 360,000 hours                                   |  |  |  |
|                 |               |                                                                                           | MCBF            | 65 million lines                                |  |  |  |
|                 | Interface     | USB 2                                                                                     | .0 * 1          |                                                 |  |  |  |
| Barcode Reader  | Туре          | FS500                                                                                     | 2J              |                                                 |  |  |  |
|                 | Specification | 1.掃描                                                                                      | 速度:60           | frame /sec                                      |  |  |  |
|                 |               | 2.最佳解析度:1D (4mils):Code 39                                                                |                 |                                                 |  |  |  |
|                 |               | 3.2D (6.7mils) : PDF417                                                                   |                 |                                                 |  |  |  |
|                 |               | 4.讀取角度 Tilt: 360° / Pitch ±60° / Skew ±60°                                                |                 |                                                 |  |  |  |
|                 |               | 5.解碼區域                                                                                    |                 |                                                 |  |  |  |
|                 |               | 4                                                                                         | 1 mils Coo      | de 39 65 ~ 150 mm                               |  |  |  |
|                 |               | 5 mils Code 39 46 ~ 195 mm                                                                |                 |                                                 |  |  |  |
|                 |               | 10 mils PDF 417 38 ~ 260 mm                                                               |                 |                                                 |  |  |  |
|                 |               |                                                                                           |                 |                                                 |  |  |  |
|                 |               | 15 mils PDF 417 60 ~ 380 mm<br>10 mils QR code 45 ~ 170 mm<br>15 mils OR code 48 ~ 155 mm |                 |                                                 |  |  |  |
|                 |               |                                                                                           |                 |                                                 |  |  |  |
|                 |               |                                                                                           |                 |                                                 |  |  |  |
|                 |               |                                                                                           |                 | ata Matrix E0 a 220 mm                          |  |  |  |
|                 |               | to milis Data Matrix 50 ~ 220 mm                                                          |                 |                                                 |  |  |  |
|                 |               | 15 mils Data Matrix 40 ~ 305 mm                                                           |                 |                                                 |  |  |  |
|                 |               | 6.支援條碼 1D:                                                                                |                 |                                                 |  |  |  |
|                 |               | LIDC-A LIDC-E EANL& EANL13 LICC/EAN 128                                                   |                 |                                                 |  |  |  |
|                 |               | Code 20, Code 02, Interleaved 2 of 5, Code 12, MOL                                        |                 |                                                 |  |  |  |
|                 |               | Code 39, Code 93, Interleaved 2 of 5 ,Codabar, MSI,                                       |                 |                                                 |  |  |  |
|                 |               | GS1 DataBar                                                                               |                 |                                                 |  |  |  |
|                 | Interface     | 7. 支援條碼 2D:                                                                               |                 |                                                 |  |  |  |
|                 |               | DDE 417 MicroDDE417 Datamatrix OD Code                                                    |                 |                                                 |  |  |  |
|                 |               | MaxiCada                                                                                  |                 |                                                 |  |  |  |
|                 |               |                                                                                           |                 |                                                 |  |  |  |
|                 | internace     | USB 2.0 * 1                                                                               |                 |                                                 |  |  |  |

| IC讀卡機     | Туре          | SKH301-1000C                                                                   |
|-----------|---------------|--------------------------------------------------------------------------------|
|           | Specification | PC/SC and CCID compliant chip card reader<br>read/write ISO7816/EMV smart card |
|           | Interface     | USB 2.0 * 1                                                                    |
| 悠遊卡機      | Туре          | 虹堡TS-2000                                                                      |
| (萊爾富公司提供) | Interface     | USB 2.0 * 1                                                                    |

#### 2.9 Safety Precautions

Before operating this system, read the following information carefully to protect your systems from damages, and extend the life cycle of the system.

- 1. Check the Line Voltage
  - The operating voltage for the power supply should be within the range of 100V to 240V AC; otherwise, the system may be damaged.
- 2. Environmental Conditions
  - Place your KF-7270 on a sturdy, level surface. Be sure to allow enough space around the system to have easy access needs.
  - Avoid installing your KF-7270 system in extremely hot or cold places.
  - Avoid direct sunlight exposure for a long period of time (for example, in a closed car in summer time. Also avoid the system from any heating device.). Or do not use KF-7270 when it has been left outdoors in a cold winter day.
  - Avoid moving the system rapidly from a hot place to a cold place, and vice versa, because condensation may occur inside the system.
  - Protect your KF-7270 from strong vibrations which may cause hard disk failure.
  - Do not place the system too close to any radio-active device. Radio-active device may cause signal interference.
  - Always shut down the operating system before turning off the power.
- 3. Handling
  - Avoid placing heavy objects on the top of the system.
  - Do not turn the system upside down. This may cause the hard drive to malfunction.
  - Do not allow any objects to fall into this device.
  - If water or other liquid spills into the device, unplug the power cord immediately.
- 4. Good Care
  - When the outside case gets stained, remove the stains using neutral washing agent with a dry cloth.
  - Never use strong agents such as benzene and thinner to clean the surface of the case.
  - If heavy stains are present, moisten a cloth with diluted neutral washing agent or alcohol and then wipe thoroughly with a dry cloth.
  - If dust is accumulated on the case surface, remove it by using a special vacuum cleaner for computers.

# **3** System Configuration

This chapter contains helpful information that describes the external and internal I/O ports diagrams, and jumper and connector settings, component locations, and pin assignment.

The following topics are included:

- External System I/O Ports Diagram
- Internal Main Board Box I/O Ports Diagram
- Main Board Component Locations
- How to Set Jumpers
- Setting Main Board Connectors and Jumpers

#### 3.1 External System I/O Ports Diagram

- 1. AC Power Jack: Connect your AC power cord to the AC Power Jack.
- 2. LAN Port: Connect the Ethernet cable to the LAN Port on the back of the system and the other end of the network cable to a port on your hub, switch or router.
- **3. COM1 Port:** The **COM1 Port** is used to connect to the External Ticket Printer.

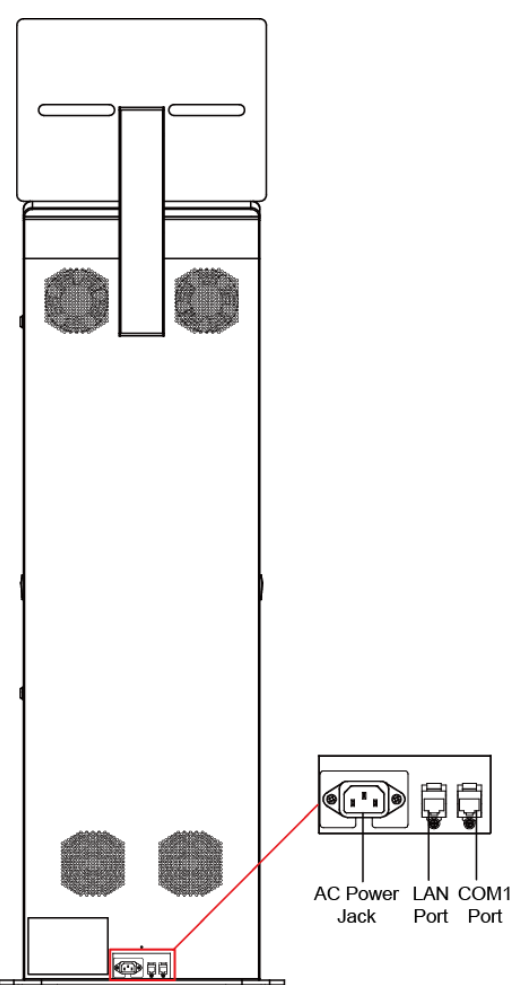

#### 3.2 Internal Main Board Box I/O Ports Diagram

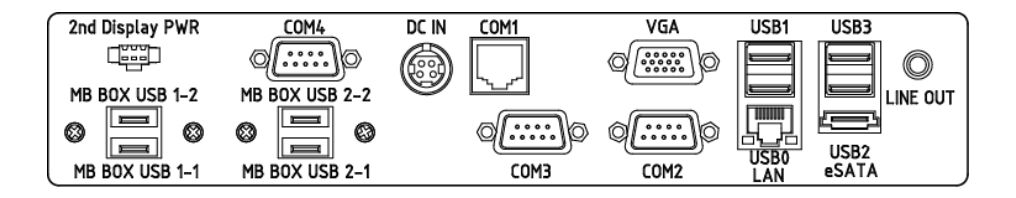
## 3.3 Function Buttons and I/O Ports

## 3.3.1 DC IN Port

Port Location: DC IN

Description: DC Power-In Port

| PIN | ASSIGNMENT | PIN | ASSIGNMENT |
|-----|------------|-----|------------|
| 1   | GND        | 2   | GND        |
| 3   | +24V       | 4   | +24V       |

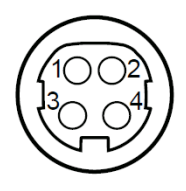

DC IN

## 3.3.2 COM Ports & VGA Connector (COM1, COM\_VGA, COM3, COM3\_1, COM4\_1, COM5)

There are multiple COM ports enhanced in this board: COM1, COM\_VGA (COM2+VGA Port), COM3, COM3\_1, COM4\_1 and COM5.

### Port Location: COM1

**Description:** COM1 Connector The pin assignments are as follows:

| PIN | ASSIGNMENT  |
|-----|-------------|
| 1   | COM1_DCDJ_I |
| 2   | COM1_RX_I   |
| 3   | COM1_TX_I   |
| 4   | COM1_DTRJ_I |
| 5   | GND         |
| 6   | COM1_DSRJ_I |
| 7   | COM1_RTSJ_I |
| 8   | COM1_CTSJ_I |
| 9   | COM1_RI_SEL |
| 10  | NC          |

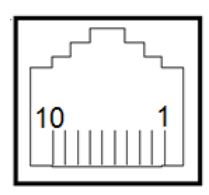

COM1

| Port Location: COM_VGA |            |     |             |  |
|------------------------|------------|-----|-------------|--|
| PIN                    | ASSIGNMENT | PIN | ASSIGNMENT  |  |
| 1                      | RED        | 13  | HSYNC       |  |
| 2                      | GREEN      | 14  | VSYNC       |  |
| 3                      | BLUE       | 15  | DDCA CLK    |  |
| 4                      | NC         | 16  | DCD2        |  |
| 5                      | GND        | 17  | RXD2        |  |
| 6                      | GND        | 18  | TXD2        |  |
| 7                      | GND        | 19  | DTR2        |  |
| 8                      | GND        | 20  | GND         |  |
| 9                      | +5V        | 21  | DSR2        |  |
| 10                     | GND        | 22  | RTS2        |  |
| 11                     | NC         | 23  | CTS2        |  |
| 12                     | DDCA DATA  | 24  | RI/+5V/+12V |  |
|                        |            |     | selectable  |  |

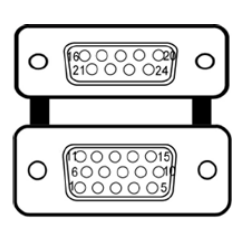

COM2/ VGA

### Port Location: COM3

Description: COM3 Connector

The pin assignments are as follows:

| PIN | ASSIGNMENT  | PIN | ASSIGNMENT                    |
|-----|-------------|-----|-------------------------------|
| 1   | COM3_DCDJ_I | 6   | COM3_DSRJ_I                   |
| 2   | COM3_RX_I   | 7   | COM3_RTSJ_I                   |
| 3   | COM3_TX_I   | 8   | COM3_CTSJ_I                   |
| 4   | COM3_DTRJ_I | 9   | RI / +5V / +12V<br>selectable |
| 5   | GND         | -   | -                             |

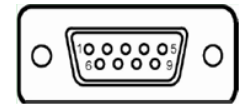

COM3

COM3 and COM3\_1 can't be used simultaneously.

## Port Location: COM3\_1

**Description:** COM3\_1 Connector The pin assignments are as follows:

| 1110 P |             |     |             |  |
|--------|-------------|-----|-------------|--|
| PIN    | ASSIGNMENT  | PIN | ASSIGNMENT  |  |
| 1      | COM3_DCDJ_I | 6   | COM3_DSRJ_I |  |
| 2      | COM3_RX_I   | 7   | COM3_RTSJ_I |  |
| 3      | COM3_TX_I   | 8   | COM3_CTSJ_I |  |
| 4      | COM3_DTRJ_I | 9   | COM3_RI_SEL |  |
| 5      | GND         | 10  | NC          |  |

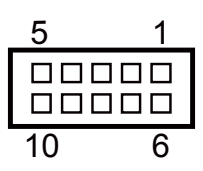

COM3\_1

## Port Location: COM4\_1

Description: COM4\_1 Connector

The pin assignments are as follows:

| PIN | ASSIGNMENT  | PIN | ASSIGNMENT  |
|-----|-------------|-----|-------------|
| 1   | COM4_DCDJ_I | 6   | COM4_DSRJ_I |
| 2   | COM4_RX_I   | 7   | COM4_RTSJ_I |
| 3   | COM4_TX_I   | 8   | COM4_CTSJ_I |
| 4   | COM4_DTRJ_I | 9   | COM4_RI_SEL |
| 5   | GND         | 10  | NC          |

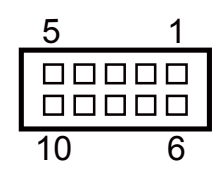

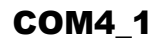

### Port Location: COM5

Description: COM5 Connector

The pin assignments are as follows:

| PIN | ASSIGNMENT  | PIN | ASSIGNMENT  |
|-----|-------------|-----|-------------|
| 1   | COM5_DCDJ_I | 6   | COM5_DSRJ_I |
| 2   | COM5_RX_I   | 7   | COM5_RTSJ_I |
| 3   | COM5_TX_I   | 8   | COM5_CTSJ_I |
| 4   | COM5_DTRJ_I | 9   | COM5_RI_SEL |
| 5   | GND         | 10  | NC          |

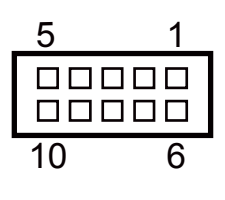

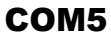

## 3.3.3 LAN & USB Ports

#### Port Location: LAN, USB0, USB1

**Description:** LAN Port & Dual USB 2.0 Ports The pin assignments are as follows:

#### USB0 and USB1: USB 2.0 Connector, USB Type A ports

| PIN | ASSIGNMENT | PIN | ASSIGNMENT |
|-----|------------|-----|------------|
| A1  | VCC5       | B1  | VCC5       |
| A2  | USB0-      | B2  | USB1-      |
| A3  | USB0+      | B3  | USB1+      |
| A4  | GND        | B4  | GND        |

#### LAN: a Giga LAN RJ45 port (rear I/O)

| PIN | ASSIGNMENT   |
|-----|--------------|
| 1   | LAN1_MDI0_DP |
| 2   | LAN1_MDI0_DN |
| 3   | LAN1_MDI1_DP |
| 4   | LAN1_MDI1_DN |
| 5   | LAN1_MDI2_DP |
| 6   | LAN1_MDI2_DN |
| 7   | LAN1_MDI3_DP |
| 8   | LAN1_MDI3_DN |

### Left Side LAN LED Indicator

| Orange Color Blinking | LAN Message Active    |
|-----------------------|-----------------------|
| Off                   | No LAN Message Active |

#### **Right Side LAN LED Indicator**

| Green Color On  | 10/100 Mbps LAN Speed Indicator |
|-----------------|---------------------------------|
| Orange Color On | Giga LAN Speed Indicator        |
| Off             | No LAN switch / hub connected   |

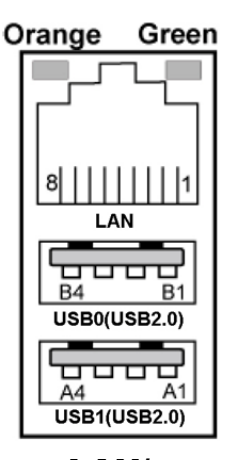

LAN/ USB0/ USB1

## 3.3.4 USB 3.0 Connectors (eSATA, USB2, USB3)

#### Port Location: USB2

Description: USB 3.0 Connector

The pin assignments are as follows:

| PIN | ASSIGNMENT | PIN | ASSIGNMENT |
|-----|------------|-----|------------|
| 1   | VCC5       | 5   | RX2_DN     |
| 2   | USBP3N     | 6   | RX2_DP     |
| 3   | USBP3P     | 7   | GND        |
| 4   | GND        | 8   | TX3_DN     |
| -   | -          | 9   | TX3_DP     |

### Port Location: USB3

**Description:** USB 3.0 Connector The pin assignments are as follows:

| PIN | ASSIGNMENT | PIN | ASSIGNMENT |
|-----|------------|-----|------------|
| 1   | VCC5       | 5   | BP_RX_DN   |
| 2   | USBP4N     | 6   | BP_RX_DP   |
| 3   | USBP4P     | 7   | GND        |
| 4   | GND        | 8   | BP_TX_DN   |
| -   | -          | 9   | BP_TX_DP   |

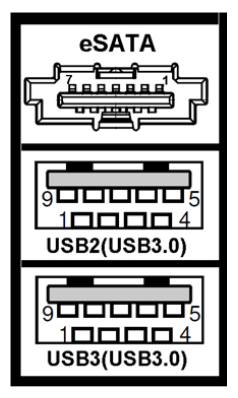

USB2/ USB3

### Port Location: eSATA (external SATA)

**Description:** a combo eSATA/USB 3.0 connector The pin assignments are as follows:

| PIN | ASSIGNMENT   |
|-----|--------------|
| 1   | GND          |
| 2   | SATA_TXP_2_C |
| 3   | SATA_TXN_2_C |
| 4   | GND          |
| 5   | SATA_RXN_2_C |
| 6   | SATA_RXP_2_C |
| 7   | GND          |

**eSATA** (external Serial Advanced Technology Attachment) is a 7-wire/7-pin technology. The maximum cable length is 6 1/2 feet (2 meters). eSATA and SATA have the same number of wires/pins and their signal formats are the same.

## **3.3.5 2nd Display Power Port** Port Location: 2nd Display PWR

**Description:** DC12V power supply for 2nd display

| PIN | ASSIGNMENT |
|-----|------------|
| 1   | GND        |
| 2   | -          |
| 3   | VCC12      |

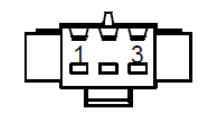

## **2nd Display PWR**

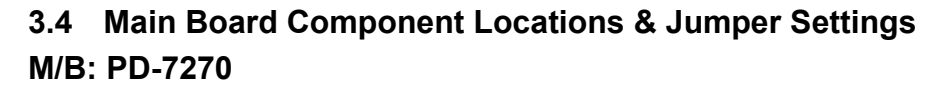

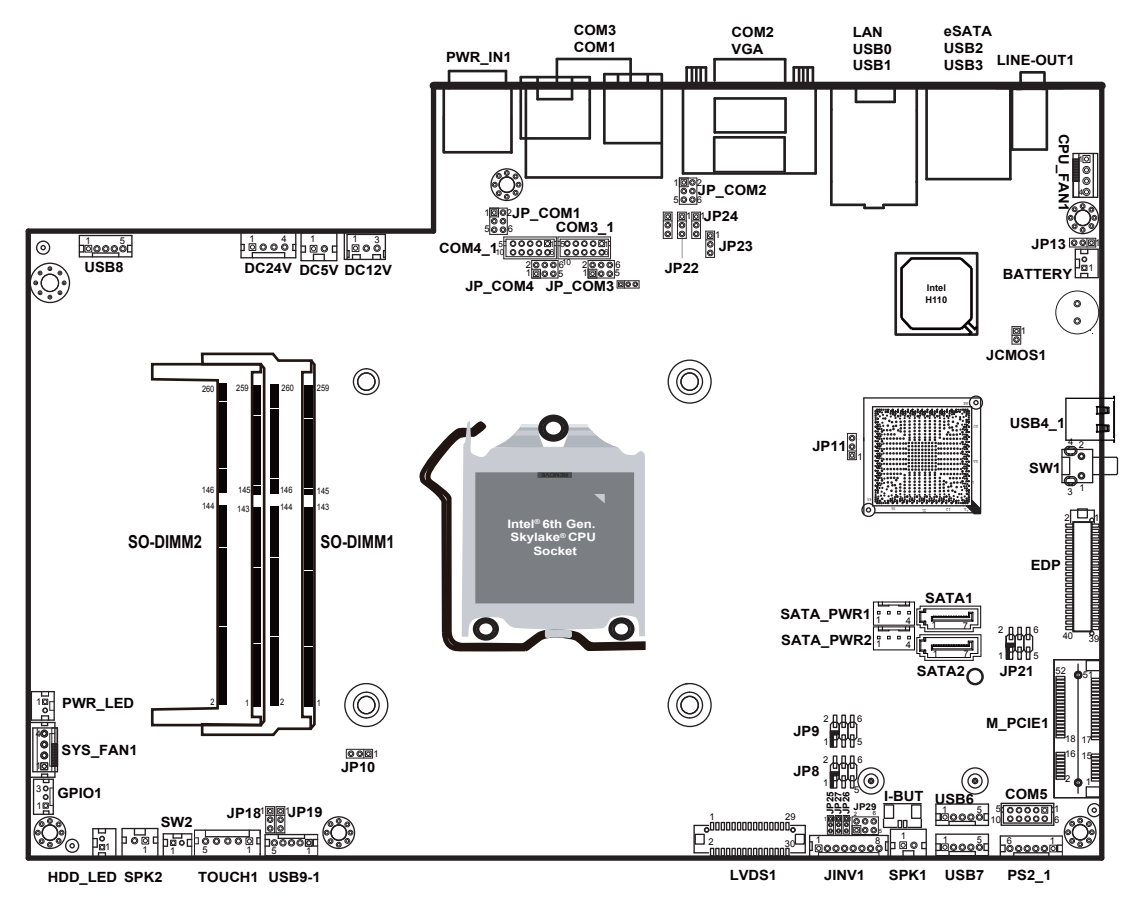

PD-7270 Front Connector, Jumper and Component Locations

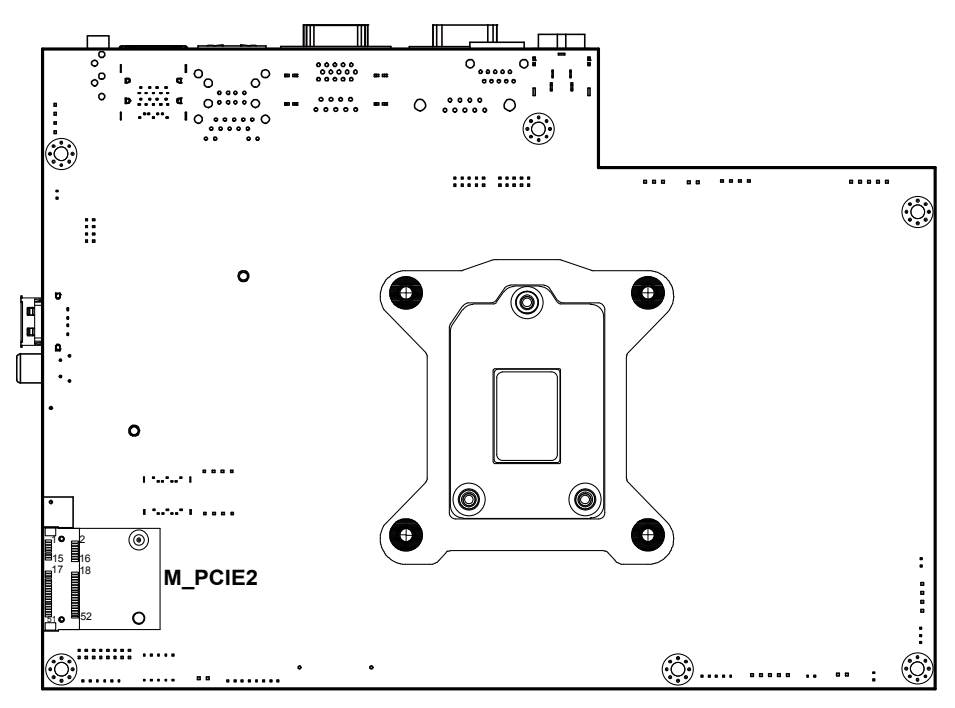

PD-7270 Rear Connector, Jumper and Component Locations

| Â | <b>WARNING:</b> Always disconnect the power cord when you are working with the connectors and jumpers on the main board. Make sure both the system and the external devices are turned OFF as sudden surge of power could ruin sensitive components. Make sure KF-7270 is properly grounded. |
|---|----------------------------------------------------------------------------------------------------|
| Â | <b>CAUTION:</b> Observe precautions while handling electrostatic sensitive components. Make sure to ground yourself to prevent static charge while configuring the connectors and jumpers. Use a grounding wrist strap and place all electronic components in any static-shielded devices.   |

## 3.5 Jumper & Connector Quick Reference Table

| JUMPER Description                 | NAME                       |  |  |
|------------------------------------|----------------------------|--|--|
| Clear CMOS Data Selection          | JCMOS1                     |  |  |
| COM Port RI and Voltage Selection  | JP_COM1, JP_COM2, JP_COM3, |  |  |
|                                    | JP_COM4                    |  |  |
| LVDS Output Resolution Selection   | JP8, JP9                   |  |  |
| VCCIO / REFIN Selection            | JP10                       |  |  |
| Configuration / Recovery Selection | JP11                       |  |  |
| Speaker Selection                  | JP13                       |  |  |
| Touch Panel and USB9-1 Selection   | JP18, JP19                 |  |  |
| Mini PCIe and USB6 Selection       | JP21                       |  |  |
| i-Button Function Selection        | JP22, JP23, JP24           |  |  |
| LVDS Panel Power Input Selection   | JP25                       |  |  |
| LVDS Backlight Type Selection      | JP26                       |  |  |
| LVDS Backlight Control Selection   | JP27                       |  |  |
| LVDS Panel Sequence Selection      | JP29                       |  |  |

| System CONNECTOR Description | NAME                      |
|------------------------------|---------------------------|
| COM Port and VGA Connector   | COM1, COM_VGA (COM2 +     |
|                              | VGA Port) COM3, COM3_1,   |
|                              | COM4_1, COM5              |
| i-Button Connector           | I-BUT                     |
| LAN & USB Port               | LAN, USB0, USB1           |
| Internal USB 2.0 Connector   | USB6, USB7, USB8, USB9-1, |
|                              | USB4_1                    |
| USB 3.0 Connector            | USB2, USB3, eSATA         |
| 2nd Display Power Port       | 2nd Display PWR           |
| LED Connector                | PWR_LED, HDD_LED (option) |
| System / CPU Fan Connector   | SYS_FAN1, CPU_FAN1        |
| Power Input Connector        | PWR_IN1                   |
| Power Connector              | DC24V, DC12V, DC5V        |
| Power Switch Connector       | SW1 (option), SW2         |

| System CONNECTOR Description | NAME                      |
|------------------------------|---------------------------|
| External Speaker Connector   | SPK1, SPK2 (option)       |
| Inverter Connector           | JINV1                     |
| LVDS Connector               | LVDS1                     |
| MSR/Card Reader Connector    | PS2_1                     |
| SATA & SATA Power Connector  | SATA1, SATA2 (option),    |
|                              | SATA_PWR1, SATA_PWR2      |
|                              | (option)                  |
| Touch Panel Connector        | TOUCH1                    |
| Mini PCIe/mSATA Connector    | M_PCIE1, M_PCIE2 (option) |
| EDP Connector (option)       | EDP                       |
| GPIO Connector               | GPIO1                     |
| Audio Jack                   | LINE-OUT1                 |

Chapter 3 System Configuration

## 3.6 Setting Jumpers

You can configure your board by setting the jumpers. A jumper consists of two or three metal pins with a plastic base mounted on the card. By using a small plastic "cap", also known as the jumper cap (with a metal contact inside), you are able to connect the pins. So you can configure your hardware settings by "opening" or "closing" jumpers.

Jumpers can be combined into sets that are called jumper blocks. When jumpers are all in the block, you have to put them together to set up the hardware configuration. The figure below shows what this looks like.

## Jumpers & Caps

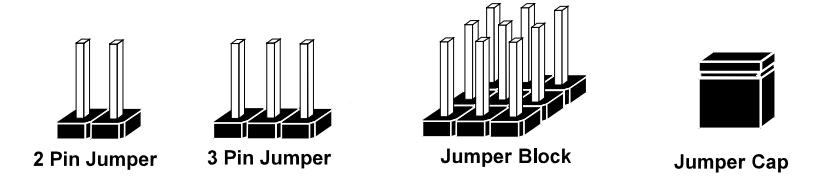

If a jumper has three pins, for example, labeled 1, 2 and 3. You can connect pins 1 and 2 to create one setting and shorting. You can also select to connect pins 2 and 3 to create another setting. The format of the jumper picture will be illustrated throughout this manual. The figure below shows different types of jumpers and jumper settings.

## **Jumper Diagrams**

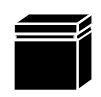

Jumper Cap looks like this

2 pin Jumper looks like this

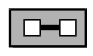

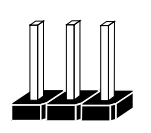

3 pin Jumper looks like this

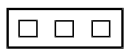

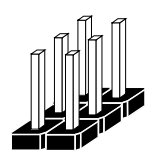

Jumper Block looks like this

## **Jumper Settings**

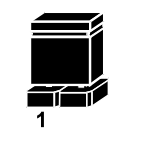

2 pin Jumper closed(enabled) looks like this

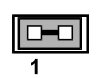

1

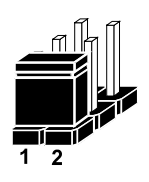

3 pin Jumper 2-3 pin closed(enabled) looks like this

1

Jumper Block 1-2 pin closed(enabled) looks like this

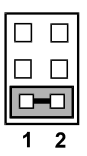

KF-7270 SERIES USER MANUAL

# 3.7 Setting Main Board Connectors and Jumpers 3.7.1 COM Port RI & Voltage Selection (JP\_COM1, JP\_COM2, JP\_COM3, JP\_COM4)

#### Jumper Location: JP\_COM1, JP\_COM2

**Description:** COM Port RI & Voltage Selection, pin-headers on board. The voltage of COM1, COM2 is made to control by the jumpers on board. The jumper settings are as follows:

| SELECTION | JUMPER SETTING           | JUMPER ILLUSTRATION      |
|-----------|--------------------------|--------------------------|
| RI        | 1-2<br>(Default Setting) | 1 <b>2</b><br>5 <b>6</b> |
|           |                          | JP_COM1/JP_COM2          |
| +12V      | 3-4                      |                          |
|           |                          | JP_COM1/JP_COM2          |
| +5V       | 5-6                      | 1 	 2<br>5 	 6           |
|           |                          | JP_COM1/JP_COM2          |

#### Jumper Location: JP\_COM3, JP\_COM4

**Description:** COM Port RI & Voltage Selection, pin-headers on board. The COM3 voltage is made to control by the jumpers on board.

The jumper settings are as follows:

| SELECTION | JUMPER SETTING           | JUMPER ILLUSTRATION                   |  |  |
|-----------|--------------------------|---------------------------------------|--|--|
| RI        | 1-2<br>(Default Setting) | 2 0 0 6<br>1 0 0 5<br>JP_COM3/JP_COM4 |  |  |
| +12V      | 3-4                      | 2 6<br>1 5<br>JP_COM3/JP_COM4         |  |  |
| +5V       | 5-6                      | 2 6<br>1 5<br><b>JP_COM3/JP_COM4</b>  |  |  |

#### i-Button Connector (I-BUT) 3.7.2 **Connector Location: I-BUT**

**Description:** i-Button Connector

| Ine | pın | assignments | are | as | tollow | s |
|-----|-----|-------------|-----|----|--------|---|
|     |     |             |     |    |        | - |

| PIN | ASSIGNMENT   |  |
|-----|--------------|--|
| 1   | COM3_DTR_R_I |  |
| 2   | COM3_RXD_R_I |  |

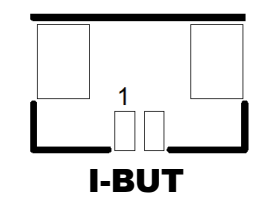

## 3.7.3 i-Buttion Function Selection (JP22, JP23, JP24)

#### Jumper Location: JP22, JP23, JP24

**Description:** i-Button Function Selection The jumper settings are as follows:

| SELECTION | JUMPER SETTING           | JUMPER ILLUSTRATION         |
|-----------|--------------------------|-----------------------------|
| COM2      | 1-2<br>(Default Setting) | 1                           |
|           |                          | JP22/JP23/JP24              |
| i-Button* | 2-3                      | <sup>1</sup> JP22/JP23/JP24 |

Note: Manufacturing Default is COM2.

\*When these jumpers are set as 'i-Button', the COM2 connector will not function.

## 3.7.4 Internal USB 2.0 Connectors (USB6~8, USB9-1, USB4\_1)

#### Connector Location: USB6, USB7, USB8, USB9-1

**Description:** Internal USB 2.0 connectors

| The pin assignments are as follows. |                            |  |
|-------------------------------------|----------------------------|--|
| PIN                                 | ASSIGNMENT                 |  |
| 1                                   | 5V (Maximum current: 0.5A) |  |
| 2                                   | D-                         |  |
| 3                                   | D+                         |  |
| 4                                   | GND                        |  |
| 5                                   | GND                        |  |

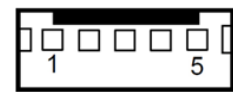

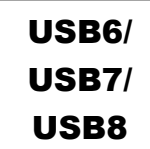

#### Note:

USB6 signal is shared from "Mini PCIe" port. USB6 could be functioned when JP21 are set 1-3, 2-4 [short].

USB9-1

5

1

USB9-1 signal is shared from "TOUCH" port.

USB9-1 could be functioned when JP18, JP19 are set 1-2 [short].

#### **Connector Location: USB4\_1** (top side of main board) **Description:** Internal USB 2.0 connector Type A The pin assignments are as follows:

| PIN | ASSIGNMENT |  |
|-----|------------|--|
| 1   | VCC        |  |
| 2   | USB_DN     |  |
| 3   | USB_DP     |  |
| 4   | GND        |  |

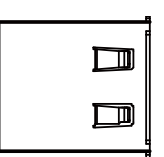

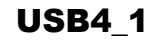

## 3.7.5 LED Connectors (PWR\_LED, HDD\_LED)

## Connector Location: PWR\_LED

**Description:** Power indication LED Connector The pin assignments are as follows:

| PIN | ASSIGNMENT |
|-----|------------|
| 1   | VCC5       |
| 2   | GND        |

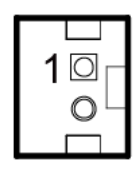

| <b>PWR_LED</b> |
|----------------|
|----------------|

#### Connector Location: HDD\_LED

**Description:** HDD indication LED Connector The pin assignments are as follows:

| PIN | ASSIGNMENT     |  |
|-----|----------------|--|
| 1   | VCC3_3         |  |
| 2   | PCH_SATA_LED_N |  |

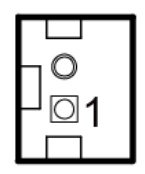

HDD\_LED

## 3.7.6 System Fan and CPU FAN Connectors (SYS\_FAN1, CPU\_FAN1)

**Connector Location:** SYS\_FAN1 **Description:** System Fan Connector 1

| PIN | ASSIGNMENT |  |
|-----|------------|--|
| 1   | GND        |  |
| 2   | VCC12      |  |
| 3   | SYS_FANIN  |  |
| 4   | SYS_FANOUT |  |

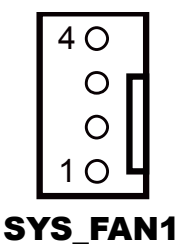

## Connector Location: CPU\_FAN1

Description: CPU Fan Connector 1

| PIN | ASSIGNMENT |
|-----|------------|
| 1   | GND        |
| 2   | VCC12      |
| 3   | CPU_FANIN  |
| 4   | CPU_FANOUT |

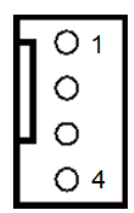

CPU\_FAN1

## 3.7.7 Power Input Connector (PWR\_IN1)

## Connector Location: PWR\_IN1

**Description:** Power Input Connector

The pin assignments are as follows:

| PIN | ASSIGNMENT | PIN | ASSIGNMENT |
|-----|------------|-----|------------|
| 1   | GND        | 2   | GND        |
| 4   | 24VIN      | 3   | 24VIN      |

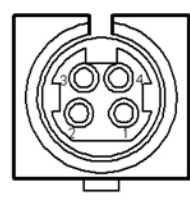

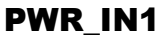

## 3.7.8 Power Connectors (DC24V, DC12V, DC5V)

#### Connector Location: DC24V

**Description:** Power for Thermal Printer Connector The pin assignments are as follows:

| PIN | ASSIGNMENT |  |
|-----|------------|--|
| 1   | 24VIN      |  |
| 2   | 24VIN      |  |
| 3   | GND        |  |
| 4   | GND        |  |

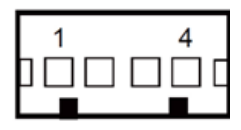

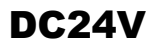

## Connector Location: DC12V

**Description:** DC 12Voltage Provider Connector The pin assignments are as follows:

| PIN | ASSIGNMENT |  |
|-----|------------|--|
| 1   | VCC12_GT   |  |
| 2   | NC         |  |
| 3   | GND        |  |

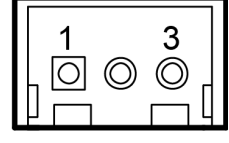

DC12V

#### **Connector Location: DC5V**

**Description:** DC 5Voltage Provider Connector The pin assignments are as follows:

| PIN | ASSIGNMENT |
|-----|------------|
| 1   | V_5P0_A    |
| 2   | GND        |

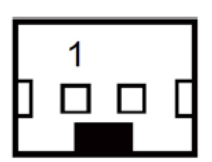

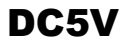

## 3.7.9 Power Switch Connectors (SW1, SW2)

#### **Connector Location: SW1**

**Description:** Power Switch Connector 1

The pin assignments are as follows:

| PIN | ASSIGNMENT | PIN | ASSIGNMENT  |
|-----|------------|-----|-------------|
| 1   | GND        | 2   | LPC_PWRBTNJ |
| 3   | GND        | 4   | GND         |

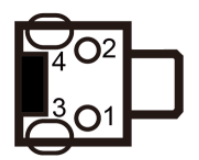

SW1 (option)

#### **Connector Location: SW2**

**Description:** Power Switch Connector 2 The pin assignments are as follows:

| PIN | ASSIGNMENT  |
|-----|-------------|
| 1   | LPC_PWRBTNJ |
| 2   | GND         |

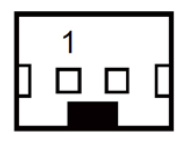

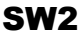

## 3.7.10 External Speaker Connectors (SPK1, SPK2) (option)

#### **Connector Location: SPK1**

Description: External Speaker Connector 1

The pin assignments are as follows:

| PIN | ASSIGNMENT      |
|-----|-----------------|
| 1   | HD_FRONT-OUT1-R |
| 2   | HD_FRONT-OUT1-L |

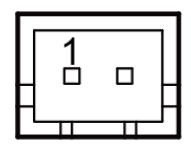

SPK1

### **Connector Location: SPK2**

**Description:** External Speaker Connector 2 The pin assignments are as follows:

| PIN | ASSIGNMENT      |
|-----|-----------------|
| 1   | HD_FRONT-OUT2-R |
| 2   | HD_FRONT-OUT2-L |

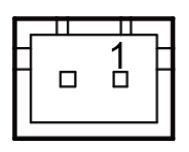

SPK2 (option)

## 3.7.11 Speaker Selection (JP13)

### Jumper Location: JP13

**Description:** SPK1/SPK2 Selection The jumper settings are as follows:

| SELECTION | JUMPER SETTING           | JUMPER ILLUSTRATION |
|-----------|--------------------------|---------------------|
| SPK1&SPK2 | 1-2<br>(Default Setting) | <b>JP13</b>         |
| Only SPK1 | Open                     | <b>JP13</b>         |

Note: Manufacturing Default is SPK1&SPK2.

## 3.7.12 Inverter Connector (JINV1)

### Connector Location: JINV1

**Description:** Inverter Connector

The pin assignments are as follows:

| PIN | ASSIGNMENT   |
|-----|--------------|
| 1   | GND          |
| 2   | VCC12        |
| 3   | VCC12        |
| 4   | VCC12        |
| 5   | GND          |
| 6   | LED_PWM      |
| 7   | GND          |
| 8   | PANLE_BKLTEN |

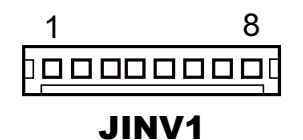

## 3.7.13 LVDS Connector (LVDS1)

#### Connector Location: LVDS1

Description: LVDS Connector

The pin assignments are as follows:

| PIN | ASSIGNMENT | PIN | ASSIGNMENT |
|-----|------------|-----|------------|
| 2   | GND        | 1   | LVDS_VCC   |
| 4   | LVDS_CLKBP | 3   | LVDS_CLKBM |
| 6   | LVDS_YBM2  | 5   | GND        |
| 8   | GND        | 7   | LVDS_YBP2  |
| 10  | LVDS_YBP1  | 9   | LVDS_YBM1  |
| 12  | LVDS_YBM3  | 11  | LVDS_YBP3  |
| 14  | LVDS_YBM0  | 13  | LVDS_YBP0  |
| 16  | LVDS_CLKAP | 15  | GND        |
| 18  | GND        | 17  | LVDS_CLKAM |
| 20  | LVDS_YAM2  | 19  | LVDS_YAP2  |
| 22  | LVDS_YAP1  | 21  | GND        |
| 24  | GND        | 23  | GND        |
| 26  | LVDS_YAM0  | 25  | LVDS_YAP0  |
| 28  | LVDS_YAM3  | 27  | LVDS_YAP3  |
| 30  | LVDS_VCC   | 29  | LVDS_VCC   |

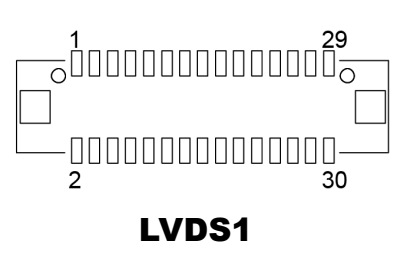

## 3.7.14 LVDS Panel Power Input Selection (JP25)

### Jumper Location: JP25

**Description:** LVDS Panel Power Input Selection The jumper settings are as follows:

| SELECTION | JUMPER SETTING           | JUMPER ILLUSTRATION  |
|-----------|--------------------------|----------------------|
| 3.3V      | 1-2                      | <sup>1</sup><br>JP25 |
| 5V        | 2-3<br>(Default Setting) | 1 🗖<br>JP25          |

Note: Manufacturing Default is 5V.

## 3.7.15 LVDS Backlight Type Selection (JP26)

#### Jumper Location: JP26

**Description:** LVDS Backlight Type Selection The jumper settings are as follows:

| SELECTION | JUMPER SETTING           | JUMPER ILLUSTRATION  |
|-----------|--------------------------|----------------------|
| 3.3V      | 1-2                      | <sup>1</sup><br>JP26 |
| 5V        | 2-3<br>(Default Setting) | 1<br>JP26            |

Note: Manufacturing Default is 5V.

## 3.7.16 LVDS Backlight Control Selection (JP27)

## Jumper Location: JP27

**Description:** LVDS Backlight Control Selection

The jumper settings are as follows:

| SELECTION | JUMPER SETTING           | JUMPER ILLUSTRATION  |
|-----------|--------------------------|----------------------|
| 3.3V      | 1-2                      | <sup>1</sup><br>JP27 |
| 5V        | 2-3<br>(Default Setting) | 1 🔲<br>JP27          |

Note: Manufacturing Default is 5V.

## 3.7.17 LVDS Panel Sequence Selection (JP29)

Jumper Location: JP29

**Description:** LVDS Panel Sequence Selection The jumper settings are as follows:

| SELECTION           | JUMPER SETTING           | JUMPER ILLUSTRATION       |
|---------------------|--------------------------|---------------------------|
| By<br>CH7511_BKLTEN | 1-3<br>(Default Setting) | <b>1</b> 3<br><b>JP29</b> |
| By<br>CH7511_VDDEN  | 3-5                      | 3 5<br>JP29               |
| By INV_12V_SR_J     | 4-6                      | 4 6                       |

Note: Manufacturing Default is By CH7511\_BKLTEN.

## 3.7.18 MSR/Card Reader Connector (PS2\_1)

## Connector Location: PS2\_1

Description: MSR/Card Reader Connector

The pin assignments are as follows:

| PIN | ASSIGNMENT       |
|-----|------------------|
| 1   | KCLK_KB (Output) |
| 2   | KCLK_C (Input)   |
| 3   | KDAT_C (Input)   |
| 4   | KDAT_KB (Output) |
| 5   | +5V              |
| 6   | GND              |

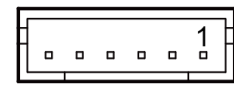

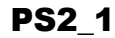

## 3.7.19 SATA & SATA Power Connectors (SATA1, SATA2, SATA\_PWR1, SATA\_PWR2)

#### Connector Location: SATA1, SATA2 Description: Serial ATA Connectors

The pin assignments are as follows:

| PIN | ASSIGNMENT |
|-----|------------|
| 1   | G1         |
| 2   | TX+        |
| 3   | TX-        |
| 4   | G2         |
| 5   | RX-        |
| 6   | RX+        |
| 7   | G3         |

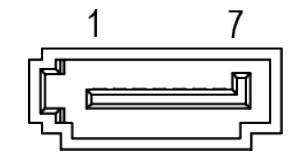

SATA1/ SATA2

#### Connector Location: SATA\_PWR1, SATA\_PWR2

Description: Serial ATA Power Connectors

The pin assignments are as follows:

| PIN | ASSIGNMENT |
|-----|------------|
| 1   | VCC        |
| 2   | GND        |
| 3   | GND        |
| 4   | VCC12      |

|        | <br>_ |        |
|--------|-------|--------|
| □<br>1 |       | □<br>4 |

SATA\_PWR1/ SATA\_PWR2

## 3.7.20 Touch Panel Connector (TOUCH1)

#### **Connector Location: TOUCH1**

**Description:** Touch Panel Connector The pin assignments are as follows:

| PIN | ASSIGNMENT |
|-----|------------|
| 1   | L+         |
| 2   | L-         |
| 3   | СОМ        |
| 4   | U+         |
| 5   | U-         |

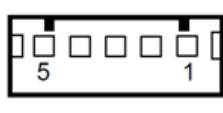

TOUCH1

## 3.7.21 Touch Panel & USB9-1 Selection (JP18, JP19)

### Jumper Location: JP18, JP19

**Description:** Touch Panel and USB9-1 Selection The jumper settings are as follows:

| SELECTION                                             | JUMPER SETTING           | JUMPER ILLUSTRATION       |
|-------------------------------------------------------|--------------------------|---------------------------|
| USB9-1<br>Connector<br>(Capacitor Panel<br>Selection) | 1-2<br>(Default Setting) | <sup>1</sup><br>JP18/JP19 |
| Touch Interface<br>(Resistor Panel<br>Selection)      | 2-3                      | <sup>1</sup> JP18/JP19    |

Note: Manufacturing Default is USB9-1 Connector.

## 3.7.22 LVDS Output Resolution Selection (JP8 and JP9)

## Jumper Location: JP8, JP9

**Description:** LVDS Output Resolution Selection

| SELECTION                     | JUMPTER<br>SETTING                                                    | JUMPER ILI                      | LUSTRATION                      |
|-------------------------------|-----------------------------------------------------------------------|---------------------------------|---------------------------------|
| 1024x768<br>(24bit)           | JP8 (3-5)<br>JP8 (2-4)<br>JP9 (3-5)<br>JP9 (4-6)                      | 2 6<br>1 5<br>JP8               | 2 6<br><b>1</b> 5<br><b>JP9</b> |
| 1024x768<br>(18bit)           | JP8 (1-3)<br>JP8 (4-6)<br>JP9 (3-5)<br>JP9 (4-6)                      | 2 6<br><b>1</b> 5<br><b>JP8</b> | 2 6<br><b>1</b> 5<br><b>JP9</b> |
| 800x600<br>(18bit)            | JP8 (3-5)<br>JP8 (4-6)<br>JP9 (3-5)<br>JP9 (4-6)                      | 2 6<br><b>1</b> 5<br><b>JP8</b> | 2 6<br><b>1</b> 5<br><b>JP9</b> |
| 1280x1024<br>(2CH)<br>(24bit) | JP8 (2-4)<br>JP8 (3-5)<br>JP9 (1-3)<br>JP9 (4-6)<br>(Default Setting) | 2 6<br>                         | 2 6<br><b>1</b> 5<br><b>JP9</b> |

Note: Manufacturing Default is 1280x1024 (2CH) (24bit).

## 3.7.23 Mini PCIe/mSATA Connector

## Connector Location: M\_PCIE1, M\_PCIE2 (option)

**Description:** Mini PCIe/mSATA Connector The M\_PCIE2 connector is located on the rear side of the main board.

The pin assignments are as follows:

| PIN | ASSIGNMENT | PIN | ASSIGNMENT |
|-----|------------|-----|------------|
| 1   | WAKE#      | 2   | +3.3V      |
| 3   | Reserved   | 4   | GND        |
| 5   | Reserved   | 6   | +1.5V      |
| 7   | CLKREQ#    | 8   | Reserved   |
| 9   | GND        | 10  | Reserved   |
| 11  | REFCLK1-   | 12  | Reserved   |
| 13  | REFCLK1+   | 14  | Reserved   |
| 15  | GND        | 16  | Reserved   |
| 17  | Reserved   | 18  | GND        |
| 19  | Reserved   | 20  | Reserved   |
| 21  | GND        | 22  | PERST#     |
| 23  | PERn0      | 24  | +3.3SB     |
| 25  | PERp0      | 26  | GND        |
| 27  | GND        | 28  | +1.5V      |
| 29  | GND        | 30  | SMB_CLK    |
| 31  | PETn2      | 32  | SMB_DATA   |
| 33  | PETp2      | 34  | GND        |
| 35  | GND        | 36  | USB D-     |
| 37  | GND        | 38  | USB D+     |
| 39  | +3.3V      | 40  | GND        |
| 41  | +3.3V      | 42  | Reserved   |
| 43  | GND        | 44  | Reserved   |
| 45  | NC         | 46  | Reserved   |
| 47  | NC         | 48  | +1.5V      |
| 49  | NC         | 50  | GND        |
| 51  | Reserved   | 52  | +3.3V      |

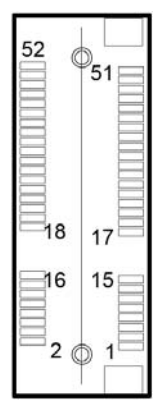

## M\_PCIE1

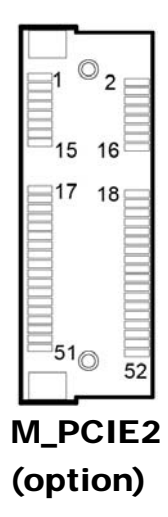

## 3.7.24 Mini PCIe and USB6 Selection (JP21)

## Jumper Location: JP21

**Description:** Mini PCIe and USB6 Selection

| SELECTION                                     | JUMPER SETTING                | JUMPER ILLUSTRATION              |
|-----------------------------------------------|-------------------------------|----------------------------------|
| USB signal to<br>USB6 wafer                   | 1-3, 2-4<br>(Default Setting) | 2 6<br>1 5<br>JP21               |
| USB6<br>(Disabled)<br>signal to Mini<br>PCIe* | 3-5, 4-6                      | 2 6<br><b>1</b> 5<br><b>JP21</b> |

Note: Manufacturing Default is USB signal to USB6 wafer.
# 3.7.25 Embedded DisplayPort (EDP) Connector (EDP) (option)

#### **Connector Location: EDP (option)**

Description: EDP Connector

The pin assignments are as follows:

| PIN | ASSIGNMENT   | PIN | ASSIGNMENT   |
|-----|--------------|-----|--------------|
| 2   | GND          | 1   | NC           |
| 4   | EDP_TX3_DP   | 3   | EDP_TX3_DN   |
| 6   | EDP_TX2_DN   | 5   | GND          |
| 8   | GND          | 7   | EDP_TX2_DP   |
| 10  | EDP_TX1_DP   | 9   | EDP_TX1_DN   |
| 12  | EDP_TX0_DN   | 11  | GND          |
| 14  | GND          | 13  | EDP_TX0_DP   |
| 16  | EDP_AUX_DN_C | 15  | EDP_AUX_DP_C |
| 18  | VCC3_3       | 17  | GND          |
| 20  | VCC3_3       | 19  | VCC3_3       |
| 22  | NC           | 21  | VCC3_3       |
| 24  | GND          | 23  | GND          |
| 26  | GND          | 25  | GND          |
| 28  | GND          | 27  | EDP_LVDS_HPD |
| 30  | GND          | 29  | GND          |
| 32  | EDP_BKLTEN   | 31  | GND          |
| 34  | NC           | 33  | EDP_BKLTCTL  |
| 36  | VCC12        | 35  | NC           |
| 38  | VCC12        | 37  | VCC12        |
| 40  | NC           | 39  | VCC12        |

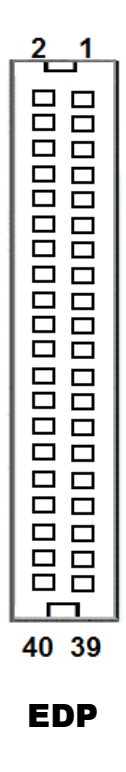

**eDP** (Embedded DisplayPort) was developed to be used specifically in embedded display applications, such as Notebook and Notepad PCs. eDP is based on the VESA DisplayPort Standard. It aims to define a standardized display panel interface for internal connections; e.g., graphics cards to notebook display panels. It has advanced power-saving features including seamless refresh rate switching. It has become the new mainstream display panel interface for LCD panels with the realized higher resolution.

## 3.7.26 Configuration / Recovery Selection (JP11)

#### Jumper Location: JP11

**Description:** Configuration / Recovery Selection The jumper settings are as follows:

| SELECTION | JUMPER SETTING           | JUMPER ILLUSTRATION |
|-----------|--------------------------|---------------------|
| Normal    | 1-2<br>(Default Setting) | 1<br>JP11           |
| Configure | 2-3                      | 1<br>JP11           |
| Recovery  | Open                     | 1<br>JP11           |

# 3.7.27 VCCIO / REFIN Selection (JP10)

#### Jumper Location: JP10

**Description:** VCCIO / Refin Selection The jumper settings are as follows:

| SELECTION | JUMPER SETTING           | JUMPER ILLUSTRATION |
|-----------|--------------------------|---------------------|
| 1.0V      | 1-2<br>(Default Setting) | <b>JP10</b>         |
| 0.95V     | 2-3                      | <b>JP10</b>         |
| 1.0V      | Open                     | 1<br>JP10           |

Note: Manufacturing Default is 1.0V.

# 3.7.28 Clear CMOS Data Selection (JCMOS1)

#### Jumper Location: JCMOS1 Description: Clear CMOS Data Selection

- Step 1. Remove the main power of the PC.
- Step 2. Close JCMOS1 (pins 1-2) for 6 seconds by a cap.
- **Step 3.** Remove the cap which is just used on **JCMOS1** (1-2), so that **JCMOS1** returns to "OPEN".
- Step 4. Power on the PC and the PC will then auto-reboot for once in order to set SoC's register.
- Step 5. Done!

| SELECTION          | JUMPTER<br>SETTING        | JUMPER ILLUSTRATION |
|--------------------|---------------------------|---------------------|
| Normal             | Open<br>(Default Setting) |                     |
| Clear CMOS<br>Data | 1-2                       | 1<br>JCMOS1         |

Note: Manufacturing Default is Normal.

#### 3.7.29 GPIO Connector (GPIO1) Connector Location: GPIO1

**Description:** General Purpose Input / Output Connector

The pin assignments are as follows:

| PIN | ASSIGNMENT                  |
|-----|-----------------------------|
| 1   | 3.3V(Maximum current: 0.5A) |
| 2   | GND                         |
| 3   | GPIO                        |

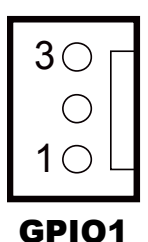

# 3.7.30 Audio Jack (LINE-OUT1)

#### Connector Location: LINE-OUT1

**Description:** External audio phone jack port The pin assignments are as follows:

| PIN | ASSIGNMENT |
|-----|------------|
| 1   | HD_GND     |
| 5   | LINE-OUT-L |
| 3   | NC         |
| 2   | LINE-OUT-R |
| 4   | VCC_AUD    |

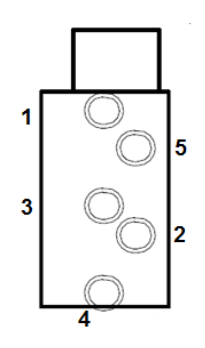

LINE-OUT1

# **4** Software Utilities

This chapter provides the detailed information that guides users to install driver utilities for the system. The following topics are included:

- Installing Intel<sup>®</sup> Chipset Software Installation Utility
- Installing Graphics Driver Utility
- Installing LAN Driver Utility
- Installing Sound Driver Utility
- Installing Intel<sup>®</sup> Management Engine Components Installer
- Installing Microsoft Hotfix kb3211320 and kb3213986 Driver Utility

#### 4.1 Introduction

Enclosed with the KF-7270 Series package is our driver utilities contained in a DVD-ROM disk. Refer to the following table for driver locations:

| Filename (Assume that                               |                                                                                                    | OS    |                     |
|-----------------------------------------------------|----------------------------------------------------------------------------------------------------|-------|---------------------|
| DVD-ROM drive is D :)                               | Purpose                                                                                                    | Shell | Win10<br>(32/64bit) |
| D:\Driver\Flash BIOS                                | Driver installation for BIOS<br>Update Utility(AMI)                                                                  | *     | X                   |
| D:\Driver\Platform\Win10<br>(32/64-bit)\Main Chip   | Intel <sup>®</sup> Chipset Software<br>Installation Utility                                                          | X     | ×                   |
| D:\Driver\Platform\Win10<br>(32/64-bit)\ME          | Intel <sup>®</sup> Management Engine<br>Driver Installation                                                          | ×     | *                   |
| D:\Driver\Platform\Win10<br>(32/64-bit)\Graphics    | Intel <sup>®</sup> HD Graphics 530<br>Driver Installation                                                            | X     | *                   |
| D:\Driver\Platform\Win10<br>(32/64-bit)\LAN         | Intel <sup>®</sup> Ethernet connection<br>I219-V for LAN Driver<br>installation                                      | X     | ✓                   |
| D:\Driver\Platform\Win10<br>(32/64-bit)\Sound Codec | Realtek <sup>®</sup> ALC888S for Sound Driver Installation                                                           | X     | ✓                   |
| D:\Driver\Platform\Win10<br>(32/64-bit)\Hotfix      | Microsoft Hotfix kb3211320<br>and kb3213986 for<br>Windows10 32/64-bit critical<br>security update                   | x     | ×                   |
| D:\Driver\Device                                    | Driver Installation for<br>Barcode Scanner, IC Card<br>Reader, Thermal Printer,<br>RFID Reader, Touchscreen,<br>etc. | x     | ✓                   |

#### **X** : Not supported

#### ✓: Supported

Note: Install the driver utilities immediately after the OS installation is completed.

# 4.2 Installing Intel<sup>®</sup> Chipset Software Installation Utility

## 4.2.1 Introduction

The Intel<sup>®</sup> Chipset Software Installation Utility installs the Windows \*.INF files to the target system. These files outline to the operating system how to configure the Intel chipset components in order to ensure that the following functions work properly:

- Core PCI and ISAPNP Services
- PCIe Support
- SATA Storage Support
- USB Support
- Identification of Intel<sup>®</sup> Chipset Components in the Device Manager

# 4.2.2 Intel<sup>®</sup> Chipset Software Installation Utility

The utility pack is to be installed only for Windows<sup>®</sup> 10 (32-bit and 64-bit) series, and it should be installed immediately after the OS installation is finished. Please follow the steps below:

- *1* Connect the USB DVD-ROM device to KF-7270 and insert the driver disk.
- 2 Enter the Main Chip folder where the Chipset driver is located.
- *3* Click **SetupChipset.exe** file for driver installation.
- 4 Follow the on-screen instructions to install the driver.
- **5** Once the installation is completed, shut down the system and restart KF-7270 for the changes to take effect.

## 4.3 Installing Graphics Driver Utility

The Graphics interface embedded in KF-7270 can support a wide range of display types. You can have dual displays via LVDS interfaces and make the system work simultaneously.

To install the Graphics driver utility, follow the steps below:

- *1* Connect the USB DVD-ROM device to KF-7270 and insert the driver disk.
- 2 Enter the **Graphics** folder where the driver is located (depending on your OS platform).
- *3* Click the **Setup.exe** file for driver installation.
- 4 Follow the on-screen instructions to complete the installation.
- **5** Once the installation is completed, shut down the system and restart KF-7270 for the changes to take effect.

#### 4.4 Installing LAN Driver Utility

Enhanced with LAN function, KF-7270 supports various network adapters. To install the LAN Driver, follow the steps below:

- *1* Connect the USB DVD-ROM device to KF-7270 and insert the driver disk.
- 2 Enter the LAN Chip folder where the driver is located (depending on your OS platform).
- *3* Click **Autorun.exe** file for driver installation.
- 4 Follow the on-screen instructions to complete the installation.
- **5** Once the installation is completed, shut down the system and restart KF-7270 for the changes to take effect.

# For more details on the installation procedure, refer to the Readme.txt file that you can find on LAN Driver Utility.

#### 4.5 Installing Sound Driver Utility

The sound function enhanced in this system is fully compatible with Windows<sup>®</sup> 10 series.

To install the Sound Driver, follow the steps below:

- *1* Connect the USB DVD-ROM device to KF-7270 and insert the driver disk.
- 2 Open the **Sound Codec** folder where the driver is located.
- *3* Click the audio driver file for driver installation.
- 4 Follow the on-screen instructions to complete the installation.
- **5** Once the installation is completed, shut down the system and restart KF-7270 for the changes to take effect.

# 4.5.1 Installing Intel<sup>®</sup> Management Engine Components Installer

# Installation Instructions for Intel<sup>®</sup> Management Engine Components Installer

- *1* Connect the USB DVD-ROM device to KF-7270 and insert the driver disk.
- 2 Enter the ME folder where the ME driver is located.
- *3* Click **SetupME.exe** file for ME driver installation.
- 4 Follow the on-screen instructions to complete the installation.
- **5** Once the installation is completed, shut down the system and restart KF-7270 for the changes to take effect.

#### 4.5.2 Installing Microsoft Hotfix kb3211320 and kb3213986 Driver Utility

The Microsoft Hotfix driver utility can only be installed on a Windows 10 (32/64-bit) platform.

- *1* Connect the USB DVD-ROM device to KF-7270 and insert the driver disk.
- **2** Enter the **Hotfix** folder where the driver is located and select your OS platform.

If your OS platform is Win 10 32-bit, go to Step 3.

If your OS platform is Win 10 64-bit, go to Step 4.

- *3* For Win 10 32-bit platform, click the windows10.0-kb3211320-x86 and windows10.0-kb3213986-x86 files for critical security update.
- For Win 10 64-bit platform, click the windows10.0-kb3211320-x64 and windows10.0-kb3213986-x64 files for critical security update.
- **5** Follow the on-screen instructions to complete the installation.
- **6** Once the installation is completed, shut down the system and restart KF-7270 for the changes to take effect.

# 5 BIOS SETUP

This chapter guides users how to configure the basic system configurations via the BIOS Setup Utilities. The information of the system configuration is saved in battery-backed CMOS RAM and BIOS NVRAM so that the Setup information is retained when the system power is off. The BIOS Setup Utilities consist of the following menu items:

- Main Menu
- Advanced Menu
- Chipset Menu
- Security Menu
- Boot Menu
- Save & Exit Menu

#### 5.1 Introduction

The KF-7270 Kiosk System uses an AMI (American Megatrends Incorporated) Aptio BIOS that is stored in the Serial Peripheral Interface Flash Memory (SPI Flash) and can be updated. The SPI Flash contains the built-in BIOS setup program, Power-On Self-Test (POST), PCI auto-configuration utility, LAN EEPROM information, and Plug and Play support.

Aptio is AMI's BIOS firmware based on the UEFI (Unified Extensible Firmware Interface) specifications and the Intel Platform Innovation Framework for EFI. The UEFI specification defines an interface between the operating system and platform firmware. The interface consists of data tables that contain platform-related information, boot service calls, and runtime service calls that are available to the operating system and its loader. These elements have combined to provide a standard environment for booting the operating system and running pre-boot applications.

The diagram below shows the Extensible Firmware Interface's location in the software stack.

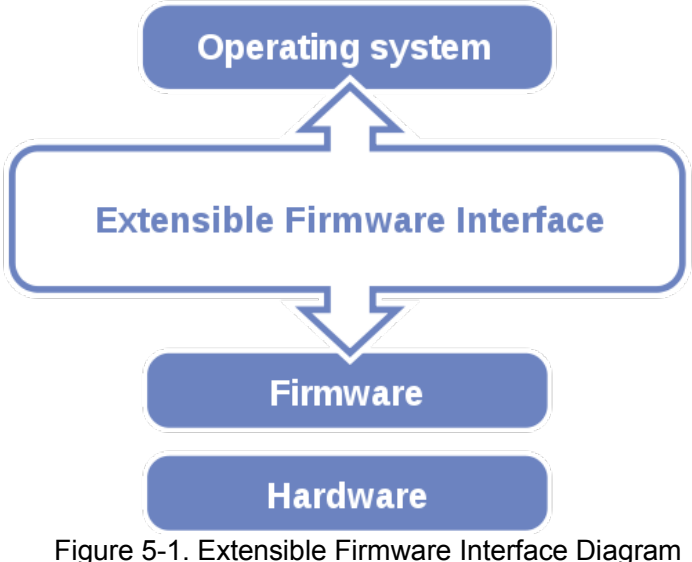

EFI BIOS provides an user interface that allows you to modify hardware configuration, e.g. change the system date and time, enable/disable a system component, determine bootable device priority, set up personal password, etc., which is convenient for engineers to perform modifications and customize the computer system and allows technicians to troubleshoot the occurred errors when the hardware is faulty.

The BIOS setup menu allows users to view and modify the BIOS settings for the computer. After the system is powered on, users can access the BIOS setup menu by pressing <Del> or <Esc> immediately while the POST message is running before the operating system is loading.

All the menu settings are described in details in this chapter.

# 5.2 Accessing Setup Utility

After the system is powered on, BIOS will enter the Power-On Self-Test (POST) routines and the POST message will be displayed:

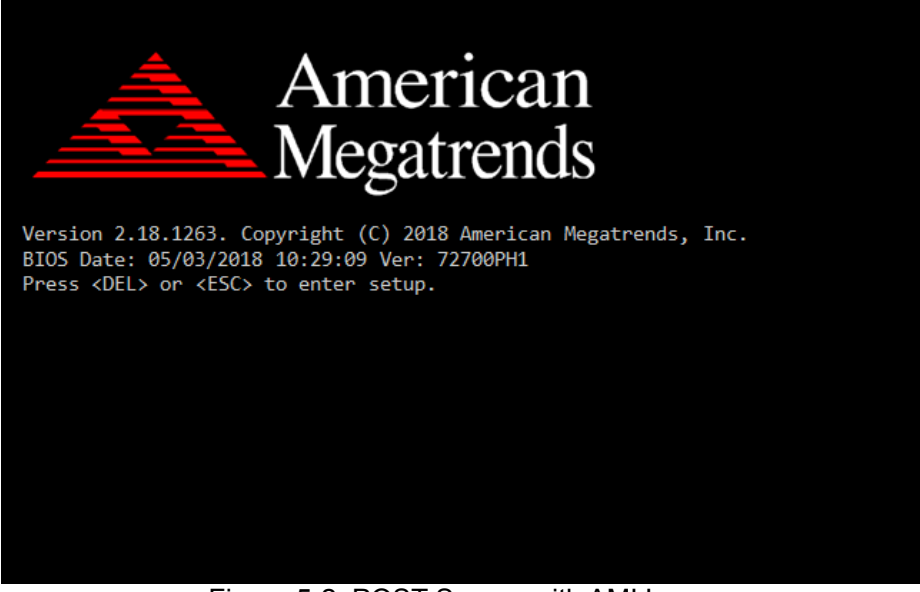

Figure 5-2. POST Screen with AMI Logo

Press the <Del> key to access the Setup Utility program.

After you type the correct password and press **Enter**, the **Main** menu of the Aptio Setup Utility will appear on the screen as below:

| Aptio Setup Utility –<br>Main Advanced Chipset Security                                                 | Copyright (C) 2017 American<br>Boot Save & Exit                                        | Megatrends, Inc.                                                                                                    |
|----------------------------------------------------------------------------------------------------|----------------------------------------------------------------------------------------|----------------------------------------------------------------------------------------------------|
| BIOS Information<br>BIOS Vendor<br>Core Version<br>Compliancy<br>Project Version<br>Build Date and Time | American Megatrends<br>5.12<br>UEFI 2.6; PI 1.4<br>72700PH1 x64<br>05/03/2017 10:29:09 | Set the Date. Use Tab to<br>switch between Date elements.                                                                                                    |
| System Date<br>System Time                                                                              | [Tue 04/11/2018]<br>[12:30:32]                                                         | ++: Select Screen<br>14: Select Item<br>Enter: Select<br>+/-: Change Opt.<br>F1: General Help<br>F2: Previous Values<br>F3: Optimized Defaults<br>F4: Save & Exit<br>ESC: Exit |
| Version 2.18.1263. Co                                                                                   | pyright (C) 2017 American M                                                            | egatrends, Inc.                                                                                                    |

Figure 5-3. BIOS Setup Menu Initialization Screen

The language of the BIOS setup menu interface and help messages are shown in US English. You may use the up  $<\uparrow>/down <\downarrow>$  arrow key to select among the items and press <Enter> to confirm and enter the sub-menu. A brief help message of the selected item will also appear at the bottom of the screen for your information. The following table provides the list of the keys that you can use while operating the BIOS setup menu.

| BIOS Setup<br>Menu Key                  | Description                                   |
|-----------------------------------------|-----------------------------------------------|
| $< \rightarrow >$ and $< \rightarrow >$ | Select a different menu screen (move the      |
|                                         | cursor from the selected menu to the left or  |
|                                         | right).                                       |
| $<\uparrow>$ and $<\downarrow>$         | Select a different item (move the cursor from |
|                                         | the selected item upwards or downwards)       |
| <enter></enter>                         | Execute the command or select the sub-menu.   |
| <f2></f2>                               | Load the previous configuration values.       |
| <f3></f3>                               | Load the default configuration values.        |
| <f4></f4>                               | Save the current values and exit the BIOS     |
|                                         | setup menu.                                   |
| <esc></esc>                             | Close the sub-menu.                           |
|                                         | Trigger the confirmation to exit BIOS setup   |
|                                         | menu.                                         |

## 5.3 Main Menu

Menu Path Main

The **Main** menu allows you to view the BIOS Information, change the system date and time, and view the user access privilege level. Use tab to switch between date elements.

| Aptio Setup Utility –<br>Main Advanced Chipset Security                                                 | Copyright (C) 2017 American<br>Boot Save & Exit                                        | Megatrends, Inc.                                                                                                    |
|----------------------------------------------------------------------------------------------------|----------------------------------------------------------------------------------------|----------------------------------------------------------------------------------------------------|
| BIOS Information<br>BIOS Vendor<br>Core Version<br>Compliancy<br>Project Version<br>Build Date and Time | American Megatrends<br>5.12<br>UEFI 2.6; PI 1.4<br>72700PH1 x64<br>05/03/2017 10:29:09 | Set the Date. Use Tab to<br>switch between Date elements.                                                                                                    |
| System Date<br>System Time                                                                              | [Tue 04/11/2018]<br>[12:30:32]                                                         |                                                                                                    |
|                                                                                                    |                                                                                        | <pre>++: Select Screen 14: Select Item Enter: Select +/-: Change Opt. F1: General Help F2: Previous Values F3: Optimized Defaults F4: Save &amp; Exit ESC: Exit</pre> |
| Version 2 18 1263 Co                                                                                    | nuright (C) 2017 American M                                                            | egatrends Inc                                                                                                    |

BIOS Main Menu

| BIOS Setting    | Options               | Description/Purpose                        |
|-----------------|-----------------------|--------------------------------------------|
| BIOS Vendor     | No changeable options | Displays the BIOS vendor.                  |
| Core Version    | No changeable options | Displays the current BIOS core version.    |
| Compliancy      | No changeable options | Displays the current UEFI version.         |
| Project Version | No changeable options | Displays the version of the BIOS currently |
|                 |                       | installed on the platform.                 |
| Build Date and  | No changeable options | Displays the date of the current BIOS      |
| Time            |                       | version.                                   |
| System Date     | month, day, year      | Sets the current date. The "Day" is        |
|                 |                       | automatically changed.                     |
| System Time     | hour, minute, second  | Sets the clock of the system.              |

#### 5.4 Advanced

#### Menu Path Advanced

This menu provides advanced configurations such as CPU Configuration, SATA Configuration, PCH-FW Configuration, ACPI Settings, F81866 Super IO Configuration, Hardware Monitor, F81866 Watchdog, S5 RTC Wake Settings, Network Stack Configuration and USB Configuration.

| Aptio Setup Utility – Copyright (C) 2017 American<br>Main Advanced Chipset Security Boot Save & Exit                                                                                                    | Megatrends, Inc.                                                                                                    |
|----------------------------------------------------------------------------------------------------|----------------------------------------------------------------------------------------------------|
| <ul> <li>CPU Configuration</li> <li>SATA Configuration</li> <li>PCH-FW Configuration</li> <li>ACPI Settings</li> <li>F81866 Super ID Configuration</li> <li>Hardware Monitor</li> <li>F81866 Watchdog</li> <li>SS RTC Wake Settings</li> <li>Network Stack Configuration</li> <li>USB Configuration</li> </ul> | CPU Configuration Parameters<br>++: Select Screen<br>14: Select Item<br>Enter: Select<br>+/-: Change Opt.<br>F1: General Help<br>F2: Previous Values<br>F3: Optimized Defaults<br>F4: Save & Exit<br>ESC: Exit |
| Version 2.18.1263. Copyright (C) 2017 American Me                                                                                                    | egatrends. Inc.                                                                                                    |

BIOS Advanced Menu

| BIOS Setting                  | Options    | Description/Purpose             |
|-------------------------------|------------|---------------------------------|
| CPU Configuration             | Sub-Menu   | CPU Configuration Parameters.   |
| SATA Configuration            | Sub-Menu   | SATA Device Options Settings.   |
| DCH EW Configuration          | Sub Monu   | Management Engine Technology    |
| FCH-FW Configuration          | Sub-Ivienu | Parameters.                     |
| ACPI Settings                 | Sub-Menu   | System ACPI Parameters.         |
| F81866 Super IO Configuration | Sub-Menu   | System Super IO Chip Parameters |
| Hardware Monitor              | Sub-Menu   | Monitor hardware status         |
| F81866 Watchdog               | Sub-Menu   | F81866 Watchdog Parameters.     |
| S5 RTC Wake Settings          | Sub-Menu   | S5 RTC Wake Settings            |
| Network Stack Configuration   | Sub-Menu   | Network Stack Settings          |
| USB Configuration             | Sub-Menu   | USB Configuration Parameters.   |

# 5.4.1 Advanced - CPU Configuration

Menu Path Advanced > CPU Configuration

The **CPU Configuration** provides advanced CPU settings and some information about CPU.

| Aptio Setup Utility –<br>Advanced | Copyright (C) 2017 American                 | Megatrends, Inc.                                             |
|-----------------------------------|---------------------------------------------|--------------------------------------------------------------|
| CPU Configuration                 |                                             | Enabled for Windows XP and                                   |
| Туре                              | Intel(R) Core(TM)<br>i7—7700T CPU @ 2.906Hz | Hyper-Threading Technology)<br>and Disabled for other OS (OS |
| CPU Signature                     | 0x906E9                                     | not optimized for                                            |
| CPU Speed                         | 40<br>2900 MHz                              | hyper-inreading (echnology).                                 |
| Processor Cores<br>VMX            | 4Core(s) / 8Thread(s)<br>Supported          |                                                              |
| SMX/TXT                           | Supported                                   |                                                              |
| L1 Data Cache                     | 32 KB x 4                                   |                                                              |
| L1 Instruction Cache<br>L2 Cache  | 32 KB X 4<br>256 KB X 4                     | ↔: Select Screen                                             |
| L3 Cache                          | 8 MB<br>N/A                                 | ↑↓: Select Item<br>Enter: Select                             |
|                                   |                                             | +/-: Change Opt.                                             |
| Active Processor Cores            | [Enabled]<br>[A11]                          | F1: General Help<br>F2: Previous Values                      |
| Intel (VMX) Virtualization        | [Enabled]                                   | F3: Optimized Defaults<br>F4: Save & Exit                    |
|                                   |                                             | ESC: Exit                                                    |
|                                   |                                             |                                                              |
|                                   |                                             |                                                              |
| Version 2.18.1263. C              | opyright (C) 2017 American M                | egatrends, Inc.                                              |

#### CPU Configuration Screen

| BIOS Setting    | Options               | Description/Purpose                                                                                                    |
|-----------------|-----------------------|----------------------------------------------------------------------------------------------------|
| Туре            | No changeable options | Displays CPU Model.                                                                                                    |
| CPU Signature   | No changeable options | Displays CPU Signature.                                                                                                    |
| Microcode Patch | No changeable options | CPU Microcode Patch Revision.                                                                                                    |
| CPU Speed       | No changeable options | Displays the CPU Speed.                                                                                                    |
| Processor Cores | No changeable options | Displays the number of cores.                                                                                                    |
| VMX             | No changeable options | Reports if Intel VT-x Technology<br>is supported by the processor.<br>Previously codenamed<br>"Vanderpool", <b>VT-x</b> represents<br>Intel's technology for<br>virtualization on the x86 platform.<br>Utilizing Vanderpool Technology |

| BIOS Setting                             | Options                              | Description/Purpose                                                                                                    |
|------------------------------------------|--------------------------------------|----------------------------------------------------------------------------------------------------|
|                                          |                                      | (VT), a VMM (Virtual Machine<br>Monitor) can utilize the additional<br>hardware<br>capabilities.                                                   |
| SMX/TXT                                  | No changeable options                | Reports if Intel Secure Mode<br>Extensions Technology is<br>supported by the processor.                                                            |
| L1 Data Cache                            | No changeable options                | L1 Data Cache Size.                                                                                                    |
| L1 Instruction Cache                     | No changeable options                | L1 Instruction Cache Size.                                                                                                    |
| L2 Cache                                 | No changeable options                | L2 Cache Size.                                                                                                    |
| L3 Cache                                 | No changeable options                | L3 Cache Size.                                                                                                    |
| L4 Cache                                 | No changeable options                | L4 Cache Size.                                                                                                    |
| Hyper-Threading                          | - Disabled<br>- Enabled              | When disabled, only one thread per enabled core is enabled.                                                                                        |
| Active Processor Cores                   | - All<br>- 1 to n (depend on<br>CPU) | Number of cores to enable in each processor package.                                                                                               |
| Intel (VMX) Virtualization<br>Technology | - Disabled<br>- Enabled              | When enabled, a VMM (Virtual<br>Machine Monitor) can utilize the<br>additional hardware capabilities<br>provided by Vanderpool<br>Technology (VT). |

#### 5.4.2 Advanced - SATA Configuration (AHCI Mode)

Menu Path Advanced > SATA Configuration [AHCI Mode]

The **SATA Configuration** allows users to enable / disable the SATA controller as well as the operational mode after the SATA controller is enabled. The following screen indicates the functions available when the SATA controller is enabled and the AHCI mode is specified.

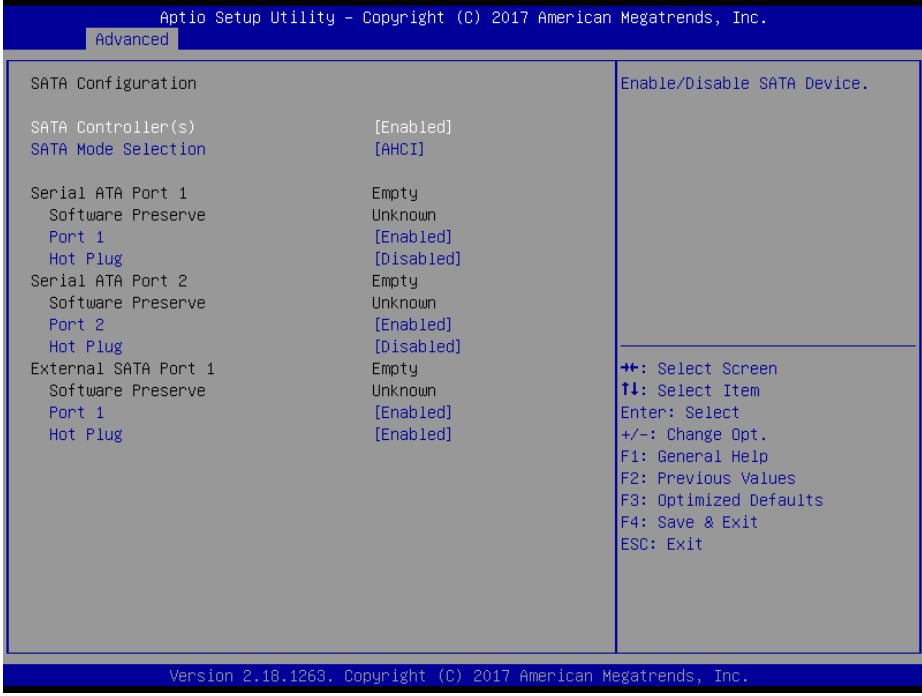

SATA Configuration Screen

| BIOS Setting                                   | Options                 | Description/Purpose                                     |
|------------------------------------------------|-------------------------|---------------------------------------------------------|
| SATA Controller(s)                             | - Disabled<br>- Enabled | Enables or Disables SATA Device.                        |
| SATA Mode Selection                            | - AHCI<br>- RAID        | Determines how SATA controller(s) operate.              |
| Serial ATA Port 1 – 2,<br>External SATA Port 1 | No changeable options   | Displays the SATA device's name.                        |
| Software Preserve                              | No changeable options   | Displays if Software Preserve is supported.             |
| Port 1 - 2                                     | - Disabled<br>- Enabled | Enables or Disables SATA Port Device.                   |
| Hot Plug                                       | - Disabled<br>- Enabled | Enables or Disables SATA Port Device Hot Plug function. |

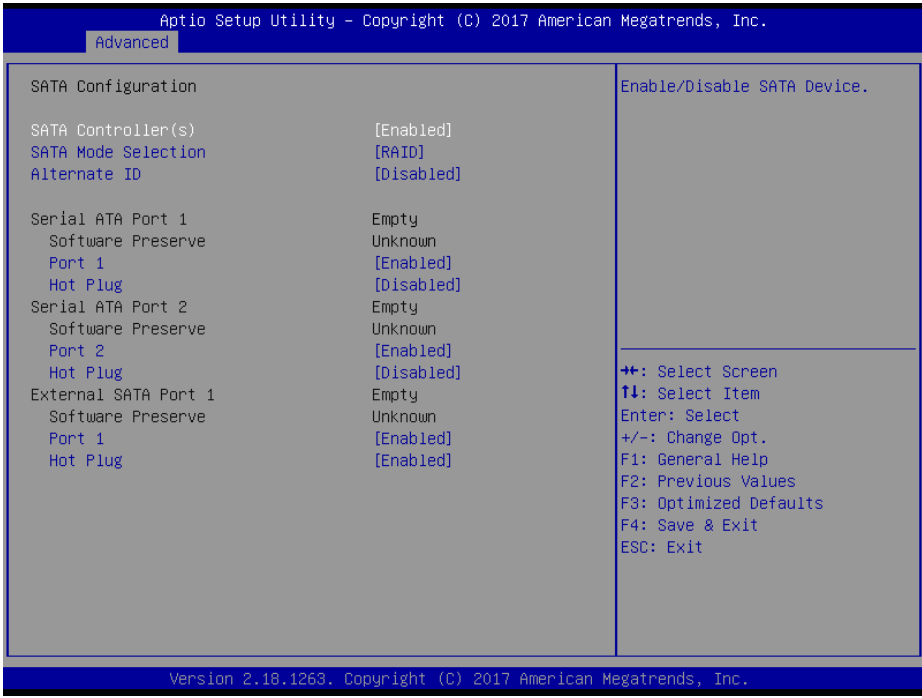

SATA Configuration Screen (RAID, for Q170 only)

| BIOS Setting                                   | Options                 | Description/Purpose                                        |
|------------------------------------------------|-------------------------|------------------------------------------------------------|
| SATA Controller(s)                             | - Disabled<br>- Enabled | Enables or Disables SATA Device.                           |
| SATA Mode Selection                            | - AHCI<br>- RAID        | Determines how SATA controller(s) operate.                 |
| Alternate ID                                   | - Disabled<br>- Enabled | Reports alternate Device ID.                               |
| Serial ATA Port 1 – 2,<br>External SATA Port 1 | No changeable options   | Displays the SATA device's name.                           |
| Software Preserve                              | No changeable options   | Displays if Software Preserve is supported.                |
| Port 1 - 2                                     | - Disabled<br>- Enabled | Enables or Disables SATA Port Device.                      |
| Hot Plug                                       | - Disabled<br>- Enabled | Enables or Disables SATA Port Device<br>Hot Plug function. |

#### 5.4.3 Advanced - PCH-FW Configuration

Menu Path Advanced >PCH-FW Configuration

The **PCH-FW** allows users to view the information about ME (Management Engine) firmware information, such ME firmware version, firmware mode and firmware SKU.

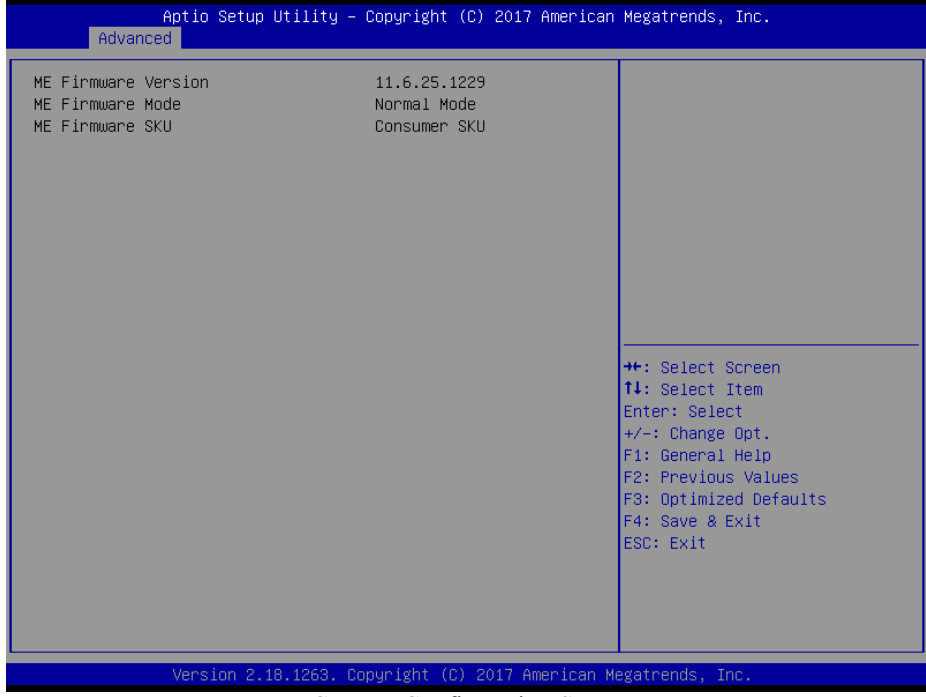

PCH-FW Configuration Screen

| BIOS Setting     | Options               | Description/Purpose               |
|------------------|-----------------------|-----------------------------------|
| ME FW Version    | No changeable options | Displays the ME Firmware Version. |
| ME Firmware Mode | No changeable options | Displays the ME Firmware Mode.    |
| ME Firmware SKU  | No changeable options | Displays the ME Firmware SKU.     |

### 5.4.4 Advanced - ACPI Settings

Menu Path Advanced >ACPI Settings

The **ACPI** Settings allows users to configure relevant ACPI (Advanced Configuration and Power Management Interface) settings, such as ACPI Sleep State, Hibernation, lock legacy resources, and S3 Video Repost.

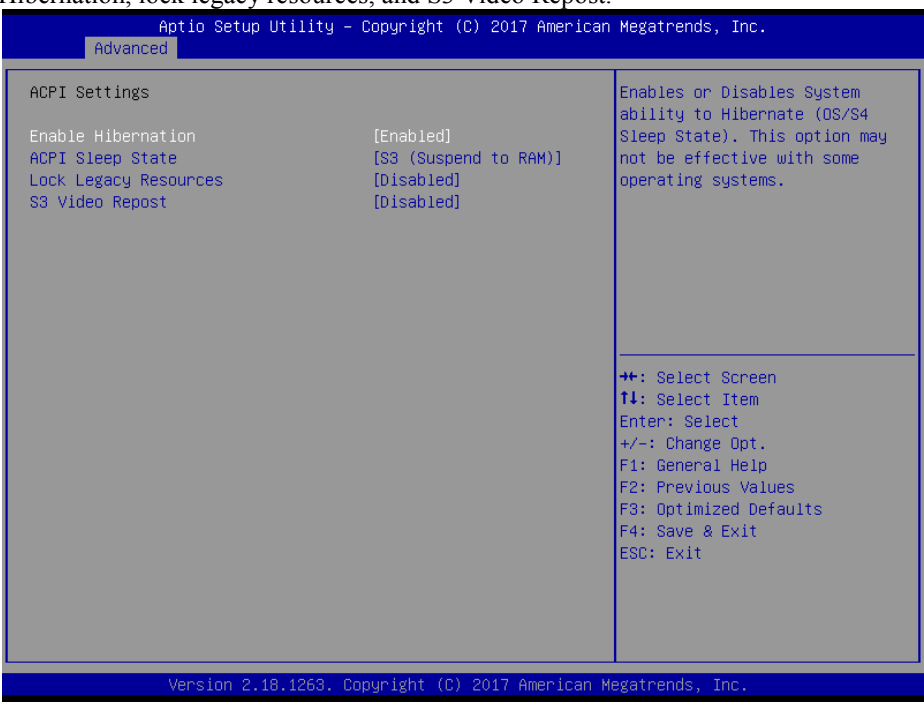

**ACPI Settings Screen** 

| <b>BIOS Setting</b>   | Options                                                        | <b>Description/Purpose</b>                                                                                                |
|-----------------------|----------------------------------------------------------------|----------------------------------------------------------------------------------------------------|
| Enable Hibernation    | - Disabled<br>- Enabled                                        | Enables or Disables System ability to<br>Hibernate (OS/S4 Sleep State). This option<br>may be not effective with some OS. |
| ACPI Sleep State      | <ul><li>Suspend Disabled</li><li>S3 (Suspend to RAM)</li></ul> | Selects the highest ACPI sleep state the<br>system will enter when the SUSPEND<br>button is pressed.                      |
| Lock Legacy Resources | - Disabled<br>- Enabled                                        | Enables or Disables Lock of Legacy Resources.                                                                             |
| S3 Video Repost       | - Disabled<br>- Enabled                                        | Enables or Disables S3 Video Repost.                                                                                      |

#### 5.4.5 Advanced - F81866 Super IO Configuration

Menu Path Advanced >F81866 Super IO Configuration

| Aptio Setup Utilit<br>Advanced                                                                                                    | y – Copyright (C) 2017 Americ | can Megatrends, Inc.                                                                                                    |
|----------------------------------------------------------------------------------------------------|-------------------------------|----------------------------------------------------------------------------------------------------|
| F81866 Super IO Configuration                                                                                                    |                               | View and Set Basic properties                                                                                                    |
| Super IO Chip<br>> Serial Port 1 Configuration<br>> Serial Port 2 Configuration<br>> Serial Port 3 Configuration<br>> Serial Port 4 Configuration<br>> Serial Port 5 Configuration | F81866                        | Like ID Base, IRQ Range, DMA<br>Channel and Device Mode.                                                                                                    |
|                                                                                                    |                               | <pre>++: Select Screen 14: Select Item Enter: Select +/-: Change Opt. F1: General Help F2: Previous Values F3: Optimized Defaults F4: Save &amp; Exit ESC: Exit</pre> |
| Version 2.18.1263                                                                                                    | . Copyright (C) 2017 Americar | n Megatrends, Inc.                                                                                                    |

F81866 Super IO Configuration Screen

| BIOS Setting                | Options  | <b>Description/Purpose</b>               |
|-----------------------------|----------|------------------------------------------|
| Serial Port 1 Configuration | Sub-Menu | Sets Parameters of Serial Port 1 (COMA). |
| Serial Port 2 Configuration | Sub-Menu | Sets Parameters of Serial Port 2 (COMB). |
| Serial Port 3 Configuration | Sub-Menu | Sets Parameters of Serial Port 3 (COMC). |
| Serial Port 4 Configuration | Sub-Menu | Sets Parameters of Serial Port 4 (COMD). |
| Serial Port 5 Configuration | Sub-Menu | Sets Parameters of Serial Port 5 (COME). |

Menu Path Advanced >F81866 Super IO Configuration > Serial Port 1 Configuration

| Aptio Setup Utility<br>Advanced | – Copyright (C) 2017 America | n Megatrends, Inc.                                                                                |
|---------------------------------|------------------------------|---------------------------------------------------------------------------------------------------|
| Serial Port 1 Configuration     |                              | Enable or Disable this Logical                                                                    |
| Serial Port<br>Device Settings  | [Enabled]<br>IO=3F8h; IRQ=4; | Device.                                                                                           |
| Change Settings                 | [Auto]                       |                                                                                                   |
|                                 |                              |                                                                                                   |
|                                 |                              |                                                                                                   |
|                                 |                              | <pre>++: Select Screen  ↓↓: Select Item Enter: Select +/-: Change Opt.</pre>                      |
|                                 |                              | F1: General Help<br>F2: Previous Values<br>F3: Optimized Defaults<br>F4: Save & Exit<br>ESC: Exit |
|                                 |                              |                                                                                                   |
| Version 2.18.1263.              | Copyright (C) 2017 American  | Megatrends, Inc.                                                                                  |

Serial Port 1 Configuration Screen

| BIOS Setting    | Options                                                                                                    | <b>Description/Purpose</b>                                    |
|-----------------|----------------------------------------------------------------------------------------------------|---------------------------------------------------------------|
| Serial Port     | - Disabled<br>- Enabled                                                                                                    | Enables or Disables Serial<br>Port 1.                         |
| Device Settings | No changeable options                                                                                                    | Displays the current settings of Serial Port 1.               |
| Change Settings | - Auto<br>- IO=3F8h; IRQ=4;<br>- IO=3F8h; IRQ=3,4,5,6,7,9,10,11,12;<br>- IO=2F8h; IRQ=3,4,5,6,7,9,10,11,12;<br>- IO=3E8h; IRQ=3,4,5,6,7,9,10,11,12;<br>- IO=2E8h; IRQ=3,4,5,6,7,9,10,11,12; | Selects IRQ and I/O<br>resource setting for Serial<br>Port 1. |

*Advanced* >*F*81866 *Super IO Configuration* > *Serial Port 2 Configuration* 

| Aptio Setup Utility –<br>Advanced | Copyright (C) 2017 American  | Megatrends, Inc.                                      |
|-----------------------------------|------------------------------|-------------------------------------------------------|
| Serial Port 2 Configuration       |                              | Enable or Disable this Logical                        |
| Serial Port<br>Device Settings    | [Enabled]<br>IO=2F8h; IRQ=3; |                                                       |
| Change Settings                   | [Auto]                       |                                                       |
|                                   |                              |                                                       |
|                                   |                              |                                                       |
|                                   |                              | ++: Select Screen<br>↑↓: Select Item                  |
|                                   |                              | Enter: Select<br>+/-: Change Opt.<br>E1: General Helm |
|                                   |                              | F2: Previous Values<br>F3: Optimized Defaults         |
|                                   |                              | F4: Save & Exit<br>ESC: Exit                          |
|                                   |                              |                                                       |
| Version 2.18.1263. Co             | pyright (C) 2017 American M  | egatrends, Inc.                                       |

Serial Port 2 Configuration Screen

| BIOS Setting    | Options                                                                                                    | Description/Purpose                                           |
|-----------------|----------------------------------------------------------------------------------------------------|---------------------------------------------------------------|
| Serial Port     | - Disabled<br>- Enabled                                                                                                    | Enables or Disables Serial<br>Port 2.                         |
| Device Settings | No changeable options                                                                                                    | Displays the current settings of Serial Port 2.               |
| Change Settings | - Auto<br>- IO=2F8h; IRQ=3;<br>- IO=3F8h; IRQ=3,4,5,6,7,9,10,11,12;<br>- IO=2F8h; IRQ=3,4,5,6,7,9,10,11,12;<br>- IO=3E8h; IRQ=3,4,5,6,7,9,10,11,12;<br>- IO=2E8h; IRQ=3,4,5,6,7,9,10,11,12; | Selects IRQ and I/O<br>resource setting for Serial<br>Port 2. |

*Advanced* >*F*81866 *Super IO Configuration* > *Serial Port 3 Configuration* 

| Aptio Setup Utility -<br>Advanced | – Copyright (C) 2017 America | n Megatrends, Inc.                                    |
|-----------------------------------|------------------------------|-------------------------------------------------------|
| Serial Port 3 Configuration       |                              | Enable or Disable this Logical                        |
| Serial Port<br>Device Settings    | [Enabled]<br>IO=3E8h; IRQ=7; | bovice.                                               |
| Change Settings                   | [Auto]                       |                                                       |
|                                   |                              |                                                       |
|                                   |                              |                                                       |
|                                   |                              | ↔: Select Screen<br>↑↓: Select Item                   |
|                                   |                              | Enter: Select<br>+/−: Change Opt.<br>F1: General Help |
|                                   |                              | F2: Previous Values<br>F3: Optimized Defaults         |
|                                   |                              | ESC: Exit                                             |
|                                   |                              |                                                       |
| Version 2.18.1263.                | Copyright (C) 2017 American  | Megatrends, Inc.                                      |

Serial Port 3 Configuration Screen

| BIOS Setting    | Options                                                                                                    | Description/Purpose                                           |
|-----------------|----------------------------------------------------------------------------------------------------|---------------------------------------------------------------|
| Serial Port     | - Disabled<br>- Enabled                                                                                                    | Enables or Disables Serial<br>Port 3.                         |
| Device Settings | No changeable options                                                                                                    | Displays the current settings of Serial Port 3.               |
| Change Settings | - Auto<br>- IO=3E8h; IRQ=7;<br>- IO=3E8h; IRQ=3,4,5,6,7,9,10,11,12;<br>- IO=2E8h; IRQ=3,4,5,6,7,9,10,11,12;<br>- IO=2F0h; IRQ=3,4,5,6,7,9,10,11,12;<br>- IO=2E0h; IRQ=3,4,5,6,7,9,10,11,12; | Selects IRQ and I/O<br>resource setting for Serial<br>Port 3. |

Advanced >F81866 Super IO Configuration > Serial Port 4 Configuration

| Aptio Setup Utility<br>Advanced | – Copyright (C) 2017 Ameri    | can Megatrends, Inc.                                              |
|---------------------------------|-------------------------------|-------------------------------------------------------------------|
| Serial Port 4 Configuration     |                               | Enable or Disable this Logical                                    |
| Serial Port<br>Device Settings  | [Enabled]<br>IO=2E8h; IRQ=10; | Device.                                                           |
| Change Settings                 | [Auto]                        |                                                                   |
|                                 |                               |                                                                   |
|                                 |                               |                                                                   |
|                                 |                               | ++: Select Screen  11: Select Item                                |
|                                 |                               | Enter: Select<br>+/-: Change Opt.                                 |
|                                 |                               | F1: General Help<br>F2: Previous Values<br>F3: Ontimized Defaults |
|                                 |                               | F4: Save & Exit<br>ESC: Exit                                      |
|                                 |                               |                                                                   |
|                                 |                               |                                                                   |
| Version 2.18.1263.              | Copyright (C) 2017 America    | n Megatrends, Inc.                                                |

Serial Port 4 Configuration Screen

| BIOS Setting    | Options                              | Description/Purpose           |
|-----------------|--------------------------------------|-------------------------------|
| Serial Port     | - Disabled                           | Enables or Disables Serial    |
|                 | - Enabled                            | Port 4.                       |
| Device Settings | No changeable options                | Displays the current settings |
|                 |                                      | of Serial Port 4.             |
| Change Settings | - Auto                               | Selects IRQ and I/O           |
|                 | - IO=2E8h; IRQ=10;                   | resource setting for Serial   |
|                 | - IO=3E8h; IRQ=3,4,5,6,7,9,10,11,12; | Port 4.                       |
|                 | - IO=2E8h; IRQ=3,4,5,6,7,9,10,11,12; |                               |
|                 | - IO=2F0h; IRQ=3,4,5,6,7,9,10,11,12; |                               |
|                 | - IO=2E0h; IRQ=3,4,5,6,7,9,10,11,12; |                               |

*Advanced* >F81866 Super IO Configuration > Serial Port 5 Configuration

| Aptio Setup Utility -<br>Advanced | - Copyright (C) 2017 America | n Megatrends, Inc.                                    |
|-----------------------------------|------------------------------|-------------------------------------------------------|
| Serial Port 5 Configuration       |                              | Enable or Disable this Logical                        |
| Serial Port<br>Device Settings    | [Enabled]<br>IO=2FOh; IRQ=6; |                                                       |
| Change Settings                   | [Auto]                       |                                                       |
|                                   |                              |                                                       |
|                                   |                              |                                                       |
|                                   |                              | ↔: Select Screen<br>t∔: Select Item                   |
|                                   |                              | Enter: Select<br>+/-: Change Opt.<br>F1: General Heln |
|                                   |                              | F2: Previous Values<br>F3: Optimized Defaults         |
|                                   |                              | ESC: Exit                                             |
|                                   |                              |                                                       |
| Version 2.18.1263. (              | Copyright (C) 2017 American∣ | Megatrends, Inc.                                      |

#### Serial Port 5 Configuration Screen

| BIOS Setting    | Options                                                                                                    | Description/Purpose                                       |
|-----------------|----------------------------------------------------------------------------------------------------|-----------------------------------------------------------|
| Serial Port     | - Disabled<br>- Enabled                                                                                                    | Enables or Disables Serial<br>Port 5.                     |
| Device Settings | No changeable options                                                                                                    | Displays the current settings of Serial Port 5.           |
| Change Settings | - Auto<br>- IO=2F0h; IRQ=6;<br>- IO=3E8h; IRQ=3,4,5,6,7,9,10,11,12;<br>- IO=2E8h; IRQ=3,4,5,6,7,9,10,11,12;<br>- IO=2F0h; IRQ=3,4,5,6,7,9,10,11,12;<br>- IO=2E0h; IRQ=3,4,5,6,7,9,10,11,12; | Select IRQ and I/O resource<br>setting for Serial Port 5. |

#### 5.4.6 Advanced - Hardware Monitor

Menu Path Advanced >Hardware Monitor

The **Hardware Monitor** allows users to monitor the health and status of the system such as Smart Fan Mode Configuration, CPU temperature, system temperature, CPU fan speed, system fan speed and voltage levels in supply.

| Aptio Setup Utility –<br>Advanced                                                                                                    | Copyright (C) 2017 American                                                                                                    | Megatrends, Inc.                                                                                                    |
|----------------------------------------------------------------------------------------------------|----------------------------------------------------------------------------------------------------|----------------------------------------------------------------------------------------------------|
| Aptio Setup Utility -<br>Advanced<br>Pc Health Status<br>Smart Fan Mode Configuration<br>CPU temperature<br>System temperature<br>CPU Fan Speed<br>System Fan Speed<br>VCORE<br>VSB5V<br>VCC5V<br>VCC12<br>VCC3V<br>VSB3V<br>VBAT | Copyright (C) 2017 American<br>: +25 %<br>: +27 %<br>: 1529 RPM<br>: N/A<br>: +0.920 V<br>: +5.003 V<br>: +4.961 V<br>: +11.880 V<br>: +3.328 V<br>: +3.344 V<br>: +3.072 V | Megatrends, Inc.<br>Smart Fan Mode Select<br>++: Select Screen<br>14: Select Item<br>Enter: Select<br>+/-: Change Opt.<br>F1: General Help<br>F2: Previous Values<br>F3: Optimized Defaults<br>F4: Save & Exit<br>ESC: Exit |
| Version 2.18.1263. Co                                                                                                    | opyright (C) 2017 American M                                                                                                    | egatrends, Inc.                                                                                                    |

#### Hardware Monitor Screen

| BIOS Setting                    | Options               | Description/Purpose                            |
|---------------------------------|-----------------------|------------------------------------------------|
| Smart Fan Mode<br>Configuration | Sub-Menu              | Smart Fan Mode Selection                       |
| CPU Temperature                 | No changeable options | Displays the processor's temperature.          |
| System Temperature              | No changeable options | Displays the system's temperature.             |
| CPU Fan Speed                   | No changeable options | Displays CPU Fan speed.                        |
| System Fan Speed                | No changeable options | Displays the System Fan speed.                 |
| VCORE                           | No changeable options | Displays the voltage level of VCORE in supply. |
| VSB5V                           | No changeable options | Displays the voltage level of VSB5V in supply. |

| BIOS Setting | Options               | <b>Description/Purpose</b>                     |
|--------------|-----------------------|------------------------------------------------|
| VCC5V        | No changeable options | Displays the voltage level of VCC5V in supply. |
| VCC12        | No changeable options | Displays the voltage level of VCC12 in supply. |
| VCC3V        | No changeable options | Displays the voltage level of VCC3V in supply. |
| VSB3V        | No changeable options | Displays the voltage level of VSB3V in supply. |
| VBAT         | No changeable options | Displays the voltage level of VBAT in supply.  |

Menu Path Advanced > Hardware Monitor > Smart Fan Mode Configuration

| Aptio Setup Utility -<br>Advanced                                             | Copyright (C) 2017 American                         | Megatrends, Inc.                                                                                                    |
|-------------------------------------------------------------------------------|-----------------------------------------------------|----------------------------------------------------------------------------------------------------|
| Smart Fan Mode Configuration                                                  |                                                     | Smart Fan Mode Select                                                                                                    |
| CPU Fan Smart Fan Control<br>System Fan Smart Fan Control<br>Manual Duty Mode | [Auto Duty-Cycle Mode]<br>[Manual Duty Mode]<br>100 | ++: Select Screen<br>14: Select Item<br>Enter: Select<br>+/-: Change Opt.<br>F1: General Help<br>F2: Previous Values<br>F3: Optimized Defaults<br>F4: Save & Exit<br>ESC: Exit |
|                                                                               |                                                     |                                                                                                    |

|       |     |      |        |         |        | _ |
|-------|-----|------|--------|---------|--------|---|
| Smart | Fan | Mode | Config | uration | Screen |   |

| BIOS Setting                    | Options                                      | Description/Purpose                                                                              |
|---------------------------------|----------------------------------------------|--------------------------------------------------------------------------------------------------|
| CPU Fan Smart Fan<br>Control    | - Manual Duty Mode<br>- Auto Duty-Cycle Mode | Smart Fan Mode selection for CPU Fan.                                                            |
| Manual Duty Mode                | Numeric (from 1 to 100)                      | Manual mode fan control. Users can write<br>expected duty cycle (PWM fan type) from 1<br>to 100. |
| System Fan Smart Fan<br>Control | - Manual Duty Mode<br>- Auto Duty-Cycle Mode | Smart Fan Mode selection for System Fan.                                                         |

| BIOS Setting     | Options                 | Description/Purpose                                                                              |
|------------------|-------------------------|--------------------------------------------------------------------------------------------------|
| Manual Duty Mode | Numeric (from 1 to 100) | Manual mode fan control. Users can write<br>expected duty cycle (PWM fan type) from 1<br>to 100. |

### 5.4.7 Advanced - F81866 Watchdog Configuration

Menu Path Advanced >F81866 Watchdog Configuration

If the system hangs or fails to respond, enable the F81866 watchdog function to trigger a system reset via the 255-level watchdog timer.

| Aptio Setup Utility – (<br>Advanced              | Copyright (C) 2017 American | Megatrends, Inc.                                                                                                    |
|--------------------------------------------------|-----------------------------|----------------------------------------------------------------------------------------------------|
| F81866 Watchdog                                  |                             | F81866 Watchdog timer settings                                                                                                    |
| Enable Watchdog                                  |                             |                                                                                                    |
| Watchdog timer unit<br>Count for Timer (Seconds) | [1s]<br>10                  |                                                                                                    |
|                                                  |                             | <pre>++: Select Screen 11: Select Item Enter: Select +/-: Change Opt. F1: General Help F2: Previous Values F3: Optimized Defaults F4: Save &amp; Exit ESC: Exit</pre> |
| Version 2,18,1263, Co                            | nyright (C) 2017 American M | egatrends. Inc.                                                                                                    |

F81866 Watchdog Screen

| BIOS Setting              | Options                 | Description/Purpose                    |
|---------------------------|-------------------------|----------------------------------------|
| Enable Watchdog           | - Enabled               | F81866 Watchdog timer settings         |
|                           | - Disabled              | Enable/Disable.                        |
|                           |                         |                                        |
| Watchdog timer unit       | - 1s                    | Selects 1s (second) or 60s (minute) as |
|                           | - 60s                   | the time unit of Watchdog timer.       |
| Count for Timer (Seconds) | Numeric (from 1 to 255) | Sets the timeout for Watchdog timer.   |
|                           |                         | (Max. value: 255 seconds or minutes)   |

#### 5.4.8 Advanced - S5 RTC Wake Settings

Menu Path Advanced >S5 RTC Wake Settings

The **S5 RTC Wake Settings** enables/disables the system to wake up at a preset time of a day from S5 State using RTC alarm.

| Aptio Setup<br>Advanced                                                 | Utility – Copyright (C) 2017 Ame | erican Megatrends, Inc.                                                                                                    |
|-------------------------------------------------------------------------|----------------------------------|----------------------------------------------------------------------------------------------------|
| Wake system from S5<br>Wake up hour<br>Wake up minute<br>Wake up second | [Fixed Time]<br>0<br>0           | Enable or disable System wake<br>on alarm event. Select<br>FixedTime, system will wake on<br>the hr::min::sec specified.<br>Select DynamicTime , System<br>will wake on the current time<br>+ Increase minute(s)<br>++: Select Screen<br><b>14</b> : Select Item<br>Enter: Select<br>+/-: Change Opt.<br>F1: General Help<br>F2: Previous Values<br>F3: Optimized Defaults<br>F4: Save & Exit<br>ESC: Exit |
| Version 2 1                                                             | 18 1263 Conuright (C) 2017 Ameri | ican Megatrends Inc                                                                                                    |

S5 RTC Wake Settings Screen

| BIOS Setting            | Options                                      | Description/Purpose                                                                                                    |
|-------------------------|----------------------------------------------|----------------------------------------------------------------------------------------------------|
| Wake system from S5     | - Disabled<br>- Fixed Time<br>- Dynamic Time | <ul> <li>Enables or disables System wake up alarm event.</li> <li>Fixed Time: The system will wake up at the time (hr::min::sec) specified.</li> <li>Dynamic Time: The system will wake up at the current time + Increase</li> </ul> |
| Wake up hour            | Numeric (from 0 to 23)                       | Enters <b>0-23</b> to set the wake-up hour, e.g.:<br>enters 3 for 3 a.m. and 15 for 3 pm                                                                                                    |
| Wake up minute          | Numeric (from 0 to 59)                       | Enters <b>0-59</b> to set the wake-up minute.                                                                                                    |
| Wake up second          | Numeric (from 0 to 59)                       | Enters <b>0-59</b> to set the wake-up second.                                                                                                    |
| Wake up minute increase | Numeric (from 1 to 5)                        | Enters <b>1-5</b> to set the increased minute(s) for dynamic wake-up time.                                                                                                    |
## 5.4.9 Advanced - Network Stack Configuration

Menu Path Advanced >Network Stack Configuration

The **Network Stack Configuration** allows users to enable/disable UEFI Network Stack, IPv4/IPv6 PXE (Pre-Boot Execution) support and configure PXE boot wait time and detects the media presence.

PXE allows a workstation to boot from a server on a network prior to booting the operating system on the local hard drive. A PXE-enabled workstation connects its NIC to the LAN via a jumper, which keeps the workstation connected to the network even when the power is turned off.

| Aptio Setup Utility<br>Advanced                                                                   | – Copyright (C) 2017 America                    | n Megatrends, Inc.                                                                                                    |
|---------------------------------------------------------------------------------------------------|-------------------------------------------------|----------------------------------------------------------------------------------------------------|
| Network Stack<br>Ipv4 PXE Support<br>Ipv6 PXE Support<br>PXE boot wait time<br>Media detect count | [Enabled]<br>[Disabled]<br>[Disabled]<br>0<br>1 | Enable/Disable UEFI Network<br>Stack                                                                                                    |
|                                                                                                   |                                                 | ++: Select Screen<br>11: Select Item<br>Enter: Select<br>+/-: Change Opt.<br>F1: General Help<br>F2: Previous Values<br>F3: Optimized Defaults<br>F4: Save & Exit<br>ESC: Exit |

Network Stack Configuration Screen

| <b>BIOS Setting</b> | Options                 | <b>Description/Purpose</b>                                                                  |
|---------------------|-------------------------|---------------------------------------------------------------------------------------------|
| Network Stack       | - Disabled<br>- Enabled | Enables or Disables UEFI Network Stack.                                                     |
| Ipv4 PXE Support    | - Disabled<br>- Enabled | Enables Ipv4 PXE Boot Support.<br>If disabled, Ipv4 PXE boot option will not<br>be created. |
| Ipv6 PXE Support    | - Disabled<br>- Enabled | Enables Ipv6 PXE Boot Support.<br>If disabled, Ipv6 PXE boot option will not<br>be created. |

| BIOS Setting       | Options                | Description/Purpose                                          |
|--------------------|------------------------|--------------------------------------------------------------|
| PXE boot wait time | Numeric (from 0 to 5)  | Wait time to press ESC key to abort the PXE boot.            |
| Media detect count | Numeric (from 1 to 50) | Numbers of times that the presence of media will be checked. |

## 5.4.10 Advanced - USB Configuration

Menu Path Advanced >USB Configuration

The **USB Configuration** allows users to configure advanced USB settings such as Legacy USB support.

| Aptio Setup Utilit<br>Advanced                                         | y – Copyright (C) 2017 ( | American Megatrends, Inc.                                    |
|------------------------------------------------------------------------|--------------------------|--------------------------------------------------------------|
| USB Configuration                                                      |                          | Enables Legacy USB support.                                  |
| USB Module Version                                                     | 19                       | AUTU option disables legacy<br>support if no USB devices are |
| USB Controllers:<br>1 XHCI<br>USB Devices:<br>1 Drive, 2 Mice, 1 Point |                          | keep USB devices available<br>only for EFI applications.     |
| Legacy USB Support                                                     |                          |                                                              |
|                                                                        |                          |                                                              |
|                                                                        |                          | ++: Select Screen                                            |
|                                                                        |                          | Enter: Select                                                |
|                                                                        |                          | +/-: Change Opt.<br>F1: General Help                         |
|                                                                        |                          | F2: Previous Values                                          |
|                                                                        |                          | F3: Uptimized Defaults<br>F4: Save & Exit                    |
|                                                                        |                          | ESC: Exit                                                    |
|                                                                        |                          |                                                              |
|                                                                        |                          |                                                              |
| Version 2.18.1263                                                      | . Copyright (C) 2017 Ame | erican Megatrends, Inc.                                      |

USB Configuration Screen

| BIOS Setting       | Options                           | <b>Description/Purpose</b>                                                      |
|--------------------|-----------------------------------|---------------------------------------------------------------------------------|
| Legacy USB Support | - Disabled<br>- Enabled<br>- Auto | Sets to "Enabled" if you want to use USB device in the legacy operating system. |

## 5.5 Chipset

Menu Path Chipset

This menu allows users to configure advanced Chipset settings such as System Agent (SA) and PCH-IO configuration parameters.

|            | Main             | Aptio Setup<br>Advanced Chipset     | Utility –<br>Security | Copyright<br>Boot Sav | : (C) 2017<br>/e & Exit | American   | Megatrends,                                                                                                    | Inc.                                                              |
|------------|------------------|-------------------------------------|-----------------------|-----------------------|-------------------------|------------|----------------------------------------------------------------------------------------------------|-------------------------------------------------------------------|
| ► S<br>► P | System<br>°CH-IO | Agent (SA) Configu<br>Configuration | ration                |                       |                         |            | System Agent                                                                                                    | : (SA) Parameters                                                 |
|            |                  |                                     |                       |                       |                         |            | ++: Select S<br>++: Select 1<br>Enter: Select<br>+/-: Change<br>F1: General<br>F2: Previous<br>F3: Optimize<br>F4: Save & E<br>ESC: Exit | Screen<br>Item<br>Dpt.<br>Help<br>S Values<br>ed Defaults<br>Exit |
|            |                  | Version 2.                          | 18.1263. Co           | pyright (             | (C) 2017 A              | merican Me | egatrends, Ir                                                                                                    | nc.                                                               |

Chipset Screen

| BIOS Setting                 | Options  | Description/Purpose           |
|------------------------------|----------|-------------------------------|
| System Agent (SA) Parameters | Sub-Menu | System Agent (SA) Parameters. |
| PCH-IO Configuration         | Sub-Menu | PCH Parameters.               |

## 5.5.1 Chipset - System Agent (SA) Configuration

Menu Path Chipset > System Agent (SA) Configuration

The **System Agent Configuration** allows users to configure graphics settings and displays the DRAM information on the platform.

| Aptio Setup Utility -<br>Chipset                                         | Copyright (C) 2017 Americar  | ) Megatrends, Inc.                                                                                                    |
|--------------------------------------------------------------------------|------------------------------|----------------------------------------------------------------------------------------------------|
| System Agent (SA) Configuration                                          |                              | VT-d capability                                                                                                    |
| SA PCIE Code Version<br>VT-d                                             | 2.0.0.0<br>Supported         |                                                                                                    |
| VT-d                                                                     |                              |                                                                                                    |
| <ul> <li>Memory Configuration</li> <li>Graphics Configuration</li> </ul> |                              | <pre>++: Select Screen t↓: Select Item Enter: Select +/-: Change Opt. F1: General Help F2: Previous Values F3: Optimized Defaults F4: Save &amp; Exit ESC: Exit</pre> |
| Version 2,18,1263, C                                                     | opuright (C) 2017 American M | legatrends, Inc.                                                                                                    |

System Agent (SA) Configuration Screen

| BIOS Setting         | Options               | Description/Purpose                                                                                                    |
|----------------------|-----------------------|----------------------------------------------------------------------------------------------------|
| SA PCIe Code Version | No changeable options | Displays the SA PCIe Code Version.                                                                                                    |
| VT-d                 | No changeable options | Indicates whether Intel's VT-d<br>(Virtualization Technology for<br>Directed I/O) capability is supported.<br><i>VT-d</i> extends Intel's Virtualization<br>Technology (VT) roadmap by<br>providing hardware assists for<br>virtualization solution, and helps end<br>users improve security and reliability<br>of the systems and also improves<br>performance of I/O devices in<br>virtualized environment. |

| BIOS Setting           | Options                 | <b>Description/Purpose</b>         |
|------------------------|-------------------------|------------------------------------|
| VT-d                   | - Disabled<br>- Enabled | Enables or Disables VT-d function. |
| Memory Configuration   | Sub-Menu                | Memory Configuration               |
| Graphics Configuration | Sub-Menu                | Graphics Configuration             |

Menu Path Chipset > System Agent (SA) Configuration > Memory Configuration

The **Memory Configuration** allows users to check for the information about the memory frequency, total DRAM size, SO-DIMM#1, 2 size, and memory (RAM) timings.

| Aptio Setup Utility -<br>Chipset                                                            | Copyright (C) 2017 American                                       | Megatrends, Inc.                                                                                                    |
|---------------------------------------------------------------------------------------------|-------------------------------------------------------------------|----------------------------------------------------------------------------------------------------|
| Memory Configuration                                                                        |                                                                   |                                                                                                    |
| Memory RC Version<br>Memory Frequency<br>Total Memory<br>Memory Timings (tCL-tRCD-tRP-tRAS) | 2.0.0.0<br>2133 MHz<br>4096 MB<br>15-15-15-36                     |                                                                                                    |
| SO-DIMM#1<br>SO-DIMM#2<br>Size                                                              | Not Populated / Disabled<br>Populated & Enabled<br>4096 MB (DDR4) |                                                                                                    |
|                                                                                             |                                                                   | <pre>++: Select Screen 14: Select Item Enter: Select +/-: Change Opt. F1: General Help F2: Previous Values F3: Optimized Defaults F4: Save &amp; Exit ESC: Exit</pre> |
| Version 2.18.1263. Co                                                                       | opyright (C) 2017 American M                                      | egatrends, Inc.                                                                                                    |

Memory Configuration Screen

| BIOS Setting      | Options               | Description/Purpose               |
|-------------------|-----------------------|-----------------------------------|
| Memory RC Version | No changeable options | Displays the Memory RC Version.   |
| Memory Frequency  | No changeable options | Displays the Frequency of Memory. |
| Total Memory      | No changeable options | Displays the Total Memory.        |

| BIOS Setting                          | Options               | Description/Purpose                                                                                                    |
|---------------------------------------|-----------------------|----------------------------------------------------------------------------------------------------|
| Memory Timings<br>(tCL-tRCD-tRP-tRAS) | No changeable options | <ul> <li>Displays the Memory (RAM) timings and latency.</li> <li>CAS Latency (tCL) - This is the most important memory timing. CAS stands for Column Address Strobe. If a row has already been selected, it tells us how many clock cycles we'll have to wait for a result (after sending a column address to the RAM controller).</li> <li>Row Address (RAS) to Column Address (CAS) Delay (tRCD) - Once we send the memory controller a row address, we'll have to wait this many cycles before accessing one of the row's columns. So, if a row hasn't been selected, this means we'll have to wait tRCD + tCL cycles to get our result from the RAM.</li> <li>Row Precharge Time (tRP) - If we already have a row selected, we'll have to wait this number of cycles before selecting a different row. This means it will take tRP + tRCD + tCL cycles to access the data in a different row.</li> <li>Row Active Time (tRAS) - This is the minimum number of cycles that a row has to be active for to ensure we'll have enough time to access the information that's in it. This usually needs to be greater than or equal to the sum of the previous three latencies (tRAS = tCL + tRCD + tRP).</li> </ul> |
| SO-DIMM#1                             | No changeable options | Displays the size of SO-DIMM#1.                                                                                                    |
| SO-DIMM#2                             | No changeable options | Displays the size of SO-DIMM#2.                                                                                                    |

Menu Path Chipset > System Agent (SA) Configuration > Graphics Configuration

The **Graphics Configuration** allows users to adjust the LVDS backlight brightness for the LCD panel.

| Aptio Setup Ut<br>Chipset                                       | ility – Copyright (C) 201 <sup>-</sup> | 7 American Megatrends, Inc.                                                          |
|-----------------------------------------------------------------|----------------------------------------|--------------------------------------------------------------------------------------|
| Graphics Configuration                                          |                                        | LCD Control                                                                          |
| IGFX VBIOS Version                                              | 1049                                   |                                                                                      |
| <ul> <li>LCD Control</li> <li>LVDS Backlight Control</li> </ul> | 100                                    |                                                                                      |
|                                                                 |                                        |                                                                                      |
|                                                                 |                                        | ++: Select Screen<br>14: Select Item<br>Enter: Select<br>( ) Seter                   |
|                                                                 |                                        | F1: General Help<br>F2: Previous Values<br>F3: Optimized Defaults<br>F4: Save & Exit |
|                                                                 |                                        | ESC: Exit                                                                            |
| Version 2.18.                                                   | 1263. Copyright (C) 2017 f             | American Megatrends, Inc.                                                            |

Graphics Configuration Screen

| BIOS Setting           | Options                  | Description/Purpose                                                           |
|------------------------|--------------------------|-------------------------------------------------------------------------------|
| IGFX VBIOS Version     | No changeable options    | Displays the IGFX VBIOS Version.                                              |
| LCD Control            | Sub-Menu                 | LCD Control Sub-Menu.                                                         |
| LVDS Backlight Control | Numeric (from 10 to 100) | Controls the LVDS backlight<br>brightness ranging from 10 to 100 in<br>scale. |

| Menu Path | Chipset > System Agent (SA) Configuration > |
|-----------|---------------------------------------------|
|           | Graphics Configuration > LCD Control        |

| Aptio Setup Utility -<br>Chipset                         | Copyright (C) 2017 American | Megatrends, Inc.                                                                                                    |
|----------------------------------------------------------|-----------------------------|----------------------------------------------------------------------------------------------------|
| LCD Control                                              |                             | Select Secondary Display Device                                                                                                    |
| Primary IGFX Boot Display<br>Secondary IGFX Boot Display | [LVDS]<br>[VGA]             | ++: Select Screen<br>14: Select Item<br>Enter: Select<br>+/-: Change Opt.<br>F1: General Help<br>F2: Previous Values<br>F3: Optimized Defaults<br>F4: Save & Exit<br>ESC: Exit |
| Version 2.18.1263. Co                                    | pyright (C) 2017 American M | egatrends, Inc.                                                                                                    |

### LCD Control Screen

| BIOS Setting                   | Options                            | Description/Purpose              |
|--------------------------------|------------------------------------|----------------------------------|
| Primary IGFX Boot<br>Display   | - VBIOS default<br>- VGA<br>- LVDS | Selects Primary Display Device   |
| Secondary IGFX<br>Boot Display | - Disabled<br>- VGA<br>- LVDS      | Selects Secondary Display Device |

### 5.5.2 Chipset - PCH-IO Configuration

Menu Path Chipset > PCH-IO Configuration

The **PCH-IO** Configuration allows users to set PCI Express configuration parameters, enable/disable PCH LAN Controller and Wake-On-LAN function and determine the power on/off state that the system will go to following a power failure (G3 state).

| Aptio Setup Utility -<br>Chipset                               | Copyright (C) 2017 Americar           | ) Megatrends, Inc.                                                                                                    |
|----------------------------------------------------------------|---------------------------------------|----------------------------------------------------------------------------------------------------|
| Intel PCH RC Version<br>Intel PCH SKU Name<br>Intel PCH Rev ID | 2.0.0.0<br>H110<br>D1                 | PCI Express Configuration<br>settings                                                                                                    |
| ▶ PCI Express Configuration                                    |                                       |                                                                                                    |
| PCH LAN Controller<br>Wake on LAN Enable<br>State After G3     | [Enabled]<br>[Enabled]<br>[Power Off] |                                                                                                    |
|                                                                |                                       | <pre>++: Select Screen 11: Select Item Enter: Select +/-: Change Opt. F1: General Help F2: Previous Values F3: Optimized Defaults F4: Save &amp; Exit ESC: Exit</pre> |
| Version 2.18.1263. C                                           | opyright (C) 2017American ⊨           | legatrends, Inc.                                                                                                    |

PCH-IO Configuration Screen

| BIOS Setting              | Options                 | Description/Purpose                                    |
|---------------------------|-------------------------|--------------------------------------------------------|
| Intel PCH RC Version      | No changeable options   | Displays the Intel PCH RC Version.                     |
| Intel PCH SKU Name        | No changeable options   | Displays the Intel PCH SKU Name.                       |
| Intel PCH Rev ID          | No changeable options   | Displays the Intel PCH Revision ID.                    |
| PCI Express Configuration | Sub-Menu                | PCI Express Configuration settings.                    |
| PCH LAN Controller        | - Disabled<br>- Enabled | Enables or Disables onboard NIC.                       |
| Wake on LAN Enable        | - Disabled<br>- Enabled | Enables or Disables integrated LAN to wake the system. |

KF-7270 SERIES USER MANUAL

| BIOS Setting   | Options                   | <b>Description/Purpose</b>                                                                         |
|----------------|---------------------------|----------------------------------------------------------------------------------------------------|
| State After G3 | - Power On<br>- Power Off | Specifies what state to go to when<br>power is re-applied following a power<br>failure (G3 state). |

Menu Path Chipset > PCH-IO Configuration > PCI Express Configuration

The **PCI Express Configuration** allows users to configure PCI Express slots, enable/disable the Mini PCI Express Ports 1-2, and set their bus speeds.

| Aptio Setup Utili<br>Chipset                                                        | ty – Copyright (C) 2017 Ar | merican Megatrends, Inc.                                                                                                    |
|-------------------------------------------------------------------------------------|----------------------------|----------------------------------------------------------------------------------------------------|
| PCI Express Configuration                                                           |                            | PCIE-USB Glitch W/A for bad                                                                                                    |
| PCIe–USB Glitch W/A                                                                 |                            | PCIE/PEG Port.                                                                                                    |
| PCIE Port assigned to LAN<br>▶ Mini PCI Express Port 1<br>▶ Mini PCI Express Port 2 | 5                          |                                                                                                    |
|                                                                                     |                            | <pre>++: Select Screen 11: Select Item Enter: Select +/-: Change Opt. F1: General Help F2: Previous Values F3: Optimized Defaults F4: Save &amp; Exit ESC: Exit</pre> |
| Version 2.18.126                                                                    | 3. Copyright (C) 2017 Amer | rican Megatrends, Inc.                                                                                                    |

PCI Express Configuration Screen

| BIOS Setting            | Options                 | Description/Purpose                                                              |
|-------------------------|-------------------------|----------------------------------------------------------------------------------|
| PCIe-USB Glitch W/A     | - Disabled<br>- Enabled | PCIe-USB Glitch W/A for bad USB<br>devices(s) connected behind<br>PCIE/PEG Port. |
| Mini PCI Express Port 1 | Sub-Menu                | Mini PCI Express Port 1 Settings.                                                |
| Mini PCI Express Port 2 | Sub-Menu                | Mini PCI Express Port 2 Settings.                                                |

Menu Path Chipset > PCH-IO Configuration > PCI Express Configuration > Mini PCI Express Port 1

| Mini PCI Express Port 1       [Enabled]       Control the PCI Express Root         ASPM       [Auto]       Port.         L1 Substates       [L1.1 & L1.2]       Port.         Hot Plug       [Disabled]       Port.         PCIE Speed       [Auto]       Ferson         Detect Non-Compliance Device       [Disabled]       Ferson         #: Select Screen       H: Select Item         Enter: Select       +-: Change Opt.         F1: General Help       F2: Previous Values         F3: Optimized Defaults       F4: Save & Exit | Aptio Setup Utility -<br>Chipset                                                                          | Copyright (C) 2017 American                                                | Megatrends, Inc.                                                                                                    |
|----------------------------------------------------------------------------------------------------|----------------------------------------------------------------------------------------------------|----------------------------------------------------------------------------|----------------------------------------------------------------------------------------------------|
| ++: Select Screen<br>11: Select Item<br>Enter: Select<br>+/-: Change Opt.<br>F1: General Help<br>F2: Previous Values<br>F3: Optimized Defaults<br>F4: Save & Exit                                                                                                    | Mini PCI Express Port 1<br>ASPM<br>L1 Substates<br>Hot Plug<br>PCIe Speed<br>Detect Non-Compliance Device | [Enabled]<br>[Auto]<br>[L1.1 & L1.2]<br>[Disabled]<br>[Auto]<br>[Disabled] | Control the PCI Express Root<br>Port.                                                                                                    |
| ESC: Exit                                                                                                    |                                                                                                    |                                                                            | <pre>++: Select Screen 14: Select Item Enter: Select +/-: Change Opt. F1: General Help F2: Previous Values F3: Optimized Defaults F4: Save &amp; Exit ESC: Exit</pre> |

Mini PCI Express Port 1 Configuration Screen

| BIOS Setting            | Options       | Description/Purpose                 |
|-------------------------|---------------|-------------------------------------|
| Mini PCI Express Port 1 | - Disabled    | Controls the PCI Express Root Port. |
|                         | - Enabled     |                                     |
| ASPM                    | - Disabled    | Sets the ASPM (Active-State Power   |
|                         | - L0s         | Management) Level. The option       |
|                         | - L1          | allows users to set lower power     |
|                         | - L0sL1       | mode that activates when the bus is |
|                         | - Auto        | not being used.                     |
| L1 Substates            | - Disabled    | PCI Express L1 Substates settings.  |
|                         | - L1.1        |                                     |
|                         | - L1.2        |                                     |
|                         | - L1.1 & L1.2 |                                     |
| Hot Plug                | - Disabled    | Enables or Disables PCI Express     |
| -                       | - Enabled     | Hot Plug.                           |

| BIOS Setting                 | Options                              | Description/Purpose                                                                              |
|------------------------------|--------------------------------------|--------------------------------------------------------------------------------------------------|
| PCIe Speed                   | - Auto<br>- Gen1<br>- Gen2<br>- Gen3 | Selects PCI Express Port Speed.                                                                  |
| Detect Non-Compliance Device | - Disabled<br>- Enabled              | Detects Non-Compliance PCI<br>Express Device. If enable, it will<br>take more time at POST time. |

Menu Path

Chipset > PCH-IO Configuration > PCI Express Configuration > Mini PCI Express Port 2

| Aptio Setup Utili <sup>.</sup><br>Chipset                                                                 | :y − Copyright (C) 2017 Amer                                               | rican Megatrends, Inc.                                                                                                    |
|----------------------------------------------------------------------------------------------------|----------------------------------------------------------------------------|----------------------------------------------------------------------------------------------------|
| Mini PCI Express Port 2<br>ASPM<br>L1 Substates<br>Hot Plug<br>PCIe Speed<br>Detect Non-Compliance Device | [Enabled]<br>[Auto]<br>[L1.1 & L1.2]<br>[Disabled]<br>[Auto]<br>[Disabled] | Control the PCI Express Root<br>Port.                                                                                                    |
|                                                                                                    |                                                                            | 14: Select Item<br>Enter: Select<br>+/-: Change Opt.<br>F1: General Help<br>F2: Previous Values<br>F3: Optimized Defaults<br>F4: Save & Exit<br>ESC: Exit |

Mini PCI Express Port 2 Configuration Screen

| BIOS Setting            | Options    | <b>Description/Purpose</b>          |
|-------------------------|------------|-------------------------------------|
| Mini PCI Express Port 2 | - Disabled | Controls the PCI Express Root Port. |
|                         | - Enabled  |                                     |
| ASPM                    | - Disabled | Sets the ASPM (Active-State Power   |
|                         | - L0s      | Management) Level. The option       |
|                         | - L1       | allows users to set lower power     |

KF-7270 SERIES USER MANUAL

| BIOS Setting                 | Options       | <b>Description/Purpose</b>          |
|------------------------------|---------------|-------------------------------------|
|                              | - L0sL1       | mode that activates when the bus is |
|                              | - Auto        | not being used.                     |
| L1 Substates                 | - Disabled    | PCI Express L1 Substates settings.  |
|                              | - L1.1        |                                     |
|                              | - L1.2        |                                     |
|                              | - L1.1 & L1.2 |                                     |
| Hot Plug                     | - Disabled    | Enables or Disables PCI Express     |
| -                            | - Enabled     | Hot Plug.                           |
| PCIe Speed                   | - Auto        | Selects PCI Express Port Speed.     |
| -                            | - Gen1        |                                     |
|                              | - Gen2        |                                     |
|                              | - Gen3        |                                     |
| Detect Non-Compliance Device | - Disabled    | Detects Non-Compliance PCI          |
| _                            | - Enabled     | Express Device. If enable, it will  |
|                              |               | take more time at POST time.        |

### 5.6 Security

Menu Path Security

From the **Security** menu, you are allowed to configure or change the administrator password. You will be asked to enter the configured administrator password before you can access the Setup Utility.

By setting an administrator password, you will prevent other users from changing your BIOS settings. You can configure an Administrator password and then configure a user password. Heed that a user password does not provide access to most of the features in the Setup utility.

| Aptio Setup Util<br>Main Advanced Chipset Secu                                                                                                    | lity – Copyright (C) 2017 Americar<br><mark>rity Boot Save &amp; Exit</mark>                         | n Megatrends, Inc.                                                                                                    |
|----------------------------------------------------------------------------------------------------|----------------------------------------------------------------------------------------------------|----------------------------------------------------------------------------------------------------|
| Password Description                                                                                                    |                                                                                                    | Set Administrator Password                                                                                                    |
| If ONLY the Administrator's pa<br>then this only limits access t<br>only asked for when entering S<br>If ONLY the User's password is<br>is a power on password and mus<br>boot or enter Setup. In Setup<br>have Administrator rights.<br>The password length must be<br>in the following range:<br>Minimum length | assword is set,<br>to Setup and is<br>Setup.<br>to set, then this<br>the entered to<br>the User will |                                                                                                    |
| Maximum iength                                                                                                    | 20                                                                                                   | ++: Select Screen                                                                                                    |
| Haministrator Password<br>User Password                                                                                                    |                                                                                                    | <ul> <li>Fiselect Item</li> <li>Enter: Select</li> <li>+/-: Change Opt.</li> <li>F1: General Help</li> <li>F2: Previous Values</li> <li>F3: Optimized Defaults</li> <li>F4: Save &amp; Exit</li> <li>ESC: Exit</li> </ul> |
| Version 2.18.1263. Copyright (C) 2017 American Megatrends. Inc.                                                                                                    |                                                                                                    |                                                                                                    |

Security Screen

| BIOS Setting           | Options                                       | Description/Purpose                   |
|------------------------|-----------------------------------------------|---------------------------------------|
| Administrator Password | Password can be 3-20 alphanumeric characters. | Specifies the administrator password. |
| User Password          | Password can be 3-20 alphanumeric characters. | Specifies the user password.          |

### 5.7 Boot

#### Menu Path Boot

This menu provides control items for setting system boot configuration and boot priorities.

| - Aptio Setup Utility<br>Main Advanced Chipset Security                                       | · Copyright (C) 2017 American<br>Boot Save & Exit | Megatrends, Inc.                                                                                                    |
|-----------------------------------------------------------------------------------------------|---------------------------------------------------|----------------------------------------------------------------------------------------------------|
| Boot Configuration<br>Setup Prompt Timeout<br>Bootup NumLock State<br>Quiet Boot<br>Fast Boot | 1<br>[On]<br>[Disabled]<br>[Disabled]             | Number of seconds to wait for<br>setup activation key.<br>65535(0xFFFF) means indefinite<br>waiting.                                                                  |
| Boot Option Priorities<br>Boot Option #1                                                      | [P0: HGST<br>HTS545032A7E380 ]                    |                                                                                                    |
| Hard Drive BBS Priorities<br>▶ CSM Configuration                                              |                                                   | <pre>++: Select Screen 11: Select Item Enter: Select +/-: Change Opt. F1: General Help F2: Previous Values F3: Optimized Defaults F4: Save &amp; Exit ESC: Exit</pre> |
| L                                                                                             | opyright (C) 2017 American M                      | egatrends, Inc.                                                                                                    |

Boot Screen

| BIOS Setting         | Options                      | Description/Purpose                                                                                                    |
|----------------------|------------------------------|----------------------------------------------------------------------------------------------------|
| Setup Prompt Timeout | Numeric<br>(from 1 to 65535) | Number of seconds to wait for setup activation key.                                                                                                    |
| Bootup NumLock State | - On<br>- Off                | <ul> <li>Specifies the NumLock sate after the system is powered on.</li> <li>On: Enables the NumLock function automatically after the system is powered on.</li> <li>Off: Disables the NumLock function after the system is powered on.</li> </ul> |
| Quiet Boot           | - Disabled<br>- Enabled      | Enables or Disables Quiet Boot<br>Options                                                                                                    |

Chapter 5 BIOS Setup

| BIOS Setting              | Options                    | <b>Description/Purpose</b>                                                |
|---------------------------|----------------------------|---------------------------------------------------------------------------|
| Fast Boot                 | - Disabled<br>- Enabled    | Enables or Disables Fast Boot<br>Options                                  |
| Boot Option #1~#n         | - [Drive(s)]<br>- Disabled | Sets the system boot order.                                               |
| Hard Drive BBS Priorities | Sub-Menu                   | Allows users to select boot order of available drive(s)                   |
| CSM Configuration         | Sub-Menu                   | CSM configuration: Enable/Disable,<br>Option ROM execution settings, etc. |

## 5.7.1 Boot - Hard Drive BBS Priorities

Menu Path Boot > Hard Drive BBS Priorities

Select **Hard Drive BBS Priorities** from the **Boot** menu to configure the boot sequence and priority of the available drives.

| Boot Option #1       [P0: HGST<br>HTS545032A7E380       Sets the system boot order         **: Select Screen<br>11: Select Item<br>Enter: Select<br>+/-: Change Opt.<br>F1: General Help<br>F2: Previous Values<br>F3: Optimized Defaults<br>F4: Save & Exit<br>ESC: Exit | Aptio Setup Utility · | - Copyright (C) 2017 American<br>Boot | Megatrends, Inc.                                                                                                    |
|----------------------------------------------------------------------------------------------------|-----------------------|---------------------------------------|----------------------------------------------------------------------------------------------------|
| ++: Select Screen<br>11: Select Item<br>Enter: Select<br>+/-: Change Opt.<br>F1: General Help<br>F2: Previous Values<br>F3: Optimized Defaults<br>F4: Save & Exit<br>ESC: Exit                                                                                            | Boot Option #1        | [PO: HGST<br>HTS545032A7E380 ]        | Sets the system boot order                                                                                                    |
|                                                                                                    |                       |                                       | <pre>++: Select Screen 14: Select Item Enter: Select +/-: Change Opt. F1: General Help F2: Previous Values F3: Optimized Defaults F4: Save &amp; Exit ESC: Exit</pre> |

Hard Drive BBS Priorities Screen

| BIOS Setting      | Options                   | Description/Purpose                        |
|-------------------|---------------------------|--------------------------------------------|
| Boot Option #1~#n | - [Drive(s)]<br>- Enabled | Sets the system boot order for hard drive. |

## 5.7.2 Boot - CSM Configuration

Menu Path Boot > CSM Configuration

The **CSM Configuration** provides advanced CSM (Compatibility Support Module) configurations such as Enable/Disable CSM Support, Boot option filter, configure Option ROM execution, etc.

| Aptio Setup Utility –                            | Copyright (C) 2017 American<br><mark>Boot</mark>    | Megatrends, Inc.                                                                                                    |
|--------------------------------------------------|-----------------------------------------------------|----------------------------------------------------------------------------------------------------|
| Compatibility Support Module Config              | ration                                              | Enable/Disable CSM Support.                                                                                                    |
| CSM Support                                      |                                                     |                                                                                                    |
| CSM16 Module Version                             | 07.81                                               |                                                                                                    |
| Boot option filter                               | [Legacy only]                                       |                                                                                                    |
| Option ROM execution                             |                                                     |                                                                                                    |
| Network<br>Storage<br>Video<br>Other PCI devices | [Do not launch]<br>[Legacy]<br>[Legacy]<br>[Legacy] | ++: Select Screen<br>14: Select Item<br>Enter: Select<br>+/-: Change Opt.<br>F1: General Help<br>F2: Previous Values<br>F3: Optimized Defaults<br>F4: Save & Exit<br>ESC: Exit |
| Version 2.18.1263. Co                            | opyright (C) 2017 American M                        | egatrends, Inc.                                                                                                    |

CSM Configuration Screen

| BIOS Setting       | Options                                           | <b>Description/Purpose</b>                                  |
|--------------------|---------------------------------------------------|-------------------------------------------------------------|
| CSM Support        | - Disabled<br>- Enabled                           | Enables or Disables CSM Support.                            |
| CSM16 Module       | No changeable options                             | Display the CSM 16 Module version.                          |
| Boot option filter | - UEFI and Legacy<br>- Legacy only<br>- UEFI only | This option controls Legacy/UEFI<br>ROMs priority.          |
| Network            | - Do not launch<br>- UEFI<br>- Legacy             | Controls the execution of UEFI and Legacy PXE OpROM.        |
| Storage            | - Do not launch<br>- UEFI<br>- Legacy             | Controls the execution of UEFI and<br>Legacy Storage OpROM. |

KF-7270 SERIES USER MANUAL

Chapter 5 BIOS Setup

| BIOS Setting      | Options                               | <b>Description/Purpose</b>                                                                |
|-------------------|---------------------------------------|-------------------------------------------------------------------------------------------|
| Video             | - Do not launch<br>- UEFI<br>- Legacy | Controls the execution of UEFI and Legacy Video OpROM.                                    |
| Other PCI devices | - Do not launch<br>- UEFI<br>- Legacy | Determines OpROM execution<br>policy for devices other than<br>Network, Storage or Video. |

### 5.8 Save & Exit

The **Save & Exit** allows users to save or discard changed BIOS settings as well as load factory default settings.

#### Save Changed BIOS Settings

To save and validate the changed BIOS settings, select **Save Changes** from the **Save & Exit** menu to validate the changes and then exit the system. Select **Save Changes and Reset** to validate the changed BIOS settings and then restart the system

#### **Discard Changed BIOS Settings**

To cancel the BIOS settings you have previously configured, select **Discard Changes** and Exit from this menu, or simply press Esc to exit the BIOS setup. You can also select **Discard Changes and Reset** to discard any changes you have made and restore the factory BIOS defaults.

#### Load User Defaults

You may simply press **F3** at any time to load the **Optimized Values** which resets all BIOS settings to the factory defaults.

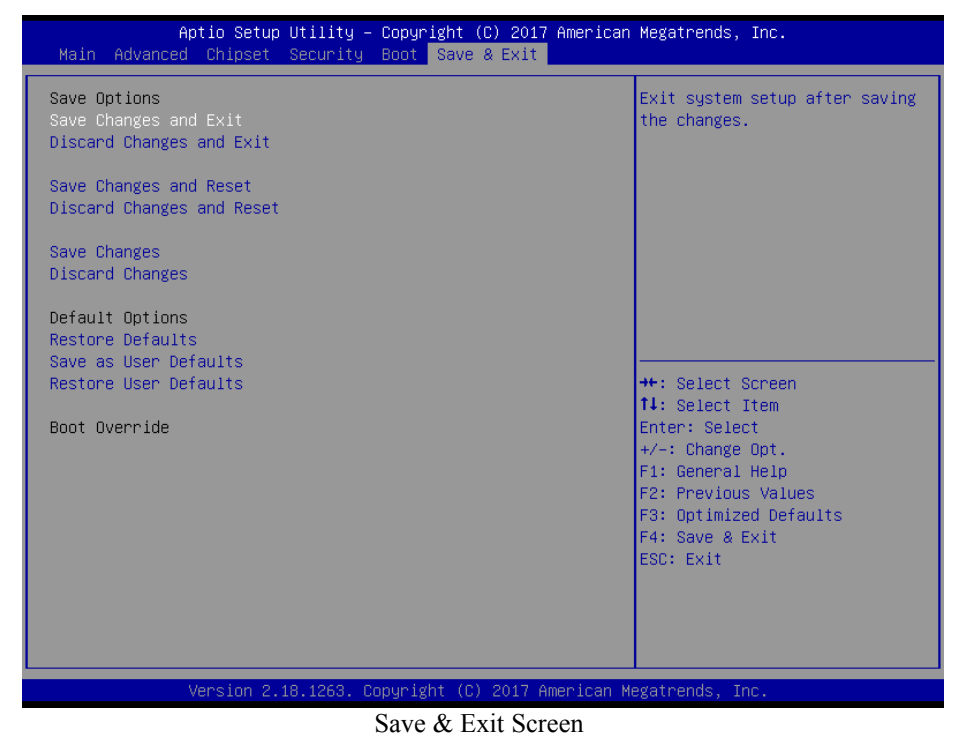

KF-7270 SERIES USER MANUAL

| BIOS Setting              | Options               | Description/Purpose                                       |
|---------------------------|-----------------------|-----------------------------------------------------------|
| Save Changes and Exit     | No changeable options | Exits and saves the changes in NVRAM.                     |
| Discard Changes and Exit  | No changeable options | Exits without saving any changes made in BIOS settings.   |
| Save Changes and Reset    | No changeable options | Saves the changes in NVRAM and resets.                    |
| Discard Changes and Reset | No changeable options | Resets without saving any changes made in BIOS settings.  |
| Save Changes              | No changeable options | Saves Changes done so far to any of the setup options.    |
| Discard Changes           | No changeable options | Discards Changes done so far to any of the setup options. |
| Restore Defaults          | No changeable options | Loads the optimized defaults for BIOS settings.           |
| Save as User Defaults     | No changeable options | Saves the changes done so far as User Defaults.           |
| Restore User Defaults     | No changeable options | Restores the User Defaults to all the setup options.      |
| Boot Override             | - [Drive(s)]          | Forces to boot from selected [drive(s)].                  |

# Appendix A System Diagrams

This appendix contains the easy maintenance diagrams, exploded diagrams and part numbers of the KF-7270 system. The following topics are included:

- Easy Maintenance
  - Unlocking KF-7270 Kiosk System
- Exploded Diagrams
  - Body Unit, Panel Unit, Front Door Unit Exploded Diagram
  - Body Unit & Key Parts Exploded Diagram
  - Body Unit Assembly Exploded Diagram
  - Panel Unit Assembly Exploded Diagram
  - LCD Panel Exploded Diagram
  - Main Board BOX Cable Connection Exploded
     Diagram
  - Main Board BOX Assembly Exploded Diagram
  - Front Door Assembly Exploded Diagram
  - Main Board BOX Top Unit Assembly Exploded Diagram
  - HDD Tray Unit Assembly Exploded Diagram
  - IC Card Reader Unit & Barcode Scanner Assembly Exploded Diagram
  - Screen Top AD Board Unit Assembly Exploded Diagram
  - AD Board Assembly Exploded Diagram

## Unlocking KF-7270 Kiosk System for Easy Maintenance

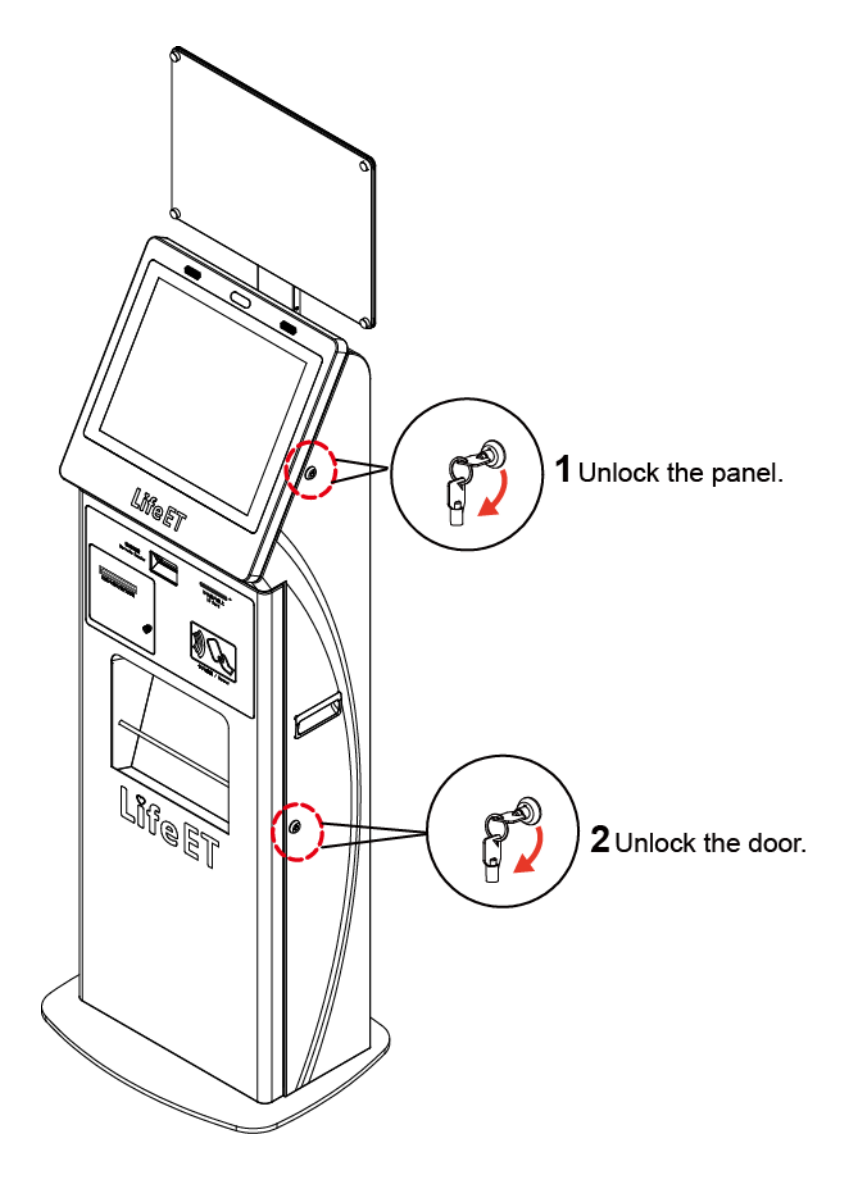

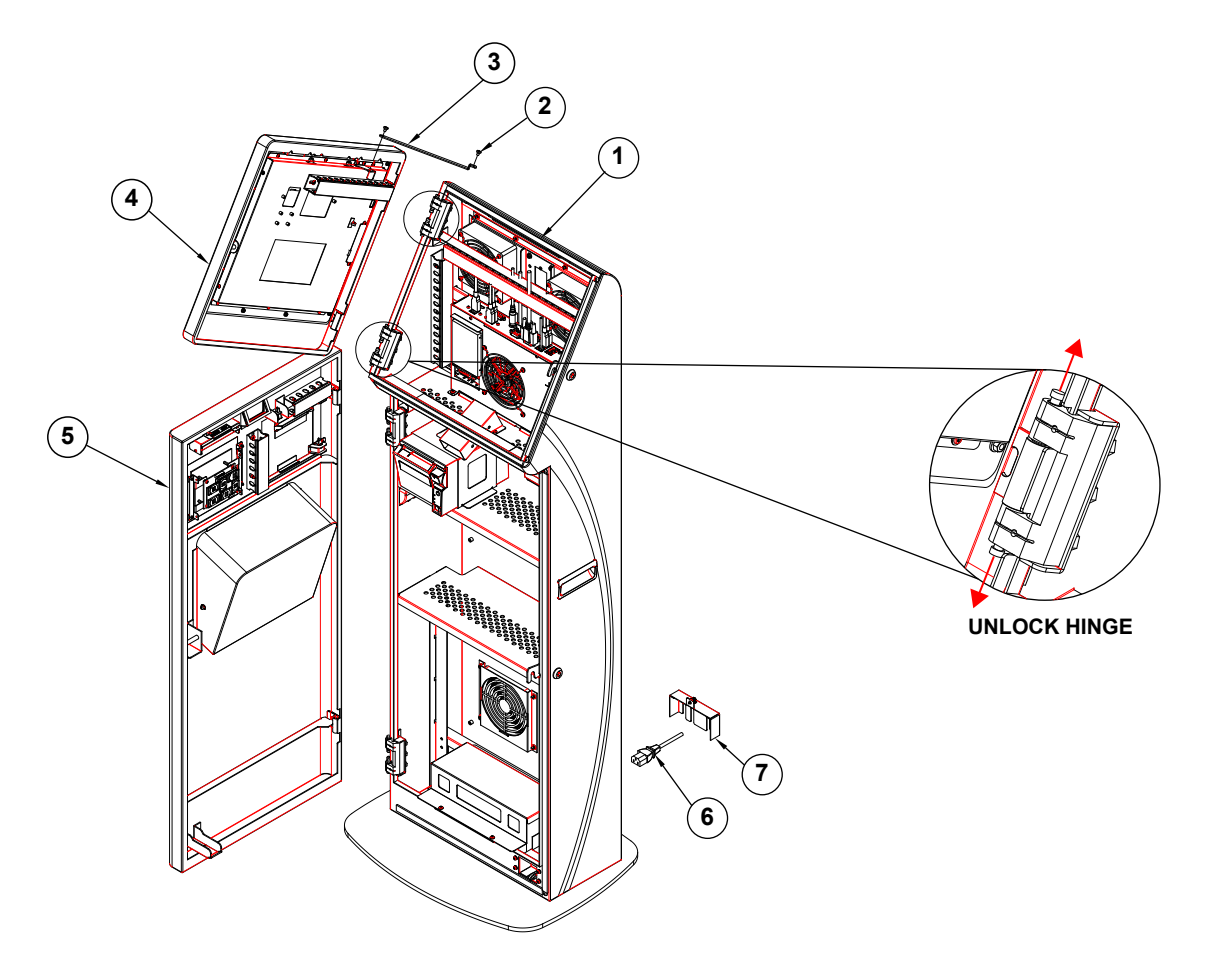

## Body Unit, Panel Unit, Front Door Unit Exploded Diagram

| No. | Component Name           | P/N No.         | Q'ty | Remark              |
|-----|--------------------------|-----------------|------|---------------------|
| 1   | KF-7270_Body_Unit        | N/A             | 1    |                     |
| 2   | M4_H2.2_L4_I_Ni          | 22-272-40004911 | 2    |                     |
| 3   | KF-7270 PANEL LINK PART  | 20-108-02001439 | 1    |                     |
| 4   | KF-7270_Front_Panel_Unit | N/A             | 1    | Page A-8            |
| 5   | KF-7270_Front_Door_Unit  | N/A             | 1    | Page A-14 &<br>A-15 |
| 6   | AC Power Cable           | 27-013-28437111 | 1    |                     |
| 7   | KF-7270 Cable Cover      | 20-104-02061439 | 1    |                     |

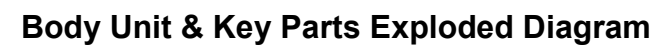

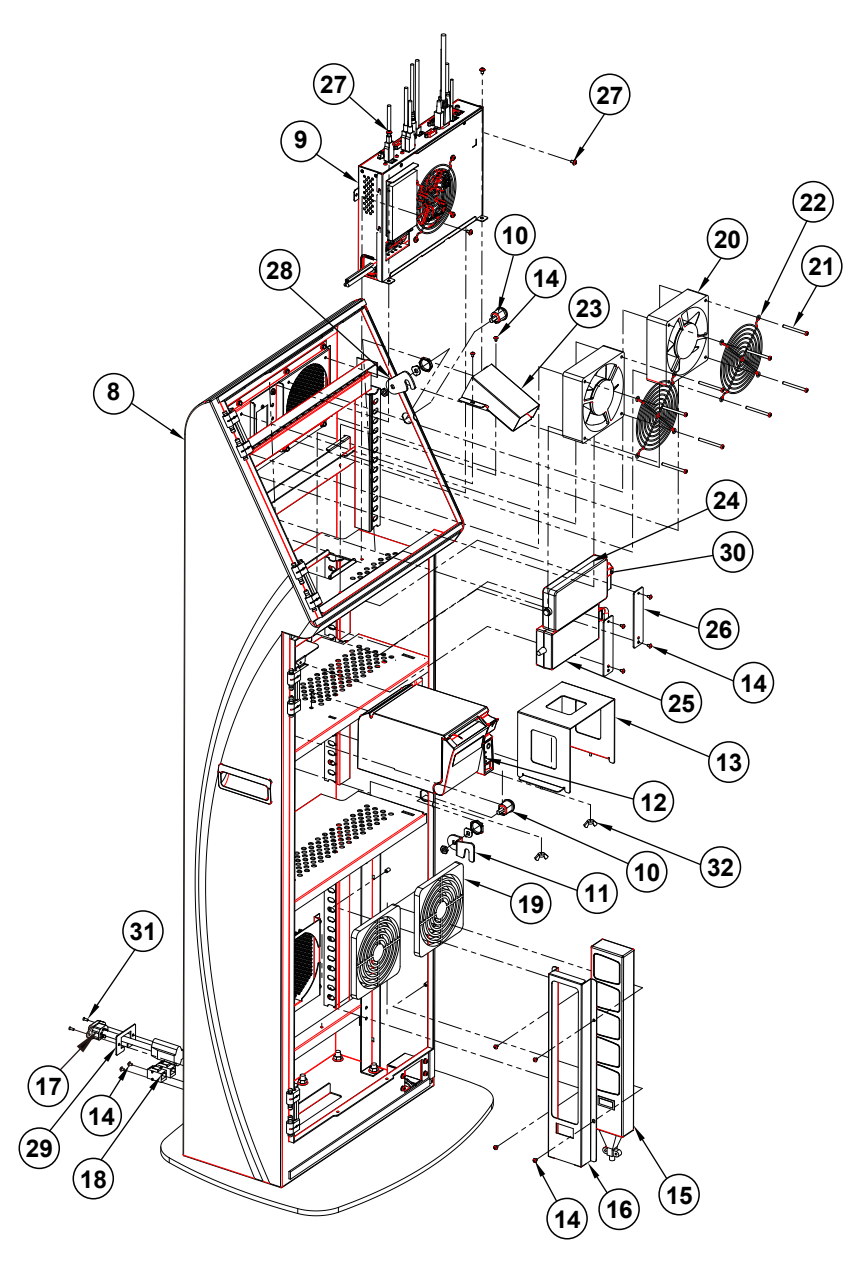

| No. | Component Name                                                  | P/N No.         | Q'ty |
|-----|-----------------------------------------------------------------|-----------------|------|
| 8   | KF-7270_Body_ASM                                                | N/A             | 1    |
| 9   | PCB BOX Unit                                                    | N/A             | 1    |
| 10  | KF-7270_LOCK                                                    | 20-025-35004000 | 2    |
| 11  | KF-7270 Lock Sheet                                              | 20-125-02003439 | 1    |
| 12  | Printer Epson_TM-T70II                                          | AWC-TM-T70II    | 1    |
| 13  | KF-7270 Printer Holder                                          | 20-129-02004439 | 1    |
| 14  | M3_L5_W_Ni                                                      | 22-242-30005311 | 12   |
| 15  | AC Socket *5 Set                                                | 52-990-01050040 | 1    |
| 16  | KF-7270 Extension Set Holder                                    | 20-129-02003439 | 1    |
| 17  | KF-7130 AC Power Extend Cable<br>L=200mm                        | 27-012-36004111 | 1    |
| 18  | 8P8C Connector                                                  | 10-085-08012135 | 2    |
| 19  | 125x125_Filter                                                  | 30-089-28100284 | 2    |
| 20  | PK-7090 System Fan<br>(120x120x38mm) L=80mm<br>(AD1212LB-F5B)   | 21-004-01212002 | 2    |
| 21  | M4_L45_R_Ni                                                     | 22-232-40045011 | 8    |
| 22  | PK-7090 12cm Fan Guard                                          | 20-044-29031284 | 2    |
| 23  | KF-7270_Barcode_Unit                                            | N/A             | 1    |
| 24  | 120W AC to DC 24V/5A DC Power<br>Adapter(w/Lock) (FSP120-AABN2) | 52-002-02900101 | 1    |
| 25  | TM-T70II_Adapter                                                | N/A             | 1    |
| 26  | KF-7270 Adapter Lock Sheet                                      | 20-125-02001439 | 2    |
| 27  | M4_L6_W_Ni                                                      | 22-232-40006311 | 4    |
| 28  | KF-7270 Panel Lock Sheet                                        | 20-125-02002439 | 1    |
| 29  | KF-7270 AC Cable Bracket<br>(w/Paint)                           | 20-106-02061439 | 1    |
| 30  | AC Power Cable (US_90D)<br>L=1.83M                              | 27-013-12837119 | 1    |
| 31  | M3_L8_F_B                                                       | 22-215-30008011 | 2    |
| 32  | M3 Airfoil Nut Ni                                               | 23-142-30400981 | 2    |

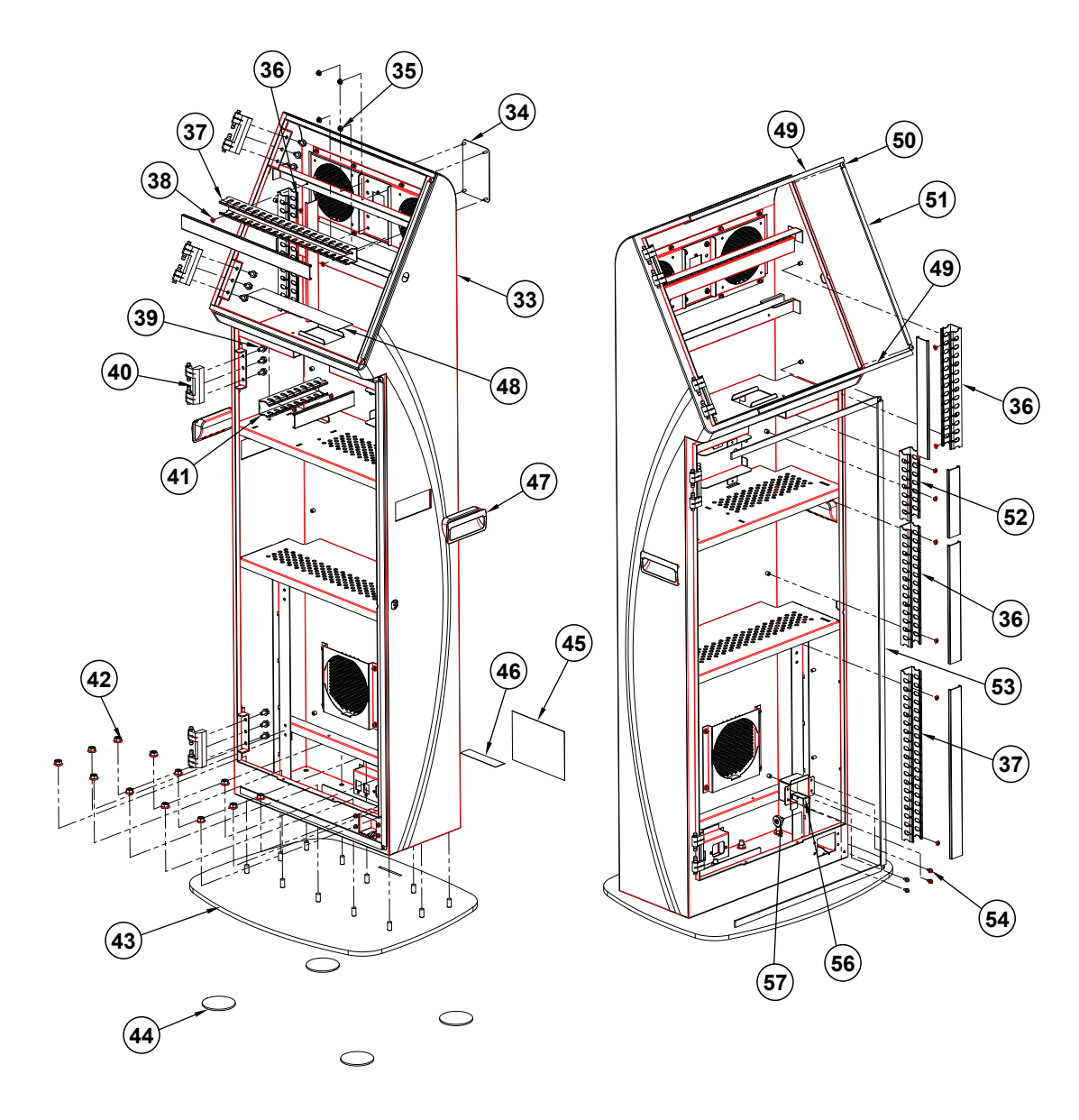

## Body Unit Assembly Exploded Diagram

| No. | Component Name                                             | P/N No.         | Q'ty |
|-----|------------------------------------------------------------|-----------------|------|
| 33  | KF-7270 Body Case                                          | 20-101-02061439 | 1    |
| 34  | KF-7270 2ND D Screw Cover                                  | 20-104-02062439 | 1    |
| 35  | Slip Nuts (M4x0.7P,H=4.5mm)                                | 23-142-40450801 | 4    |
| 36  | KSS_30*30_SLOT (L=252mm)                                   | 30-023-16100375 | 3    |
| 37  | KSS_30*30_SLOT (L=360mm)                                   | 30-023-16100375 | 2    |
| 38  | m4_4_big_i                                                 | 22-275-40004911 | 14   |
| 39  | M6_L12_Hex_S_W_Ni                                          | 22-251-60012011 | 12   |
| 40  | PK-7090 Concealed Hinge<br>(CL-201-ST)                     | 80-012-30001284 | 4    |
| 41  | KSS_30*30_SLOT (L=162mm)                                   | 30-023-16100375 | 1    |
| 42  | Slip Nuts (M8x1.25P,H=7.5mm)                               | 23-142-80801201 | 12   |
| 43  | KF-7270 Body Foot (w/Paint)                                | 20-106-02062439 | 1    |
| 44  | KF-7270 D65 T3 Rubber Foot                                 | 90-004-01100439 | 4    |
| 45  | KF-7270 Rating Label                                       | 94-017-01603439 | 1    |
| 46  | KF-7270 Kiosk IO Label                                     | 94-017-01601439 | 1    |
| 47  | KF-7270 Pull HP-746-3 Red Type<br>(w/Paint)(Pantone 7621C) | 30-080-28110439 | 2    |
| 48  | KF-7270 MB BOX IO Panel Label                              | 94-017-01602439 | 1    |
| 49  | KF-7270 Panel Top EPDM                                     | 90-013-01200439 | 2    |
| 50  | Rubber Foot (Black) (TNF-41NP)                             | 30-004-01700000 | 4    |
| 51  | KF-7270 Panel Cover EPDM                                   | 90-013-01200439 | 1    |
| 52  | KSS_30*30_SLOT                                             | 30-023-16100375 | 1    |
| 53  | KF-7270 Front Door Side EVA                                | 90-013-15100439 | 1    |
| 54  | M4_L8_R+S+W_Ni                                             | 22-232-40008211 | 4    |
| 55  | KF-7270 Body Part-G (w/Paint)                              | 20-106-02063439 | 1    |
| 56  | Plastic Wheel                                              | 22-281-60007001 | 1    |

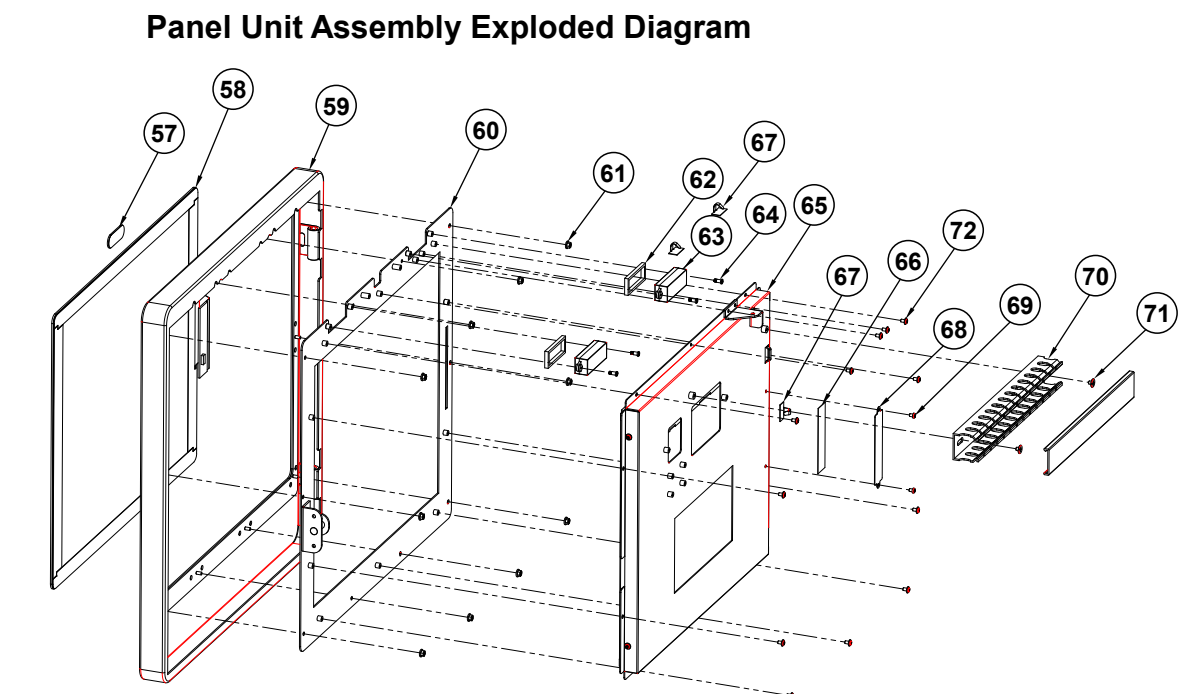

| No. | Component Name                               | P/N No.         | Q'ty | Remark   |
|-----|----------------------------------------------|-----------------|------|----------|
| 57  | KF-7270 Without CAM Lens<br>(Transparent)    | 30-021-10130439 | 1    |          |
| 58  | 17" Capacitive Multi-Touch Panel<br>(Mildex) | 52-380-04023217 | 1    |          |
| 59  | KF-7270 Front Panel (w/Paint)                | 20-103-02061439 | 1    |          |
| 60  | KF-7270 Touch Base                           | 20-132-02061439 | 1    |          |
| 61  | Slip Nuts (M3x0.5P,H=4mm)                    | 23-142-30400801 | 10   |          |
| 62  | KF-7270 Speaker EPDM                         | 90-013-01100439 | 2    |          |
| 63  | PA-6922 Speaker Cable L=70mm                 | 27-021-26902071 | 2    |          |
| 64  | Fillister Head Screw /<br>M3x0.5Px3L, H=5mm  | 22-272-30008015 | 4    |          |
| 65  | KF-7270_LCD_Unit                             | N/A             | 1    | Page A-9 |
| 66  | Board Bracket Tape                           | 94-026-04502258 | 1    |          |
| 67  | Cable Clamp                                  | 30-042-32100000 | 3    |          |
| 68  | Touch PCB Bracket                            | 80-006-03001258 | 1    |          |
| 69  | Pan Head Screw / M3x0.5Px4mm                 | 22-222-30004311 | 2    |          |
| 70  | KSS_30*30_SLOT (L=234mm)                     | 30-023-16100375 | 1    |          |
| 71  | Fillister Head Screw /<br>M4x0.7Px4mm        | 22-275-40004911 | 2    |          |
| 72  | Round Washer Head Screw/<br>M3x0.5Px5mm      | 22-242-30005311 | 12   |          |

## LCD Panel Exploded Diagram

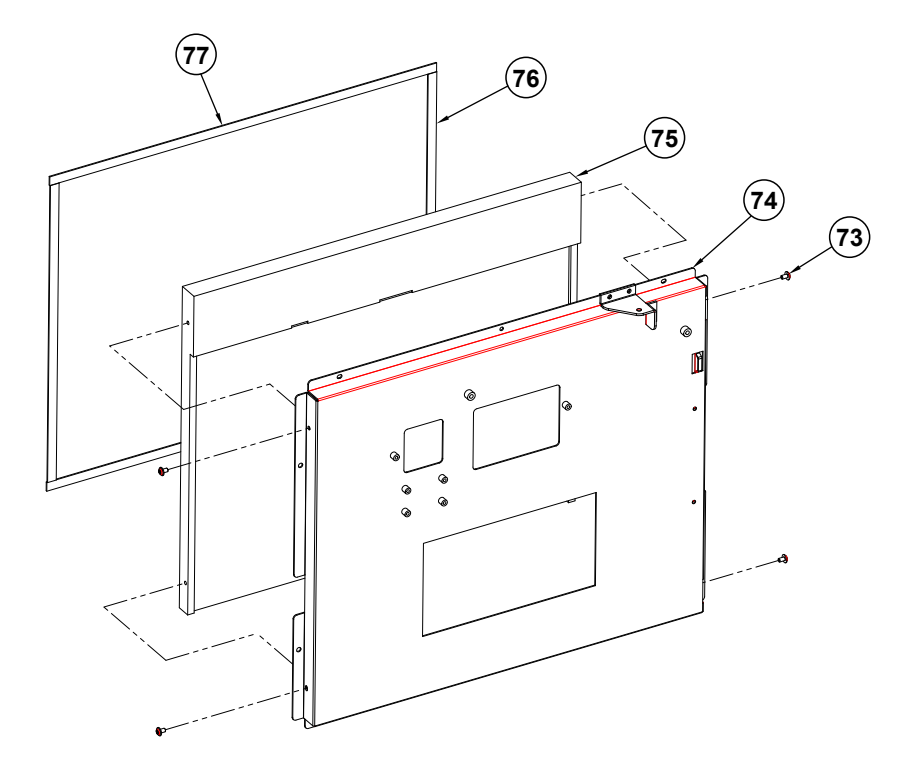

| No. | Component Name                                                                  | P/N No.         | Q'ty |
|-----|---------------------------------------------------------------------------------|-----------------|------|
| 73  | Round Washer Head Screw<br>M3x0.5Px5mm                                          | 22-242-30005311 | 4    |
| 74  | KF-7270 LCD Holder                                                              | 20-129-02002439 | 1    |
| 75  | 17" TFT LCD Panel (LED<br>Backlight),350nits,SXGA<br>(1280x1024) ( G170EG01-V1) | 52-351-04017002 | 1    |
| 76  | ST-2017 Thin Gap LCD Poron-V<br>(274x8x1mm)                                     | 30-013-24200366 | 2    |
| 77  | ST-2017 Thin Gap LCD Poron-H<br>(358x8x1mm)                                     | 30-013-24100366 | 2    |

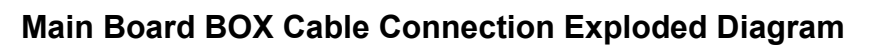

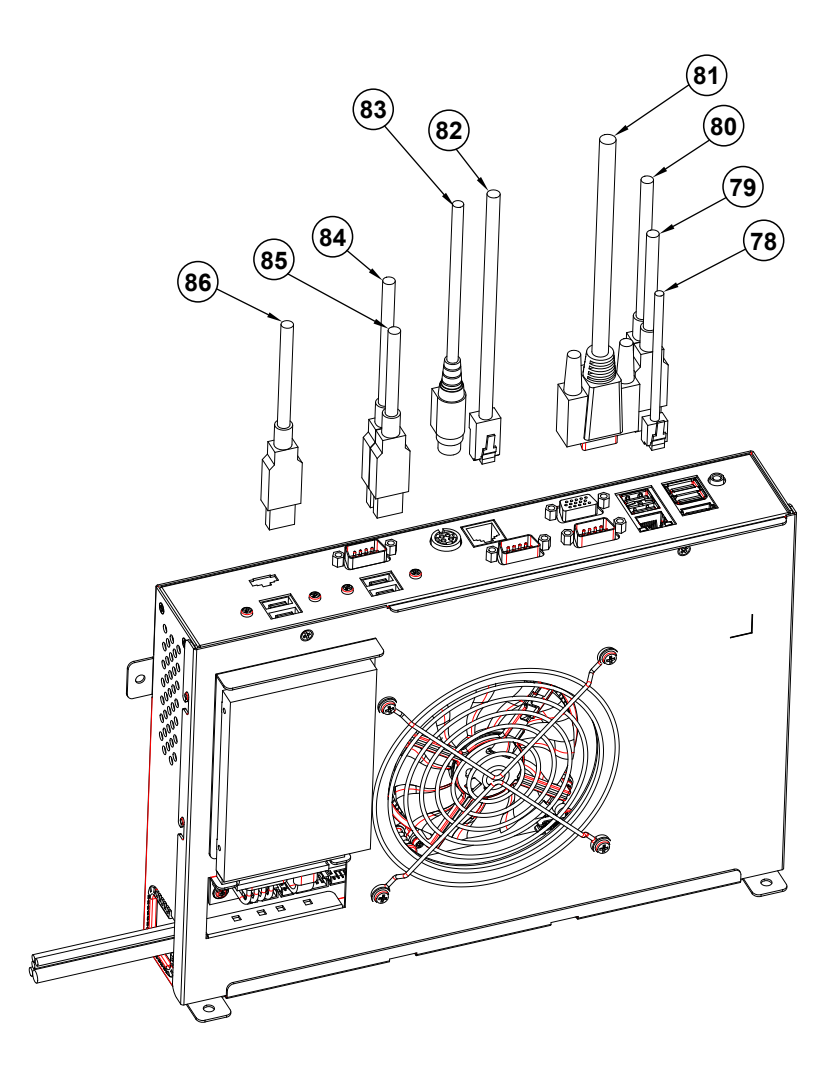

| No. | Component Name                                                | P/N No.         | Q'ty | Remark                    |
|-----|---------------------------------------------------------------|-----------------|------|---------------------------|
| 78  | KF-7270 LAN Cable<br>L=1750mm                                 | 27-026-43935111 | 1    |                           |
| 79  | KF-7270 Barcode Extended<br>USB0 Cable L=720mm                | 27-006-43915111 | 1    | Barcode EXT Cable         |
| 80  | KF-7270_cable_USB1                                            | N/A             | 1    | TS-2000 Cable             |
| 81  | KF-7270_cable_COM2                                            | N/A             | 1    | TS-2000 Cable             |
| 82  | KF-7270 RJ45 COM1 CABLE<br>L=1760mm                           | 27-026-43936111 | 1    | For back down #2<br>RJ45  |
| 83  | Adapter DC IN                                                 | N/A             | 1    | Adapter<br>(fsp120-AABN2) |
| 84  | KF-7270 Printer USB2-2<br>Cable (Type A to Type B)<br>L=720mm | 27-006-43915112 | 1    | For Printer               |
| 85  | KF-7270 IC Card USB2-1<br>Cable L=1250mm                      | 27-006-43925111 | 1    | IC Card Cable             |
| 86  | KF-7270 Touch USB1-2<br>Cable (Type A to 4p)<br>L=500mm       | 27-006-43910111 | 1    | For Touch                 |

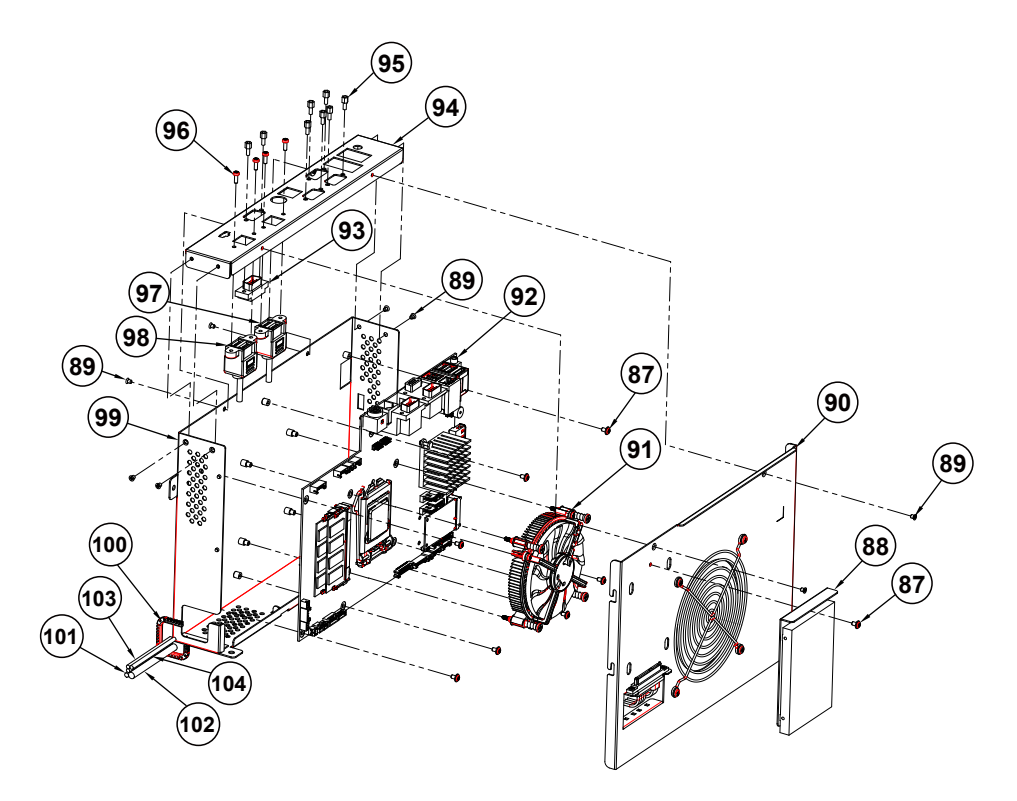

## Main Board BOX Assembly Exploded Diagram

| No. | Component Name                                                  | P/N No.         | Q'ty |
|-----|-----------------------------------------------------------------|-----------------|------|
| 87  | Round Washer Head Screw<br>M3x0.5Px5mm                          | 22-242-30005311 | 8    |
| 88  | hdd_unit-2                                                      | N/A             | 1    |
| 89  | Flat Head Screw / M3x0.5Px4mm                                   | 22-215-30004311 | 8    |
| 90  | system_box_Top_unit                                             | N/A             | 1    |
| 91  | CPU Heat Sink ( $\phi$ 90x13mm) &<br>Fan (96x96x16.8mm) L=300mm | 21-003-19696001 | 1    |
| 92  | PD-7270                                                         |                 | 1    |
| 93  | KF-7270 COM Port Cable (9M to<br>10F) L=180mm                   | 27-024-26904031 | 1    |
| 94  | KF-7270 System Box IO Bracket                                   | 20-140-02002439 | 1    |
| 95  | HEX CU BOSS UNC<br>No.4,L=5,H=6.8mm                             | 22-692-40048051 | 8    |
| 96  | Pan Head Screw<br>UNC-No.4-40,L=8mm                             | 22-332-04040011 | 4    |
| 97  | KF-7270_USB_DUAL_cable                                          | 27-006-43909111 | 1    |
| 98  | KF-7270_USB_DUAL_cable                                          | 27-006-43907111 | 1    |

Appendix A System Diagrams

| No. | Component Name                                        | P/N No.         | Q'ty |
|-----|-------------------------------------------------------|-----------------|------|
| 99  | KF-7270 System Box                                    | 20-140-02001439 | 1    |
| 100 | US-0926                                               | 90-026-04100185 | 1    |
| 101 | KF-7270 Panel LED Cable (8p to<br>6p) L=1060mm        | 27-069-43921111 | 1    |
| 102 | KF-7270 Panel LVDS Cable (30p to 30p) L=980mm         | 27-020-43920111 | 1    |
| 103 | KF-7270 Speaker Extended Cable<br>(2p to 2p) L=1000mm | 27-021-43920111 | 2    |
| 104 | KF-7270 Fan Y Cable (4p to<br>4p+4p) L=550mm+550mm    | 27-056-43911111 | 1    |

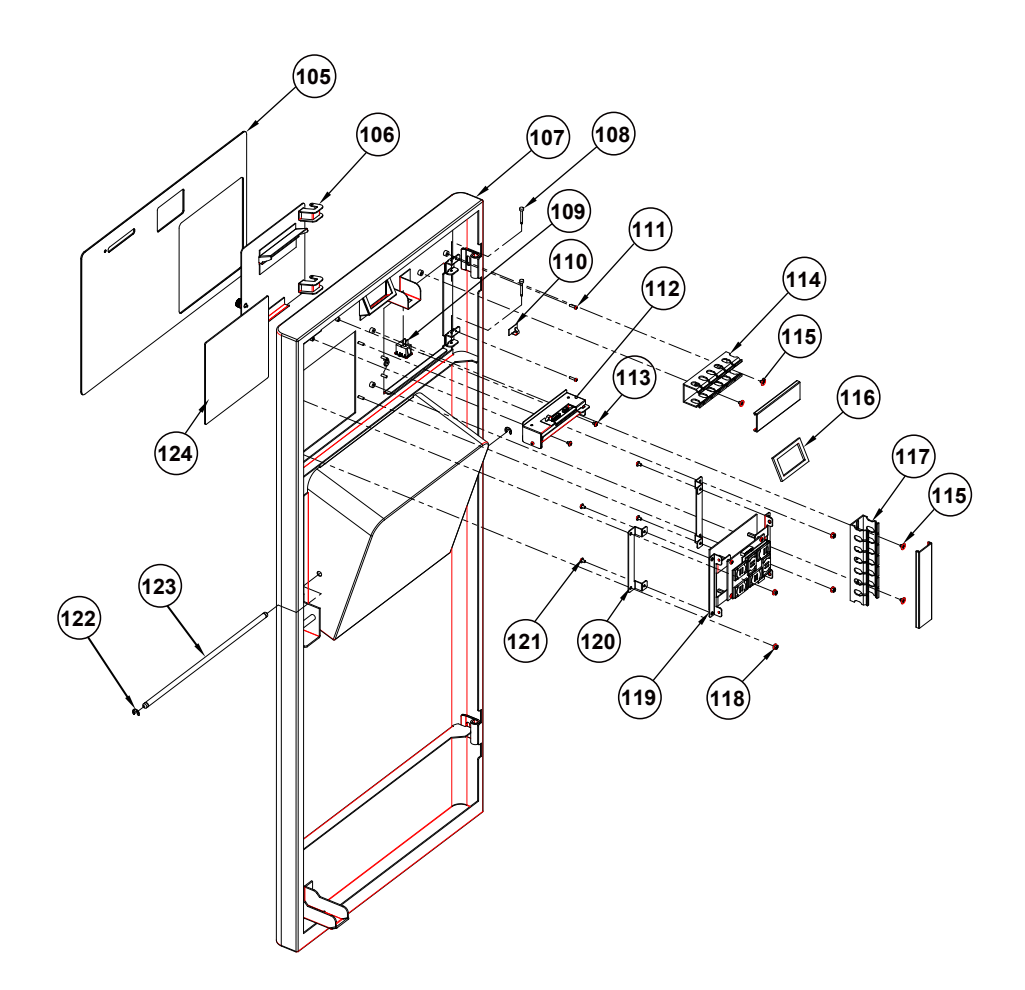

## Front Door Assembly Exploded Diagram

| No. | Component Name                                          | P/N No.         | Q'ty |
|-----|---------------------------------------------------------|-----------------|------|
| 105 | KF-7270 RFID Table<br>Type-2(386x236x1.5mm)             | 30-056-10230439 | 1    |
| 106 | KF-7270 Printer Door (w/Paint)                          | 20-147-02062439 | 1    |
| 107 | KF-7270 Front Door (w/Paint)                            | 20-147-02061439 | 1    |
| 108 | KF-7270 Printer Door Pin                                | 22-000-25023005 | 2    |
| 109 | KF-7270 Power Switch Cable                              | 27-019-43913111 | 1    |
| 110 | Cable_clip (JFW-5)                                      | 30-042-32100000 | 1    |
| 111 | Round Head Screw<br>M2.5x0.45Px10mm                     | 22-232-25010811 | 2    |
| 112 | KF-7270_IC_Card_Unit                                    | N/A             | 1    |
| 113 | Round Washer Head Screw /<br>M3x0.5Px4mm                | 22-232-30004011 | 2    |
| 114 | KSS_30*30_SLOT (L=100mm)                                | 30-023-16100375 | 1    |
| 115 | Fillister Head Screw /<br>M4x0.7Px4mm                   | 22-275-40004911 | 4    |
| 116 | KF-7270 Barcode Rubber<br>(62x36x3mm)                   | 90-013-06100439 | 1    |
| 117 | KSS_30*30_SLOT (L=126mm)                                | 30-023-16100375 | 1    |
| 118 | Slip Nuts (M3x0.5P,H=4mm)                               | 23-142-30400801 | 4    |
| 119 | TS-2000                                                 | AWC-TS200       | 1    |
| 120 | KF-7270 TS-2000 Support                                 | 20-102-02001439 | 2    |
| 121 | Round Washer Head Screw<br>M3x0.5Px5mm                  | 22-242-30005311 | 4    |
| 122 | E Type Washer (OD= $\phi$ 11mm,<br>ID= $\phi$ 5mmx0.6T) | 23-742-50010111 | 2    |
| 123 | KF-7270 DM Box Pole $\phi$<br>5x275mm                   | 22-000-50275005 | 1    |
| 124 | KF-7270 RFID Table Type1<br>ADD(147.5x135.5x1.5mm)      | 90-056-10130439 | 1    |
# Main Board BOX Top Unit Assembly Exploded Diagram

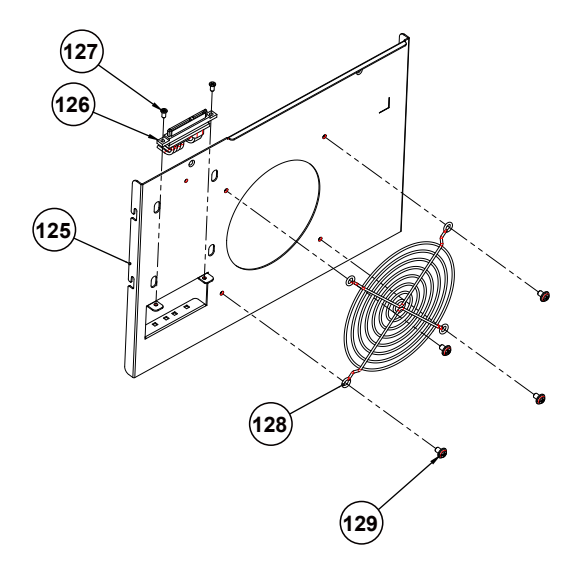

| No. | Component Name                            | P/N No.         | Q'ty |
|-----|-------------------------------------------|-----------------|------|
| 125 | KF-7270 System Box Top                    | 20-140-02003439 | 1    |
| 126 | PA-6680 SATA HDD & Power<br>Cable L=280mm | 27-008-37906081 | 1    |
| 127 | Fillister Head Screw /<br>M3x0.5Px6mm     | 82-275-30006018 | 2    |
| 128 | PK-7090 12cm Fan Guard                    | 20-044-29031284 | 1    |
| 129 | Round Washer Head Screw<br>M4x0.7Px6mm    | 22-232-40006311 | 4    |

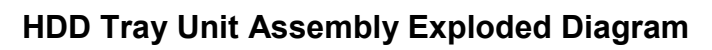

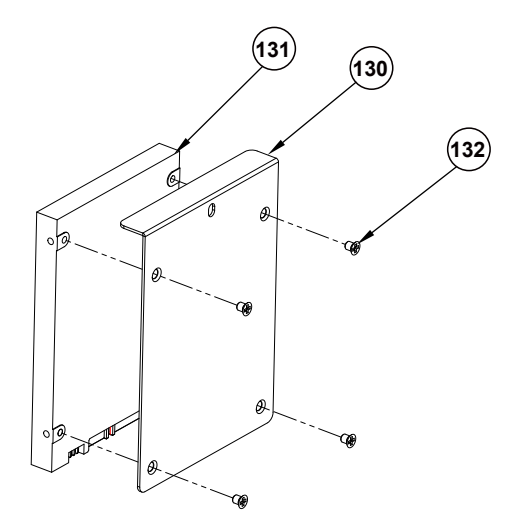

| No. | Component Name                                                     | P/N No.         | Q'ty |
|-----|--------------------------------------------------------------------|-----------------|------|
| 130 | KF-7270 HDD Tray Type 2                                            | 20-154-02001439 | 1    |
| 131 | 2.5" Solid state SATAⅢ<br>HDD,TLC,128GB<br>(Intel SSDSC2KW128G8X1) | 52-301-04012817 | 1    |
| 132 | Flat Head Screw / M3x0.5Px4mm                                      | 22-215-30004311 | 4    |

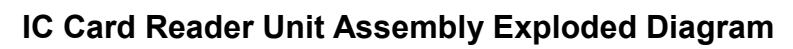

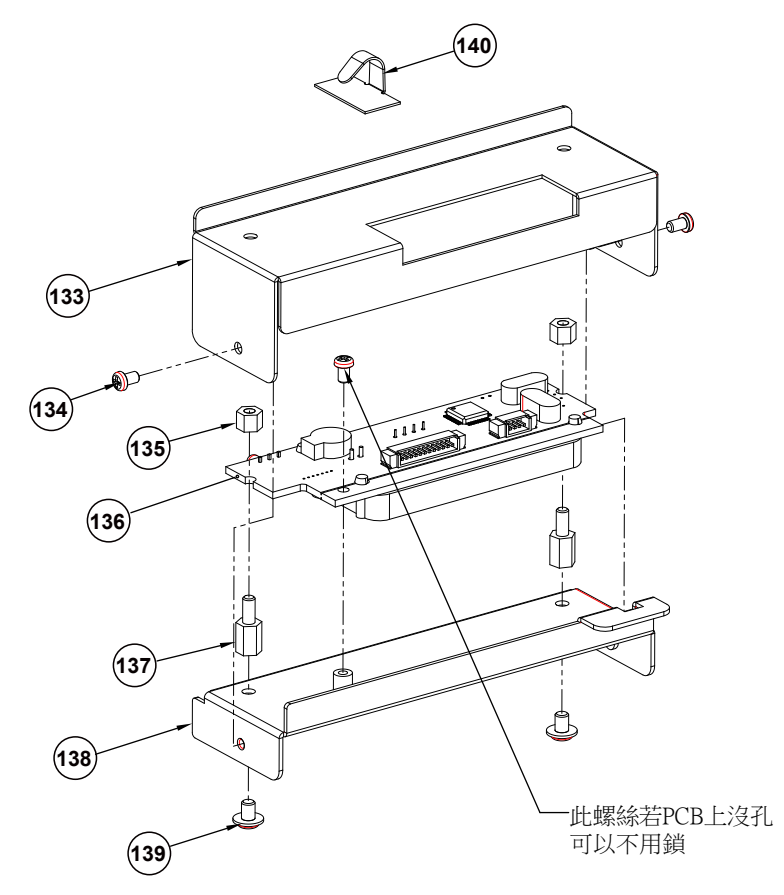

| No. | Component Name                                   | P/N No.         | Q'ty |
|-----|--------------------------------------------------|-----------------|------|
| 133 | KF-7270 SKH301-1000C Cover                       | 20-104-02001439 | 1    |
| 134 | Round Head Screw<br>M2.5x0.45Px4mm               | 22-232-25004011 | 3    |
| 135 | HEX PLASTIC BOSS<br>M3x0.5P,H=4mm                | 82-299-30004004 | 2    |
| 136 | IC Card Reader Module, USB<br>CCID(SKH301-1000C) | 52-551-00030102 | 1    |
| 137 | HEX PLASTIC BOSS<br>M3x0.5Px6L,H=7mm             | 82-299-30007304 | 2    |
| 138 | KF-7270 SKH301-1000C Holder                      | 20-129-02005439 | 1    |
| 139 | Round Washer Head Screw /<br>M3x0.5Px4mm         | 22-232-30004011 | 2    |
| 140 | Cable Clamp (JFW-5)                              | 30-042-32100000 | 1    |

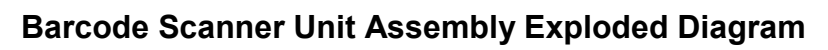

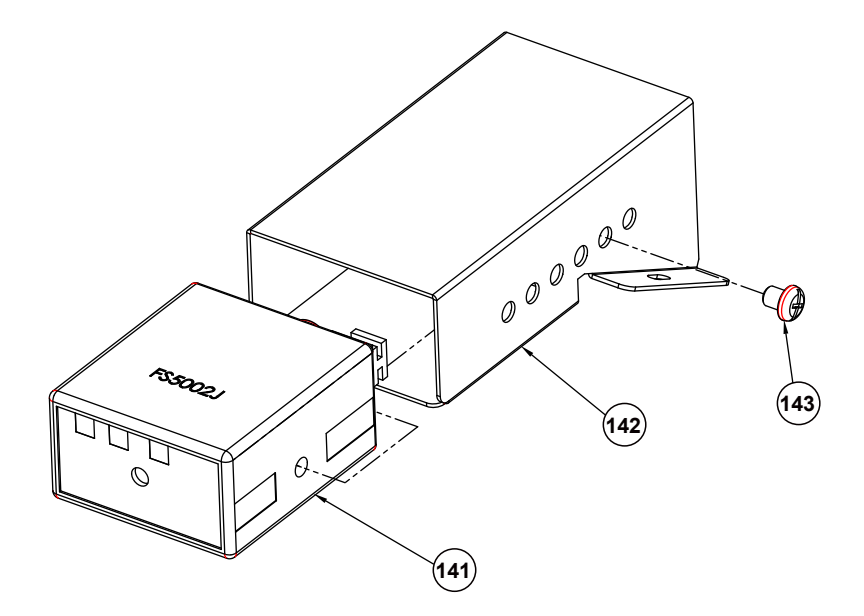

| No. | Component Name               | P/N No.         | Q'ty |
|-----|------------------------------|-----------------|------|
| 141 | Barcode Scanner (FS5002J)    | 52-820-50020107 | 1    |
| 142 | KF-7270 Barcode Holder       | 20-129-02001439 | 1    |
| 143 | Round Head Screw M5x0.8Px6mm | 22-232-50006011 | 1    |

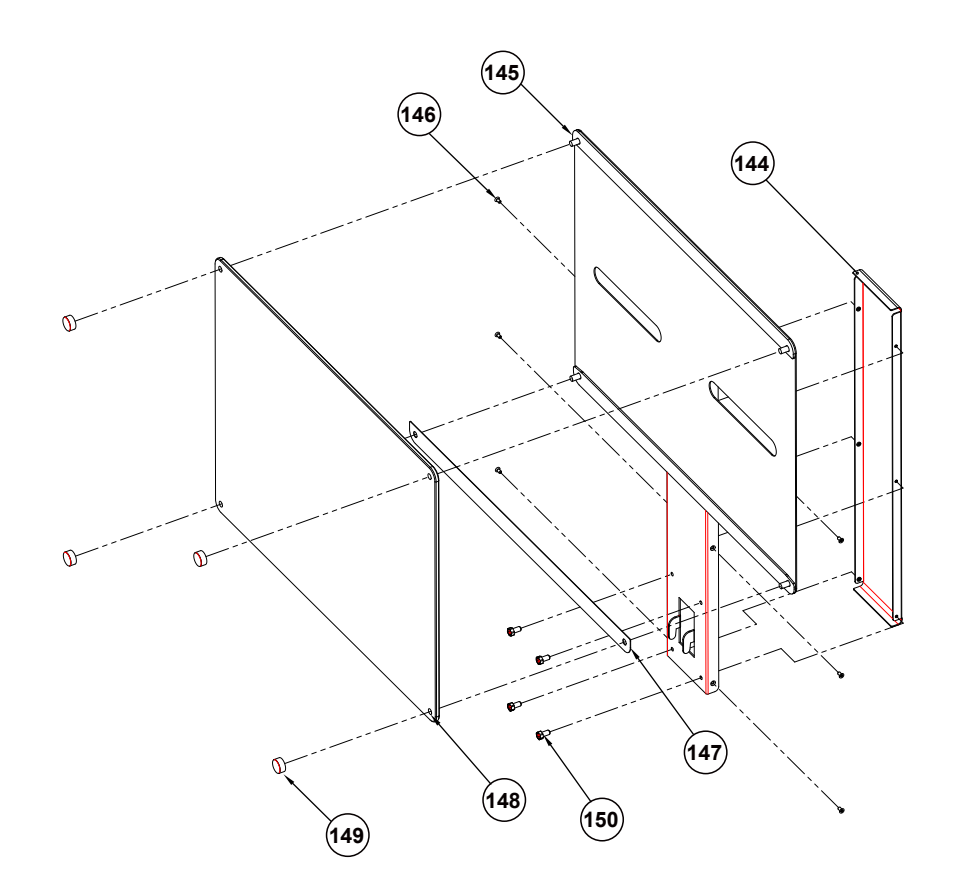

# Screen Top AD Board Unit Assembly Exploded Diagram

| No. | Component Name                               | P/N No.         | Q'ty | Remark           |
|-----|----------------------------------------------|-----------------|------|------------------|
| 144 | KF-7270 AD Board Support<br>Part-A (w/Paint) | 20-102-02061439 | 1    |                  |
| 145 | KF-7270 AD Board Support<br>Part-B (w/Paint) | 20-102-02062439 | 1    |                  |
| 146 | Flat Head Screw /<br>M3x0.5Px6mm             | 22-212-30006311 | 6    |                  |
| 147 | KF-7270 AD Board Slot Part<br>(w/Paint)      | 20-102-02063439 | 1    |                  |
| 148 | KF-7270 AD Board<br>PMMA(460x337x5mm)        | 30-056-10130439 | 1    |                  |
| 149 | Screw Cap                                    | 22-096-10007001 | 4    |                  |
| 150 | Hex Head Screw /<br>M5x0.8Px10mm             | 22-252-50010001 | 4    | Fix for AD Board |

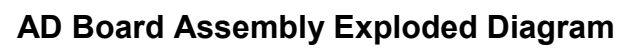

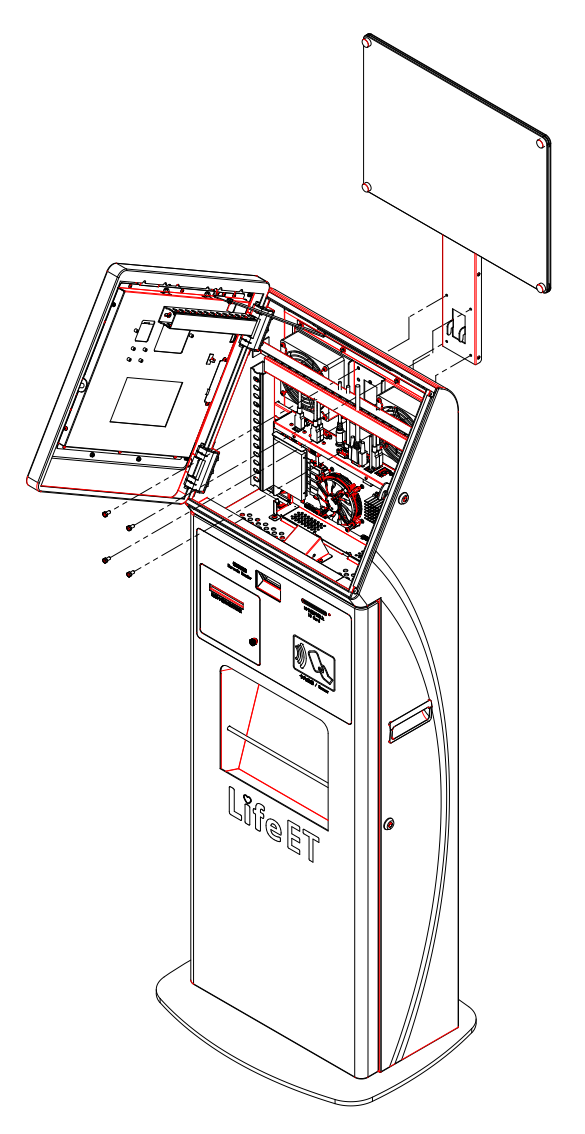

| Component Name                | P/N No.         | Q'ty |
|-------------------------------|-----------------|------|
| Hex Head Screw / M5x0.8Px10mm | 22-252-50010001 | 4    |

# Appendix B Technical Summary

This appendix will give you a brief introduction of the allocation maps for the system resources.

The following topics are included:

- System Block Diagram
- Interrupt Map
- I/O Map
- Memory Map
- Configuring WatchDog Timer
- Flash BIOS Update

# System Block Diagram

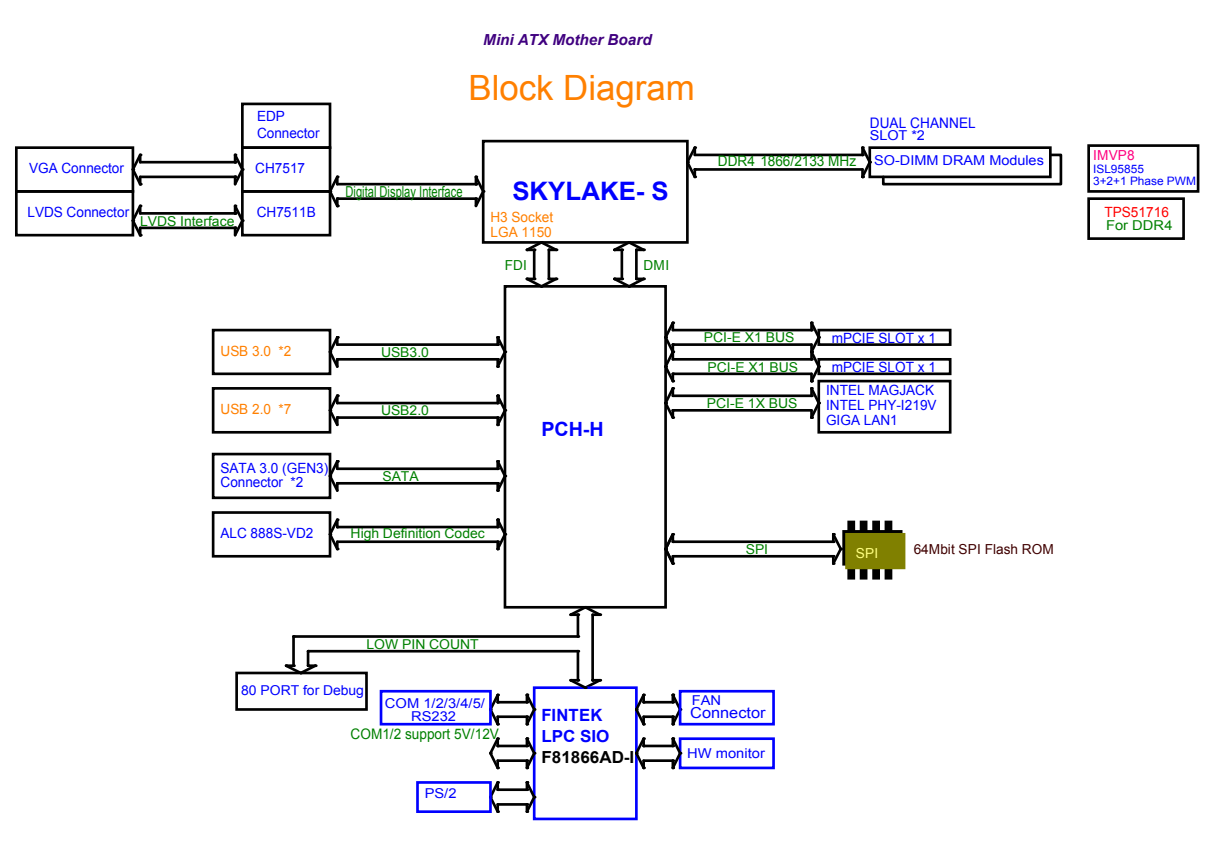

| Interrupt M | Лар |
|-------------|-----|
|-------------|-----|

| IRQ    | ASSIGNMENT                                                                 |  |
|--------|----------------------------------------------------------------------------|--|
| IRQ 0  | System timer                                                               |  |
| IRQ 1  | Standard PS/2 Keyboard                                                     |  |
| IRQ 3  | Communications Port (COM2)                                                 |  |
| IRQ 4  | Communications Port (COM1)                                                 |  |
| IRQ 6  | Communications Port (COM5)                                                 |  |
| IRQ 7  | Communications Port (COM3)                                                 |  |
| IRQ 8  | System CMOS/real time clock                                                |  |
| IRQ 10 | Communications Port (COM4)                                                 |  |
| IRQ 11 | Intel(R) 100 Series/C230 Series Chipset Family<br>SMBus - A123             |  |
| IRQ 11 | Intel(R) 100 Series/C230 Series Chipset Family<br>Thermal subsystem - A131 |  |
| IRQ 13 | Numeric data processor                                                     |  |
| IRQ 14 | Motherboard resources                                                      |  |
| IRQ 16 | Standard AHCI 1.0 Serial ATA Controller                                    |  |
| IRQ 16 | High Definition Audio Controller                                           |  |
| IRQ 81 | Microsoft ACPI-Compliant System                                            |  |
| IRQ 82 | Microsoft ACPI-Compliant System                                            |  |
| IRQ 83 | Microsoft ACPI-Compliant System                                            |  |
| IRQ 84 | Microsoft ACPI-Compliant System                                            |  |
| IRQ 85 | Microsoft ACPI-Compliant System                                            |  |
| IRQ 86 | Microsoft ACPI-Compliant System                                            |  |
| IRQ 87 | Microsoft ACPI-Compliant System                                            |  |
| IRQ 88 | Microsoft ACPI-Compliant System                                            |  |
| IRQ 89 | Microsoft ACPI-Compliant System                                            |  |
| IRQ 90 | Microsoft ACPI-Compliant System                                            |  |
| IRQ 91 | Microsoft ACPI-Compliant System                                            |  |
| IRQ 92 | Microsoft ACPI-Compliant System                                            |  |
| IRQ 93 | Microsoft ACPI-Compliant System                                            |  |
| IRQ 94 | Microsoft ACPI-Compliant System                                            |  |
| IRQ 95 | Microsoft ACPI-Compliant System                                            |  |
| IRQ 96 | Microsoft ACPI-Compliant System                                            |  |
| IRQ 97 | Microsoft ACPI-Compliant System                                            |  |

| IRQ     | ASSIGNMENT                      |
|---------|---------------------------------|
| IRQ 98  | Microsoft ACPI-Compliant System |
| IRQ 99  | Microsoft ACPI-Compliant System |
| IRQ 100 | Microsoft ACPI-Compliant System |
| IRQ 101 | Microsoft ACPI-Compliant System |
| IRQ 102 | Microsoft ACPI-Compliant System |
| IRQ 103 | Microsoft ACPI-Compliant System |
| IRQ 104 | Microsoft ACPI-Compliant System |
| IRQ 105 | Microsoft ACPI-Compliant System |
| IRQ 106 | Microsoft ACPI-Compliant System |
| IRQ 107 | Microsoft ACPI-Compliant System |
| IRQ 108 | Microsoft ACPI-Compliant System |
| IRQ 109 | Microsoft ACPI-Compliant System |
| IRQ 110 | Microsoft ACPI-Compliant System |
| IRQ 111 | Microsoft ACPI-Compliant System |
| IRQ 112 | Microsoft ACPI-Compliant System |
| IRQ 113 | Microsoft ACPI-Compliant System |
| IRQ 114 | Microsoft ACPI-Compliant System |
| IRQ 115 | Microsoft ACPI-Compliant System |
| IRQ 116 | Microsoft ACPI-Compliant System |
| IRQ 117 | Microsoft ACPI-Compliant System |
| IRQ 118 | Microsoft ACPI-Compliant System |
| IRQ 119 | Microsoft ACPI-Compliant System |
| IRQ 120 | Microsoft ACPI-Compliant System |
| IRQ 121 | Microsoft ACPI-Compliant System |
| IRQ 122 | Microsoft ACPI-Compliant System |
| IRQ 123 | Microsoft ACPI-Compliant System |
| IRQ 124 | Microsoft ACPI-Compliant System |
| IRQ 125 | Microsoft ACPI-Compliant System |
| IRQ 126 | Microsoft ACPI-Compliant System |
| IRQ 127 | Microsoft ACPI-Compliant System |
| IRQ 128 | Microsoft ACPI-Compliant System |
| IRQ 129 | Microsoft ACPI-Compliant System |
| IRQ 130 | Microsoft ACPI-Compliant System |
| IRQ 131 | Microsoft ACPI-Compliant System |

KF-7270 SERIES USER MANUAL

| IRQ     | ASSIGNMENT                      |
|---------|---------------------------------|
| IRQ 132 | Microsoft ACPI-Compliant System |
| IRQ 133 | Microsoft ACPI-Compliant System |
| IRQ 134 | Microsoft ACPI-Compliant System |
| IRQ 135 | Microsoft ACPI-Compliant System |
| IRQ 136 | Microsoft ACPI-Compliant System |
| IRQ 137 | Microsoft ACPI-Compliant System |
| IRQ 138 | Microsoft ACPI-Compliant System |
| IRQ 139 | Microsoft ACPI-Compliant System |
| IRQ 140 | Microsoft ACPI-Compliant System |
| IRQ 141 | Microsoft ACPI-Compliant System |
| IRQ 142 | Microsoft ACPI-Compliant System |
| IRQ 143 | Microsoft ACPI-Compliant System |
| IRQ 144 | Microsoft ACPI-Compliant System |
| IRQ 145 | Microsoft ACPI-Compliant System |
| IRQ 146 | Microsoft ACPI-Compliant System |
| IRQ 147 | Microsoft ACPI-Compliant System |
| IRQ 148 | Microsoft ACPI-Compliant System |
| IRQ 149 | Microsoft ACPI-Compliant System |
| IRQ 150 | Microsoft ACPI-Compliant System |
| IRQ 151 | Microsoft ACPI-Compliant System |
| IRQ 152 | Microsoft ACPI-Compliant System |
| IRQ 153 | Microsoft ACPI-Compliant System |
| IRQ 154 | Microsoft ACPI-Compliant System |
| IRQ 155 | Microsoft ACPI-Compliant System |
| IRQ 156 | Microsoft ACPI-Compliant System |
| IRQ 157 | Microsoft ACPI-Compliant System |
| IRQ 158 | Microsoft ACPI-Compliant System |
| IRQ 159 | Microsoft ACPI-Compliant System |
| IRQ 160 | Microsoft ACPI-Compliant System |
| IRQ 161 | Microsoft ACPI-Compliant System |
| IRQ 162 | Microsoft ACPI-Compliant System |
| IRQ 163 | Microsoft ACPI-Compliant System |
| IRQ 164 | Microsoft ACPI-Compliant System |
| IRQ 165 | Microsoft ACPI-Compliant System |

| IRQ            | ASSIGNMENT                                  |
|----------------|---------------------------------------------|
| IRQ 166        | Microsoft ACPI-Compliant System             |
| IRQ 167        | Microsoft ACPI-Compliant System             |
| IRQ 168        | Microsoft ACPI-Compliant System             |
| IRQ 169        | Microsoft ACPI-Compliant System             |
| IRQ 170        | Microsoft ACPI-Compliant System             |
| IRQ 171        | Microsoft ACPI-Compliant System             |
| IRQ 172        | Microsoft ACPI-Compliant System             |
| IRQ 173        | Microsoft ACPI-Compliant System             |
| IRQ 174        | Microsoft ACPI-Compliant System             |
| IRQ 175        | Microsoft ACPI-Compliant System             |
| IRQ 176        | Microsoft ACPI-Compliant System             |
| IRQ 177        | Microsoft ACPI-Compliant System             |
| IRQ 178        | Microsoft ACPI-Compliant System             |
| IRQ 179        | Microsoft ACPI-Compliant System             |
| IRQ 180        | Microsoft ACPI-Compliant System             |
| IRQ 181        | Microsoft ACPI-Compliant System             |
| IRQ 182        | Microsoft ACPI-Compliant System             |
| IRQ 183        | Microsoft ACPI-Compliant System             |
| IRQ 184        | Microsoft ACPI-Compliant System             |
| IRQ 185        | Microsoft ACPI-Compliant System             |
| IRQ 186        | Microsoft ACPI-Compliant System             |
| IRQ 187        | Microsoft ACPI-Compliant System             |
| IRQ 188        | Microsoft ACPI-Compliant System             |
| IRQ 189        | Microsoft ACPI-Compliant System             |
| IRQ 190        | Microsoft ACPI-Compliant System             |
| IRQ 4294967294 | Intel(R) Ethernet Connection (2) I219-V     |
| IRQ 4294967292 | Intel(R) USB 3.0 eXtensible Host Controller |
| IRQ 4294967293 | Intel(R) HD Graphics 510                    |
| IRQ 4294967291 | Intel(R) Management Engine Interface        |

**Note:** These resource information were gathered using Windows 7 (the IRQ could be assigned differently depending on OS).

#### I/O Map

| I/O                   | ASSIGNMENT                              |
|-----------------------|-----------------------------------------|
| 0x000003F8-0x000003FF | Communications Port (COM1)              |
| 0x000002F8-0x000002FF | Communications Port (COM2)              |
| 0x000003E8-0x000003EF | Communications Port (COM3)              |
| 0x000002E8-0x000002EF | Communications Port (COM4)              |
| 0x0000F090-0x0000F097 | Standard AHCI 1.0 Serial ATA Controller |
| 0x0000F080-0x0000F083 | Standard AHCI 1.0 Serial ATA Controller |
| 0x0000F060-0x0000F07F | Standard AHCI 1.0 Serial ATA Controller |
| 0x000002F0-0x000002F7 | Communications Port (COM5)              |
| 0x0000000-0x00000CF7  | PCI bus                                 |
| 0x00000D00-0x0000FFFF | PCI bus                                 |
| 0x0000070-0x00000077  | System CMOS/real time clock             |
| 0x0000070-0x00000077  | Motherboard resources                   |
| 0x00000A00-0x00000A0F | Motherboard resources                   |
| 0x00000A10-0x00000A1F | Motherboard resources                   |
| 0x00000A20-0x00000A2F | Motherboard resources                   |
| 0x0000F040-0x0000F05F | Intel(R) 100 Series/C230 Series Chipset |
|                       | Family SMBus - A123                     |
| 0x0000002E-0x0000002F | Motherboard resources                   |
| 0x0000004E-0x0000004F | Motherboard resources                   |
| 0x0000061-0x0000061   | Motherboard resources                   |
| 0x0000063-0x0000063   | Motherboard resources                   |
| 0x0000065-0x0000065   | Motherboard resources                   |
| 0x0000067-0x0000067   | Motherboard resources                   |
| 0x0000080-0x0000080   | Motherboard resources                   |
| 0x00000092-0x00000092 | Motherboard resources                   |
| 0x000000B2-0x000000B3 | Motherboard resources                   |
| 0x00000680-0x0000069F | Motherboard resources                   |
| 0x0000FFFF-0x0000FFFF | Motherboard resources                   |
| 0x0000FFFF-0x0000FFFF | Motherboard resources                   |
| 0x0000FFFF-0x0000FFFF | Motherboard resources                   |
| 0x00001800-0x000018FE | Motherboard resources                   |
| 0x0000164E-0x0000164F | Motherboard resources                   |
| 0x0000FF00-0x0000FFFE | Motherboard resources                   |

KF-7270 SERIES USER MANUAL

| I/O                   | ASSIGNMENT                        |
|-----------------------|-----------------------------------|
| 0x00000800-0x0000087F | Motherboard resources             |
| 0x00001854-0x00001857 | Motherboard resources             |
| 0x00000F0-0x000000F0  | Numeric data processor            |
| 0x0000F000-0x0000F03F | Intel(R) HD Graphics 510          |
| 0x000003B0-0x000003BB | Intel(R) HD Graphics 510          |
| 0x000003C0-0x000003DF | Intel(R) HD Graphics 510          |
| 0x0000060-0x0000060   | Standard PS/2 Keyboard            |
| 0x0000064-0x0000064   | Standard PS/2 Keyboard            |
| 0x0000020-0x00000021  | Programmable interrupt controller |
| 0x0000024-0x00000025  | Programmable interrupt controller |
| 0x0000028-0x00000029  | Programmable interrupt controller |
| 0x000002C-0x000002D   | Programmable interrupt controller |
| 0x0000030-0x0000031   | Programmable interrupt controller |
| 0x00000034-0x00000035 | Programmable interrupt controller |
| 0x0000038-0x0000039   | Programmable interrupt controller |
| 0x000003C-0x000003D   | Programmable interrupt controller |
| 0x000000A0-0x000000A1 | Programmable interrupt controller |
| 0x000000A4-0x000000A5 | Programmable interrupt controller |
| 0x000000A8-0x000000A9 | Programmable interrupt controller |
| 0x000000AC-0x000000AD | Programmable interrupt controller |
| 0x000000B0-0x000000B1 | Programmable interrupt controller |
| 0x000000B4-0x000000B5 | Programmable interrupt controller |
| 0x000000B8-0x000000B9 | Programmable interrupt controller |
| 0x000000BC-0x000000BD | Programmable interrupt controller |
| 0x000004D0-0x000004D1 | Programmable interrupt controller |
| 0x00000040-0x00000043 | System timer                      |
| 0x00000050-0x00000053 | System timer                      |

#### Memory Map

| MEMORY MAP            | ASSIGNMENT                                                     |
|-----------------------|----------------------------------------------------------------|
| 0xFED00000-0xFED003FF | High precision event timer                                     |
| 0xDF048000-0xDF049FFF | Standard AHCI 1.0 Serial ATA Controller                        |
| 0xDF04C000-0xDF04C0FF | Standard AHCI 1.0 Serial ATA Controller                        |
| 0xDF04B000-0xDF04B7FF | Standard AHCI 1.0 Serial ATA Controller                        |
| 0xDF040000-0xDF043FFF | High Definition Audio Controller                               |
| 0xDF020000-0xDF02FFFF | High Definition Audio Controller                               |
| 0xA0000-0xBFFFF       | PCI bus                                                        |
| 0xA0000-0xBFFFF       | Intel(R) HD Graphics 510                                       |
| 0x90000000-0xDFFFFFFF | PCI bus                                                        |
| 0xFD000000-0xFE7FFFFF | PCI bus                                                        |
| 0xFD000000-0xFE7FFFFF | Motherboard resources                                          |
| 0xDF044000-0xDF047FFF | Intel(R) 100 Series/C230 Series Chipset                        |
|                       | Family PMC - A121                                              |
| 0xFED10000-0xFED17FFF | Motherboard resources                                          |
| 0xFED18000-0xFED18FFF | Motherboard resources                                          |
| 0xFED19000-0xFED19FFF | Motherboard resources                                          |
| 0xE0000000-0xEFFFFFFF | Motherboard resources                                          |
| 0xFED20000-0xFED3FFFF | Motherboard resources                                          |
| 0xFED90000-0xFED93FFF | Motherboard resources                                          |
| 0xFED45000-0xFED8FFFF | Motherboard resources                                          |
| 0xFF000000-0xFFFFFFFF | Motherboard resources                                          |
| 0xFF000000-0xFFFFFFFF | Intel(R) 82802 Firmware Hub Device                             |
| 0xFEE00000-0xFEEFFFFF | Motherboard resources                                          |
| 0xDFFE0000-0xDFFFFFFF | Motherboard resources                                          |
| 0xDF04A000-0xDF04A0FF | Intel(R) 100 Series/C230 Series Chipset<br>Family SMBus - A123 |
| 0xFDAF0000-0xFDAFFFFF | Motherboard resources                                          |
| 0xFDAE0000-0xFDAEFFFF | Motherboard resources                                          |
| 0xFDAC0000-0xFDACFFFF | Motherboard resources                                          |
| 0xDF000000-0xDF01FFFF | Intel(R) Ethernet Connection I219-V                            |
| 0xDF030000-0xDF03FFFF | Intel(R) USB 3.0 eXtensible Host                               |
|                       | Controller                                                     |
| 0xFDAD0000-0xFDADFFFF | Motherboard resources                                          |

Appendix B Technical Summary

| MEMORY MAP            | ASSIGNMENT                              |
|-----------------------|-----------------------------------------|
| 0xFDB00000-0xFDFFFFFF | Motherboard resources                   |
| 0xFE000000-0xFE01FFFF | Motherboard resources                   |
| 0xFE036000-0xFE03BFFF | Motherboard resources                   |
| 0xFE03D000-0xFE3FFFFF | Motherboard resources                   |
| 0xFE410000-0xFE7FFFFF | Motherboard resources                   |
| 0xDE000000-0xDEFFFFFF | Intel(R) HD Graphics 510                |
| 0xC0000000-0xCFFFFFFF | Intel(R) HD Graphics 510                |
| 0xDF04E000-0xDF04EFFF | Intel(R) 100 Series/C230 Series Chipset |
|                       | Family Thermal subsystem - A131         |
| 0xFE40F000-0xFE40FFFF | Intel(R) Management Engine Interface    |

## Configuring WatchDog Timer

The I/O port address of the watchdog timer is 2E (hex) and 2F (hex). 2E (hex) is the address port. 2F (hex) is the data port. User must first assign the address of register by writing address value into address port 2E (hex), then write/read data to/from the assigned register through data port 2F (hex).

## **Configuration Sequence**

To program F81866 configuration registers, the following configuration sequence must be followed:

#### (1) Enter the extended function mode

To place the chip into the Extended Function Mode, two successive writes of 0x87 must be applied to Extended Function Enable Registers (EFERs, i.e. 2Eh or 4Eh).

#### (2) Configure the configuration registers

The chip selects the Logical Device and activates the desired Logical Devices through Extended Function Index Register (EFIR) and Extended Function Data Register (EFDR). The EFIR is located at the same address as the EFER, and the EFDR is located at address (EFIR+1). First, write the Logical Device Number (i.e. 0x07) to the EFIR and then write the number of the desired Logical Device to the EFDR. If accessing the Chip (Global) Control Registers, this step is not required. Secondly, write the address of the desired configuration register within the Logical Device to the EFIR and then write (or read) the desired configuration register through the EFDR.

#### (3) Exit the extended function mode

To exit the Extended Function Mode, writing 0xAA to the EFER is required. Once the chip exits the Extended Function Mode, it is in the normal running mode and is ready to enter the configuration mode.

| Code   | exan      | nple for watch dog timer                              |
|--------|-----------|-------------------------------------------------------|
| Enable | watch     | dog timer and set timeout interval to 30 seconds.     |
| ;      |           | Enter to extended function mode                       |
| mov    | dx,       | 2eh                                                   |
| mov    | al,       | 87h                                                   |
| out    | dx,       | al                                                    |
| out    | dx,       | al                                                    |
| ;      |           | Select Logical Device 7 of watchdog timer             |
| mov    | al,       | 07h                                                   |
| out    | dx,       | al                                                    |
| inc    | dx        |                                                       |
| mov    | al,       | 07h                                                   |
| out    | dx,       | al                                                    |
| ;      |           | Enable Watch dog feature                              |
| mov    | al,       | 030h                                                  |
| out    | dx,       | al                                                    |
| ınc    | dx        |                                                       |
| mov    | al,       | 01h                                                   |
| out    | dx,       | al E 11 W 1 D (E                                      |
| ;      |           | Enable Watch PME                                      |
| dec    | dx        |                                                       |
| mov    | ai,       | UFAn<br>-1                                            |
| out    | dx,       | al                                                    |
| inc    | dx        | 1                                                     |
| in<br> | al,       | 0X<br>5.11                                            |
| and    | ai,       | 51n<br>-1                                             |
| out    | dx,       | al<br>Sot second as counting unit                     |
| ,      | dv        | Set second as counting unit                           |
| mov    | al        | 0E5b                                                  |
| out    | dv        | al                                                    |
| inc    | dv        | a                                                     |
| in     | al        | dy                                                    |
| and    | a1,<br>al | 30h                                                   |
| out    | dy        | al                                                    |
| ·      | uл,       | Set timeout interval as 30 seconds and start counting |
| dec    | dx        |                                                       |
| mov    | al.       | 0F6h                                                  |
| out    | dx.       | al                                                    |
| inc    | dx        |                                                       |
| mov    | al.       | 1Eh                                                   |
| out    | dx.       | al                                                    |
| ;      | ,         | Exit the extended function mode                       |
| dec    | dx        |                                                       |
| mov    | al,       | 0AAh                                                  |
| out    | dx,       | al                                                    |

KF-7270 SERIES USER MANUAL

#### Flash BIOS Update

- I. Prerequisites
- *1* Prepare a USB storage device which can save the required files for BIOS update.
- **2** Download and save the BIOS file (e.g. 72700PH1.bin) to the storage device.
- **3** Copy AMI flash utility –AFUEFIx64.exe (v5.09.01) into the storage device. The utility and BIOS file should be saved to the same path.
- **4** Make sure the target system can first boot to the EFI shell environment.
  - (1) Connect the USB storage device.
  - (2) Turn on the computer and press <ESC> or <DEL> key during boot to enter BIOS Setup.
  - (3) The system will go into the BIOS setup menu.
  - (4) Select [Boot] menu and enter into [CSM Configuration] menu.
  - (5) Set **[Boot option filter]** to **[UEFI only]** and press **<F4>** key to save the configuration and restart the system.

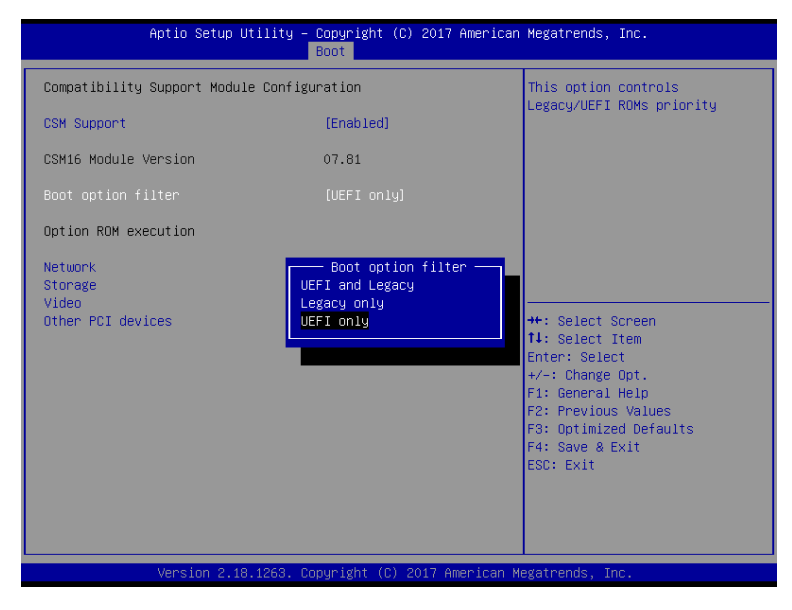

KF-7270 SERIES USER MANUAL

- (6) Press **<ESC>** or **<DEL>** to enter into BIOS setup menu again.
- (7) Select [Boot] menu and set [UEFI: Built-in EFI Shell] as the 1st boot device.
- (8) Press <F4> key to save the configuration and restart the system to boot into EFI Shell environment.

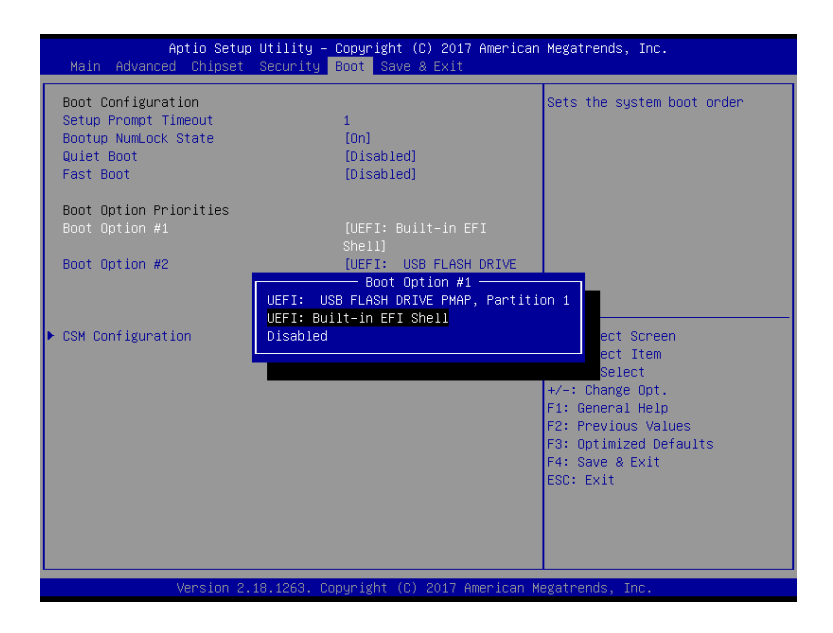

## II. AFUEFIx64 Command for System BIOS Update

AFUEFIx64.efi is the AMI firmware update utility; the command line is shown as below:

#### AFUEFIx64 <ROM File Name> [option1] [option2]....

Users can type "AFUEFIx64 /?" to view the definition of each control option. The recommended options for BIOS ROM update include the following parameters:

**/P**: Program main BIOS image.

- **/B**: Program Boot Block.
- **/N**: Program NVRAM.
- **/X**: Don't check ROM ID.

#### **III. BIOS Update Procedure**

*1* Boot into EFI Shell and change to the path where you put BIOS image and AFUEFIx64.

```
Shell> fs0:
fs0:\> cd afuefix64
```

- **2** Type "AFUEFIx64 7270xxxx.bin /p /b /n /x" and press enter to start the flash procedure. (xx means the BIOS revision part, e.g. 0PH1...)
- **3** During the update procedure, you will see the BIOS update process status and its execution percentage. Beware! Do not turn off the system power or reset your computer if the whole procedure are not complete yet, or it may crash the BIOS ROM and the system will be unable to boot up next time.
- **4** After the BIOS update procedure is completed, the following messages will be shown:

| fs0:\afuefix64> afuefix64 72700PH1.bin /p /b /n /x                                                              |
|----------------------------------------------------------------------------------------------------|
| AMI Firmware Update Utility v5.09.01.1317  <br>Copyright (C) 2017 American Megatrands Inc. All Rights Reserved. |
| Reading flash                                                                                                   |
| fs0:\afuefix64>                                                                                                 |

- **5** Restart the system and boot up with the new BIOS configurations.
- **6** The BIOS Update is completed after the system is restarted.
- 7 Reboot the system and verify if the BIOS version shown on the initialization screen has been updated.

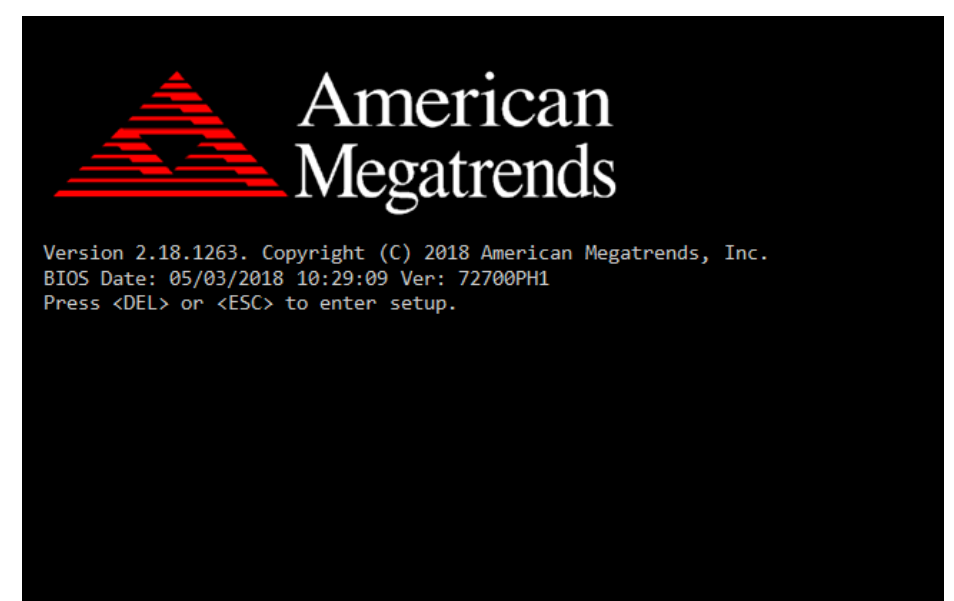